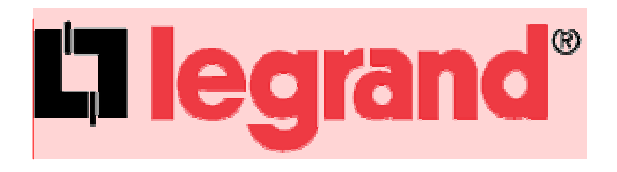

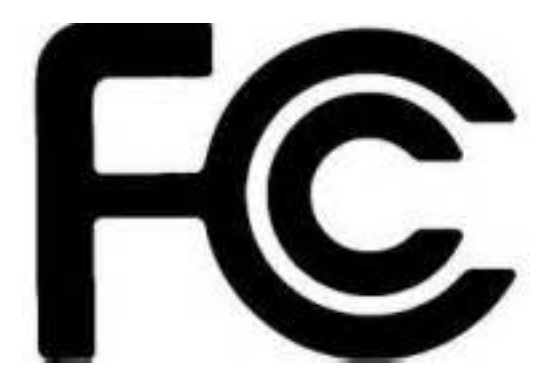

# 802.11ac Dual Band Ceiling Mount Wireless Access Point (P/N : DA1104)

**Owner's Manual** 

P/N 1308237 Rev. A

#### Federal Communications Commission Statement

This device complies with Part 15 of the FCC Rules and RSS-210 Issue 8 of Canada. Operation is subject to the following two conditions:

- This device may not cause harmful interference, and
- This device must accept any interference received, including interference that may cause undesired operation.

This equipment has been tested and found to comply with the limits for a class B digital device, pursuant to Part 15 of the Federal Communications Commission (FCC) rules. These limits are designed to provide reasonable protection against harmful interference in a residential installation. This equipment generates, uses, and can radiate radio frequency energy and, if not installed and used in accordance with the instructions, may cause harmful interference to radio communications. However, there is no guarantee that interference will not occur in a particular installation. If this equipment does cause harmful interference to radio or television reception, which can be determined by turning the equipment off and on, the user is encouraged to try to correct the interference by

one or more of the following measures:

- Reorient or relocate the receiving antenna.
- Increase the separation between the equipment and receiver.
- Connect the equipment into an outlet on a circuit different from that to which the receiver is connected.
- Consult the dealer or an experienced radio/TV technician for help.

Reprinted from the Code of Federal Regulations #47, part 15.193, 1993. Washington DC: Office of the Federal Register, National Archives and Records Administration, U.S. Government Printing Office.

#### **Canadian Department of Communications**

This digital apparatus does not exceed the Class B limits for radio noise emissions from digital apparatus set out in the Radio Interference Regulations of the Canadian Department of Communications.

This Class B digital apparatus complies with Canadian ICES-003. Cet appareil numérique de la classe B est conforme à la norme NMB-003 du Canada.

Le manuel d'utilisation des appareils radio exempts de licence doit contenir l'énoncé qui suit, ou l'équivalent, à un endroit bien en vue et/ou sur les appareils :

Le présent appareil est conforme aux CNR d'Industrie Canada applicables aux appareils radio exempts de licence. L'exploitation est autorisée aux deux conditions suivantes : (1) l'appareil ne doit pas produire de brouillage, et (2) l'utilisateur de l'appareil doit accepter tout brouillage radioélectrique subi, même si le brouillage est susceptible d'en compromettre le fonctionnement.

#### FCC Radio Frequency Exposure Caution Statement

In order to maintain compliance with the FCC RF exposure guidelines, this equipment should be installed and operated with minimum distance 20cm between the radiator and your body. Use only with supplied antenna. Unauthorized antenna, modification, or attachments could damage the transmitter and may violate FCC regulations. Any changes of modifications not expressly approved by the grantee of this device could void the users authority to operate the equipment. Installation and use of this Wireless LAN device must be in strict accordance with the instructions included in the user documentation provided with the product. Any changes or modifications (including the antennas) made to this device that are not expressly approved by the manufacturer may void the user's authority to operate the equipment. The manufacturer is not responsible for any radio or television interference caused by unauthorized modification of this device, or the substitution or attachment of connecting

cables and equipment other than manufacturer specified. It is the responsibility of the user to correct any interference caused by such unauthorized modification, substitution or attachment. Manufacturer and its authorized resellers or distributors will assume no liability for any damage or violation of government regulations arising from failing to comply with these guidelines.

This device and its antenna(s) must not be co-located or operating in conjunction with any other antenna or transmitter.

#### Declaration of Conformity (R&TTE directive 1999/5/EC)

- The following items were completed and are considered relevant and sufficient:
- Essential requirements as in [Article 3]
- Protection requirements for health and safety as in [Article 3.1a]
- Testing for electric safety according to [EN 60950]
- Protection requirements for electromagnetic compatibility in [Article 3.1b]
- Testing for electromagnetic compatibility in [EN 301 489-1] & [EN 301]
- Testing according to [489-17]
- Effective use of the radio spectrum as in [Article 3.2]
- Testing for radio test suites according to [EN 300 328-2]

#### WARNING: TO PREVENT FIRE OR SHOCK HAZARD, DO NOT EXPOSE THIS PRODUCT TO RAIN OR MOISTURE. THE UNIT MUST NOT BE EXPOSED TO DRIPPING OR SPLASHING WATER.

CAUTION: DO NOT OPEN THE UNIT. DO NOT PERFORM ANY SERVICING OTHER THAN THAT CONTAINED IN THE INSTALLATION AND TROUBLESHOOTING INSTRUCTIONS. REFER ALL SERVICING TO QUALIFIED SERVICE PERSONNEL.

CAUTION: THIS DEVICE MUST BE INSTALLED AND USED IN STRICT ACCORDANCE WITH THE MANUFACTURER'S INSTRUCTIONS AS DESCRIBED IN THE USER DOCUMENTATION THAT COMES WITH THE PRODUCT.

#### WARNING: POSTPONE INSTALLATION UNTIL THERE IS NO RISK OF THUNDERSTORM OR LIGHTNING ACTIVITY IN THE AREA.

When using this device, basic safety precautions should always be followed to reduce the risk of fire, electric shock and injury to persons, including the following:

- Read all of the instructions {listed here and/or in the user manual} before you operate this equipment.
- Give particular attention to all safety precautions.
- Retain the instructions for future reference.
- Comply with all warning and caution statements in the instructions.
- Observe all warning and caution symbols that are affixed to this equipment.
- Comply with all instructions that accompany this equipment.
- Avoid using this product during an electrical storm. There may be a risk of electric shock from lightning. For added protection for this product during a lightning storm, or when it is left unattended and unused for long periods of time, unplug the power supply, and disconnect the Cat 5e to the DA1104 at the POE Inserter. This will prevent damage to the product due to lightning and power surges. It is recommended that the customer install an AC surge protector in the AC outlet to which this device is connected. This is to avoid damaging the equipment by local lightning strikes and other electrical surges.
- Operate this product only from the type of power source indicated on the product's marking label.

- If you are not sure of the type of power supplied to your home, consult your dealer or local power company.
- Upon completion of any service or repairs to this product, ask the service technician to perform safety checks to determine that the product is in safe operating condition.

Installation of this product must be in accordance with national wiring codes and conform to local regulations.

Place POE Inserter to allow for easy access when disconnecting the power cord/adapter of the device from the AC wall outlet.

Wipe the unit with a clean, dry cloth. Never use cleaning fluid or similar chemicals. Do not spray cleaners directly on the unit or use forced air to remove dust.

When not utilizing the recommended 3-gang plastic switch & outlet box, do not directly cover the device, or block the airflow to the device with insulation or any other objects.

Keep the device away from excessive heat and humidity and keep the device free from vibration and dust.

# 

| Cha  | pter 1                     | r 1.Product Introduction1 |                                       |  |  |  |
|------|----------------------------|---------------------------|---------------------------------------|--|--|--|
|      | 1.1                        | ge Contents1              |                                       |  |  |  |
|      | 1.2                        | Produ                     | ct Description2                       |  |  |  |
|      | 1.3                        | Produ                     | ct Features3                          |  |  |  |
|      | 1.4 Product Specifications |                           |                                       |  |  |  |
| Cha  | pter 2                     | .Hardw                    | /are Installation7                    |  |  |  |
|      | 2.1                        | Produ                     | ct Installation Overview7             |  |  |  |
|      |                            | 2.1.1                     | Panel Layout8                         |  |  |  |
|      |                            | 2.1.2                     | Hardware Description9                 |  |  |  |
| Cha  | ntor ?                     | Conne                     | opting to the AP                      |  |  |  |
| Gila |                            | .come                     |                                       |  |  |  |
|      | 3.1                        | Syste                     | m Requirements                        |  |  |  |
|      | 3.2                        | Web c                     | configuration access                  |  |  |  |
|      |                            | 3.2.1                     | Configuring the IP Address Manually10 |  |  |  |
|      |                            | 3.2.2                     | Starting Setup in the Web UI          |  |  |  |
| Cha  | pter 4                     | .Config                   | guring the AP15                       |  |  |  |
|      | 4.1                        | Setup                     | Wizard15                              |  |  |  |
|      | 4.2                        | TCP /                     | IP Settings22                         |  |  |  |
|      |                            | 4.2.1                     | LAN Settings                          |  |  |  |
|      | 4.3                        | WLAN                      | l1 (5GHz)24                           |  |  |  |
|      |                            | 4.3.1                     | Basic Settings                        |  |  |  |
|      |                            | 4.3.2                     | Advanced Settings                     |  |  |  |
|      |                            | 4.3.3                     | RF Output Power                       |  |  |  |
|      |                            | 4.3.4                     | Security40                            |  |  |  |
|      |                            | 4.3.5                     | Access Control                        |  |  |  |
|      |                            | 4.3.6                     | WDS                                   |  |  |  |
|      |                            | 4.3.7                     | Site Survey45                         |  |  |  |
|      |                            | 4.3.8                     | WPS                                   |  |  |  |
|      | 4.3.9 Schedule             |                           | Schedule                              |  |  |  |
|      | 4.4                        | WLAN2 (2.4GHz)            |                                       |  |  |  |
|      |                            | 4.4.1                     | Basic Settings                        |  |  |  |
|      |                            | 4.4.2                     | Advanced Settings                     |  |  |  |
|      |                            | 4.4.3                     | RF Output Power                       |  |  |  |
|      |                            | 4.4.4                     | Security                              |  |  |  |
|      |                            | 4.4.5                     | Access Control                        |  |  |  |
|      |                            | 4.4.6                     | VUS                                   |  |  |  |
|      |                            | 4.4.7                     | Site Survey                           |  |  |  |
|      |                            | 4.4.8                     | VVF3                                  |  |  |  |

|                |        | 4.4.9   | Schedule                            | .77 |  |
|----------------|--------|---------|-------------------------------------|-----|--|
| 4.5 Management |        |         |                                     |     |  |
|                |        | 4.5.1   | Status                              | .78 |  |
|                |        | 4.5.2   | Statistics                          | .79 |  |
|                |        | 4.5.3   | SNMP                                | .80 |  |
|                |        | 4.5.4   | NTP Settings                        | .81 |  |
|                |        | 4.5.5   | Schedule Reboot                     | .83 |  |
|                |        | 4.5.6   | LOG                                 | .85 |  |
|                |        | 4.5.7   | Upgrade Firmware                    | .86 |  |
|                |        | 4.5.8   | Reload Settings                     | .86 |  |
|                |        | 4.5.9   | Password                            | .88 |  |
|                |        | 4.5.10  | Logout                              | .89 |  |
| Cha            | oter 5 | Quick   | Connection to a Wireless Network    | 90  |  |
| una            | 5 1    | Windo   | We XB (Miroloss Zoro Configuration) | 00  |  |
|                | 5.1    | windo   |                                     | .90 |  |
|                | 5.2    | Windo   | ws 7 (WLAN AutoConfig)              | .92 |  |
|                | 5.3    | Mac O   | S X 10.x                            | 95  |  |
|                | 5.4    | iPhone  | e / iPod Touch / iPad               | .99 |  |
| Арр            | endix  | A: Leg  | rand Smart Discovery Utility1       | 02  |  |
| Арр            | endix  | B: Trou | ubleshooting1                       | 03  |  |
| App            | endix  | C: Glos | ssary1                              | 05  |  |

# FIGURE

| FIGURE 2-1 DA1104 PRODUCT INSTALLATION DRAWING           | 7    |
|----------------------------------------------------------|------|
| FIGURE 2-2 DA1104 PANEL LAYOUT - LED                     | 8    |
| FIGURE 2-3 DA1104 PANEL LAYOUT – RESET BUTTON            | 8    |
| FIGURE 3-1 TCP/IP SETTING                                | . 11 |
| FIGURE 3-2 WINDOWS START MENU                            | . 12 |
| FIGURE 3-3 SUCCESSFUL RESULT OF PING COMMAND             | . 12 |
| FIGURE 3-4 FAILED RESULT OF PING COMMAND                 | . 13 |
| FIGURE 3-5 LOGIN BY DEFAULT IP ADDRESS                   | . 13 |
| FIGURE 3-6 LOGIN WINDOW                                  | . 14 |
| FIGURE 4-1 MAIN MENU                                     | . 15 |
| FIGURE 4-2 SETUP WIZARD                                  | . 15 |
| FIGURE 4-3 WIZARD – LAN INTERFACE SETUP                  | . 16 |
| FIGURE 4-4 WIZARD – TIME ZONE SETUP                      | . 16 |
| FIGURE 4-5 WIZARD – WIRELESS 5GHz BASIC SETTINGS         | . 17 |
| FIGURE 4-6 WIZARD – WIRELESS 5GHz SECURITY SETUP         | . 18 |
| FIGURE 4-7 5GHz WIRELESS SECURITY SETUP – WEP SETTING    | . 18 |
| FIGURE 4-8 5GHz WIRELESS SECURITY SETUP – WPA SETTING    | . 19 |
| FIGURE 4-9 WIZARD – WIRELESS 2.4GHz BASIC SETTINGS       | . 19 |
| FIGURE 4-10 WIZARD – WIRELESS 2.4GHZ SECURITY SETUP      | . 20 |
| FIGURE 4-11 2.4GHz WIRELESS SECURITY SETUP – WEP SETTING | . 20 |
| FIGURE 4-12 2.4GHz WIRELESS SECURITY SETUP – WPA SETTING | . 21 |
| FIGURE 4-13 SETUP WIZARD - FINISHED                      | . 21 |
| FIGURE 4-14 LAN SETTING                                  | . 22 |
| FIGURE 4-15 5GHz Wireless Main Menu                      | . 24 |
| FIGURE 4-16 5GHz Wireless Basic Settings of AP           | . 25 |
| FIGURE 4-17 5GHz Wireless Basic Settings – Multiple AP   | . 27 |
| FIGURE 4-18 5GHz MULTIPLE-SSID                           | . 27 |
| FIGURE 4-19 5GHz Universal Repeater-1                    | . 28 |
| FIGURE 4-20 5GHz Universal Repeater-2                    | . 29 |
| FIGURE 4-21 5GHz UNIVERSAL REPEATER-3                    | . 29 |
| FIGURE 4-22 5GHz Universal Repeater-4                    | . 29 |
| FIGURE 4-23 5GHz UNIVERSAL REPEATER-5                    | . 30 |
| FIGURE 4-24 5GHz Wireless Basic Settings – Client        | . 30 |
| FIGURE 4-25 CLIENT – AP LIST                             | . 32 |
| FIGURE 4-26 CLIENT – SECURITY                            | . 33 |
| FIGURE 4-27 CLIENT – STATUS                              | . 33 |
| FIGURE 4-28 5GHz Wireless Basic Settings – WDS           | . 34 |
| FIGURE 4-29 5GHz Wireless Basic Settings – WDS+AP        | . 36 |
| FIGURE 4-30 WIRELESS ADVANCED SETTINGS – 5GHz            | . 38 |
| FIGURE 4-31 RF OUTPUT POWER – 5GHz                       | . 39 |
| FIGURE 4-32 WIRELESS SECURITY SETTINGS – 5GHz            | . 40 |
| FIGURE 4-33 WIRELESS ACCESS CONTROL – 5GHz               | .41  |

| FIGURE 4-34 WIRELESS ACCESS CONTROL – DENY               |    |
|----------------------------------------------------------|----|
| FIGURE 4-35 WDS MODE – 5GHz                              |    |
| FIGURE 4-36 WDS SETTINGS – 5GHz                          |    |
| FIGURE 4-37 WDS – SET SECURITY                           |    |
| FIGURE 4-38 SITE SURVEY – 5GHz                           | 45 |
| FIGURE 4-39 WPS-PBC – 5GHz-1                             | 47 |
| FIGURE 4-40 WPS-PBC – 5GHz-2                             | 47 |
| FIGURE 4-41 WPS-PIN – 5GHz-1                             | 48 |
| FIGURE 4-42 WPS-PIN – 5GHz-2                             | 48 |
| FIGURE 4-43 WPS-PIN – 5GHz-3                             | 48 |
| FIGURE 4-44 SCHEDULE - 5GHZ                              | 49 |
| FIGURE 4-45 2.4GHz WIRELESS MAIN MENU                    | 50 |
| FIGURE 4-46 2.4GHz WIRELESS BASIC SETTINGS – AP          |    |
| FIGURE 4-47 2.4GHz WIRELESS BASIC SETTINGS – MULTIPLE AP | 53 |
| FIGURE 4-48 2.4GHz MULTIPLE-SSID                         | 53 |
| FIGURE 4-49 2.4GHz UNIVERSAL REPEATER-1                  |    |
| FIGURE 4-50 2.4GHz UNIVERSAL REPEATER-2                  | 55 |
| FIGURE 4-51 2.4GHz UNIVERSAL REPEATER-3                  | 55 |
| FIGURE 4-52 2.4GHz UNIVERSAL REPEATER-4                  |    |
| FIGURE 4-53 2.4GHz UNIVERSAL REPEATER-5                  |    |
| FIGURE 4-54 2.4GHz WIRELESS BASIC SETTINGS – CLIENT      | 57 |
| FIGURE 4-55 CLIENT – AP LIST                             | 59 |
| FIGURE 4-56 CLIENT – SECURITY                            | 60 |
| FIGURE 4-57 CLIENT – STATUS                              | 60 |
| FIGURE 4-58 2.4GHz WIRELESS BASIC SETTINGS – WDS         | 61 |
| FIGURE 4-59 2.4GHz WIRELESS BASIC SETTINGS – WDS+AP      | 63 |
| FIGURE 4-60 WIRELESS ADVANCED SETTINGS – 2.4GHz          | 65 |
| FIGURE 4-61 RF OUTPUT POWER – 2.4GHz                     | 67 |
| FIGURE 4-62 WIRELESS SECURITY SETTINGS – 2.4GHz          | 67 |
| FIGURE 4-63 WIRELESS ACCESS CONTROL – 2.4GHz             | 69 |
| FIGURE 4-64 WIRELESS ACCESS CONTROL – DENY               |    |
| FIGURE 4-65 WDS MODE – 2.4GHz                            | 71 |
| FIGURE 4-66 WDS SETTINGS – 2.4GHz                        | 71 |
| FIGURE 4-67 WDS – SET SECURITY                           | 72 |
| FIGURE 4-68 SITE SURVEY – 2.4GHz                         | 73 |
| FIGURE 4-69 WPS-PBC – 2.4GHz-1                           | 75 |
| FIGURE 4-70 WPS-PBC – 2.4GHz-2                           | 75 |
| FIGURE 4-71 WPS-PIN – 2.4GHz-1                           | 76 |
| FIGURE 4-72 WPS-PIN – 2.4GHz-2                           | 76 |
| FIGURE 4-73 WPS-PIN – 2.4GHz-3                           | 76 |
| FIGURE 4-74 SCHEDULE – 2.4GHz                            | 77 |
| FIGURE 4-75 MANAGEMENT – MAIN MENU                       | 78 |
| FIGURE 4-76 STATUS                                       | 79 |
| FIGURE 4-77 STATISTICS                                   | 80 |
| FIGURE 4-78 SNMP                                         |    |

| FIGURE 4-79 TIME ZONE SETTINGS                        |    |
|-------------------------------------------------------|----|
| FIGURE 4-80 SCHEDULE REBOOT                           |    |
| FIGURE 4-81 SCHEDULE REBOOT - EXAMPLE                 |    |
| FIGURE 4-82 SYSTEM LOG                                |    |
| FIGURE 4-83 UPGRADE FIRMWARE                          |    |
| FIGURE 4-84 SAVE/RELOAD SETTINGS                      |    |
| FIGURE 4-85 PASSWORD SETUP                            |    |
| FIGURE 4-86 LOGOUT                                    | 89 |
| FIGURE 5-1 SYSTEM TRAY – WIRELESS NETWORK ICON        |    |
| FIGURE 5-2 CHOOSE A WIRELESS NETWORK                  |    |
| FIGURE 5-3 ENTER THE NETWORK KEY                      | 91 |
| FIGURE 5-4 CHOOSE A WIRELESS NETWORK CONNECTED        |    |
| FIGURE 5-5 NETWORK ICON                               |    |
| FIGURE 5-6 WLAN AUTOCONFIG                            |    |
| FIGURE 5-7 TYPE THE NETWORK KEY                       |    |
| FIGURE 5-8 CONNECTING TO A NETWORK                    | 93 |
| FIGURE 5-9 CONNECTED TO A NETWORK                     |    |
| FIGURE 5-10 MAC OS – NETWORK ICON                     | 95 |
| FIGURE 5-11 HIGHLIGHT AND SELECT THE WIRELESS NETWORK | 95 |
| FIGURE 5-12 ENTER THE PASSWORD                        | 96 |
| FIGURE 5-13 CONNECTED TO THE NETWORK                  | 96 |
| FIGURE 5-14 SYSTEM PREFERENCES                        | 97 |
| FIGURE 5-15 SYSTEM PREFERENCES NETWORK                | 97 |
| FIGURE 5-16 SELECT THE WIRELESS NETWORK               |    |
| FIGURE 5-17 IPHONE – SETTINGS ICON                    |    |
| FIGURE 5-18 WI-FI SETTING                             |    |
| FIGURE 5-19 WI-FI SETTING – NOT CONNECTED             |    |
| FIGURE 5-20 TURN ON WI-FI                             |    |
| FIGURE 5-21 IPHONE ENTER THE PASSWORD                 |    |
| FIGURE 5-22 IPHONE CONNECTED TO THE NETWORK           |    |

Chapter 1. Product Introduct

# 1.1 Package Contents

The contents of your product package should include the following items:

- DA1104: 802.11ac Wireless Access Point
- POE Module with AC adapter
- Installation Bracket
- Round Cover
- Installation/Instruction Sheet

#### 1.2 **Product Description**

#### Ultra high speed and enhanced coverage

The DA1104 provides dual-band (2.4GHz 802.11b/g/n + 5GHz 802.11ac) wireless access capability, utilizing 4 built-in high sensitivity antennas. It is compliant with IEEE 802.3af/at PoE power scheme for easy deployment and can be mounted to the ceiling or wall to entirely cover large rooms.

#### Ultra High Speed 802.11n Wireless

The DA1104 supports IEEE 802.11a/b/g/n/ac dual band standards with 2T2R MIMO technology, providing wireless speed up to 300+866Mbps, which is 22X faster than traditional 11g Access Points. Moreover, the DA1104 is equipped with a Gigabit Ethernet Port for faster transmitting speed for network applications and less interference to enhance data throughput. The incredible wireless speed makes it ideal for handling multiple HD movies streams, high resolution on-line gaming, stereo music, VoIP and data streams at the same time in a stable and smooth fashion.

#### **Full Support of Wireless Security Encryption**

Besides 64/128-bit WEP encryption, the DA1104 integrates WPA / WPA2, WPA-PSK / WPA2-PSK and 802.1x Radius authority to secure and protect your wireless LAN. It provides wireless MAC filtering and SSID broadcast control to consolidate wireless network security and prevent unauthorized wireless connections.

#### Flexible Deployment with PoE Feature

Compliant with IEEE 802.3at Power over Ethernet standard, the DA1104 can be powered and networked by a single UTP cable. It thus reduces the needs of extra cables and dedicated electrical outlets on the wall, ceiling or other places that are difficult to reach.

#### Product Features

- Standard Compliant Hardware Interface
  - Complies with IEEE 802.11ac and IEEE 802.11a/b/g/n standards
  - 1 x 10/100/1000BASE-T Ports with 1-port PoE (powered device)
  - Standard IEEE 802.3af/at Power over Ethernet design

#### RF Interface Characteristics

- 2.4GHz (802.11b/g/n) & 5GHz (802.11ac) Dual Band concurrent, which is more efficiently carries high load traffic.
- 2T2R MIMO technology for enhanced throughput and coverage
- Provides multiple adjustable transmit power control
- High Speed (300Mbps for 2.4GHz + 867Mbps for 5GHz) wireless data rate

#### Secure Network Connection

- Advanced security: 64/128-bit WEP, WPA/WPA2, WPA-PSK/WPA2-PSK (TKIP/AES encryption) and Radius Authentication
- Supports MAC address filtering

# 1.3 **Product Specifications**

| Product                 | DA1104                                                 |                                                            |  |  |  |  |
|-------------------------|--------------------------------------------------------|------------------------------------------------------------|--|--|--|--|
|                         | 802.11ac Dual Band Ceiling Mount Wireless Access Point |                                                            |  |  |  |  |
| Hardware Specification  |                                                        |                                                            |  |  |  |  |
| Interface               |                                                        | 1 x 10/100/1000BASE-T RJ45 port                            |  |  |  |  |
| Internace               |                                                        | Autonegotiation and Auto MDI/MDI-X                         |  |  |  |  |
|                         | Gain:                                                  | 5GHz: 2 ~ 4dBi                                             |  |  |  |  |
| Antennas                |                                                        | 2.4GH: 2.5 ~ 3.5dBi                                        |  |  |  |  |
|                         | Orientation:   Horizontal and Vertical                 |                                                            |  |  |  |  |
| LED Indicators          | Allow LED turn off via software control                |                                                            |  |  |  |  |
| Material                | Plactic                                                |                                                            |  |  |  |  |
| Dimension( $\Phi$ x H)  | 205 x 45mm                                             |                                                            |  |  |  |  |
| Weight                  | $250 \pm 100$                                          |                                                            |  |  |  |  |
| Power Requirement       | 802.3at PoE.                                           | 48-56V DC input                                            |  |  |  |  |
| Power Consumption       | 20W (max.)                                             |                                                            |  |  |  |  |
| Mounting                | In-Ceiling                                             |                                                            |  |  |  |  |
| Wireless interface Spec | ification                                              |                                                            |  |  |  |  |
| Oten dend               | IEEE 802.11a/n/ac 5GHz                                 |                                                            |  |  |  |  |
| Standard                | IEEE 802.11b/g/n 2.4GHz                                |                                                            |  |  |  |  |
| Frequency Band          | 2.4G: 2.412~2.462GHz                                   |                                                            |  |  |  |  |
|                         | <mark>5G: 5.180~5.240GHz, 5.725~5.850GHz</mark>        |                                                            |  |  |  |  |
| Extend Frequency        | DSSS                                                   |                                                            |  |  |  |  |
|                         | 802.11b: DSSS(DBPSK/ DQPSK/ CCK)                       |                                                            |  |  |  |  |
| Modulation Type         | 802.11a/g/n: OFDM(BPSK/ QPSK/ 16QAM/ 64QAM)            |                                                            |  |  |  |  |
|                         | 802.11ac: OFDM(BPSK/ QPSK/ 16QAM/ 64QAM/ 256QAM)       |                                                            |  |  |  |  |
|                         | 802.11ac (VHT20, Nss2-MCS8): Up to 173.3Mbps           |                                                            |  |  |  |  |
|                         | 802.11ac (VHT40, Nss2-MCS9): Up to 400Mbps             |                                                            |  |  |  |  |
|                         | 802.11ac (VHT80, Nss2-MCS9): Up to 867Mbps             |                                                            |  |  |  |  |
|                         | 802.11n (HT40): 270/243/216/162/108/81/54/27Mbps       |                                                            |  |  |  |  |
| Data Transmission       |                                                        | 135/121.5/108/81/54/40.5/27/13.5Mbps (dynamic)             |  |  |  |  |
| Rates                   | 802.11n (HT20): 130/117/104/78/52/39/26/13Mbps         |                                                            |  |  |  |  |
|                         | 65/58.5/52/39/26/19.5/13/6.5Mbps (dynamic)             |                                                            |  |  |  |  |
|                         | 802.11g: 54/48/36/24/18/12/9/6Mbps (dynamic)           |                                                            |  |  |  |  |
|                         | 802.11b: 11/5.5/2/1Mbps (dynamic)                      |                                                            |  |  |  |  |
| Band Mode               | 2.4G, 5G concurrent mode                               |                                                            |  |  |  |  |
|                         | 802.11ac : up                                          | to 30m                                                     |  |  |  |  |
|                         | 802.11n: up to 70m                                     |                                                            |  |  |  |  |
| Transmission Distance   | 802.11g: up to 30m                                     |                                                            |  |  |  |  |
|                         |                                                        |                                                            |  |  |  |  |
|                         | The estimat                                            | ed transmission distance is a theoretical calculation, the |  |  |  |  |
|                         | actual distar                                          | ce will vary in different environments.                    |  |  |  |  |

| Operating Channels           | 2.4GHz<br><u>America/ FCC:</u> 1~11 (11 Channels)<br>5GHz<br><u>America/FCC:</u> 36, 40, 44, 48, 52, 56, 60, 64, 100, 104, 108, 112, 149, 153, 157,<br>161 (16 Channels)                                                                                                    |  |  |  |
|------------------------------|----------------------------------------------------------------------------------------------------|--|--|--|
| Channel Width                | 802.11n: 20/40MHz<br>802.11ac: 20/40/80MHz                                                                                                    |  |  |  |
| Max. RF Power                | <b>5GHz:</b><br>802.11a: 20 ±2dBm<br>802.11n (HT20): 20 ±2dBm<br>802.11ac (VHT20): 20 ±2dBm<br>802.11ac (VHT20): 20 ±2dBm<br>802.11ac (VHT40): 20 ±2dBm<br>802.11ac (VHT80): 20 ±2dBm                                                                                                    |  |  |  |
|                              | 2.4GHz:<br>802.11b/g: 22 ±2.5dBm<br>802.11n: 19 ±2.5dBm                                                                                                    |  |  |  |
| Receive Sensitivity          | <b>5GHz:</b><br>802.11a: -93 @ 6Mbps, -75dBm @ 54Mbps<br>802.11n (HT20): -92dBm @ MCS0, -71dBm @ MCS7<br>802.11n (HT40): -89dBm @ MCS0, -66dBm @ MCS15<br>802.11ac (VHT20): -91dBm @ Nss1-MCS0, -64dBm @ Nss2-MCS8<br>802.11ac (VHT40): -89dBm @ Nss1-MCS0, -59dBm @ Nss2-MCS9<br>802.11ac (VHT80): -86dBm @ Nss1-MCS0, -56dBm @ Nss2-MCS9 |  |  |  |
|                              | 2.4GHz:<br>802.11b (11Mbps): -88dBm @10% PER<br>802.11g (54Mbps): -74dBm @10% PER<br>802.11n 20MHz (MCS7): -69dBm @10% PER<br>802.11n 40MHz (MCS15): -66dBm @10% PER                                                                                                    |  |  |  |
| Transmit Power<br>Adjustment | 15%, 35%, 50%, 70%, 100%, 5-level adjustment                                                                                                    |  |  |  |
| Software Features            |                                                                                                    |  |  |  |
| Wireless Mode                | <ul> <li>Access Point</li> <li>Client</li> <li>Repeater (WDS+AP)</li> <li>WDS PTP (Point to Point)</li> <li>WDS PTMP (Point to Multipoint)</li> <li>Universal Repeater (AP+Client)</li> </ul>                                                                                                    |  |  |  |
| Encryption Security          | <ul> <li>WEP (64/128-bit) encryption security</li> <li>WPA / WPA2 (TKIP/AES)</li> <li>WPA-PSK / WPA2-PSK (TKIP/AES)</li> <li>802.1x Authentication</li> </ul>                                                                                                    |  |  |  |
| Wireless Security            | Provides wireless LAN ACL (Access Control List) filtering<br>Wireless MAC address filtering up to 20 entries<br>Supports WPS (Wi-Fi Protected Setup)                                                                                                    |  |  |  |

|                                | •                                                                             |
|--------------------------------|-------------------------------------------------------------------------------|
|                                | Enable/Disable SSID Broadcast                                                 |
|                                | WMM (Wi-Fi Multimedia): 802.11e Wireless QoS                                  |
|                                | Multiple SSID: up to 5 at 2.4GHz and 5 at 5GHz                                |
|                                | Wireless Isolation: Enable it to isolate each connected wireless clients from |
| wireless Advanced              | communicating with each other                                                 |
|                                | IAPP (Inter Access Point Protocol): 802.11f Wireless Roaming                  |
|                                | Provides Wireless Statistics                                                  |
| Max. Clients                   | Wire: 253<br>2.4GHz Wireless: 32                                              |
|                                | 5GHz Wireless: 32                                                             |
|                                | Built-in DHCP server supporting static IP address distributing                |
| LAN                            | Supports UPnP                                                                 |
|                                | Supports IGMP Proxy                                                           |
|                                | Web-Based (HTTP) management interface                                         |
|                                | SNTP time synchronize                                                         |
| System Management              | Easy firmware upgrade                                                         |
|                                | Supports Scheduling Reboot                                                    |
|                                | Supports Smart Discovery Utility                                              |
| Standards Conformance          |                                                                               |
|                                | IEEE 802.11ac (2T2R, up to 867Mbps)                                           |
|                                | IEEE 802.11n (212R, up to 300Mbps)<br>IEEE 802.11g                            |
|                                | IEEE 802.11b                                                                  |
| IEEE Standards                 | IEEE 802.11i                                                                  |
|                                | IEEE 802.3 10Base-1                                                           |
|                                | IEEE 802.3ab 1000Base-T                                                       |
|                                | IEEE 802.3x Flow Control                                                      |
| Others Protocols and Standards | CSMA/CA, CSMA/CD, TCP/IP, DHCP, ICMP, SNTP                                    |
| Environment & Certifica        | nion                                                                          |
| Temperature                    | Operating: 0 ~ 40 Degree C                                                    |
|                                | Storage: -20 ~ 70 Degree C                                                    |
| Humidity                       | Operating: 10 ~ 90% (Non-Condensing)                                          |
| Tallially                      | Storage: 5 ~ 90% (Non-Condensing)                                             |
|                                |                                                                               |

# Chapter 2.

Please follow the instructions below to connect DA1104 to the existing network devices and your computers.

#### 2.1 **Product Installation Overview**

Installation Drawing : 

Figu

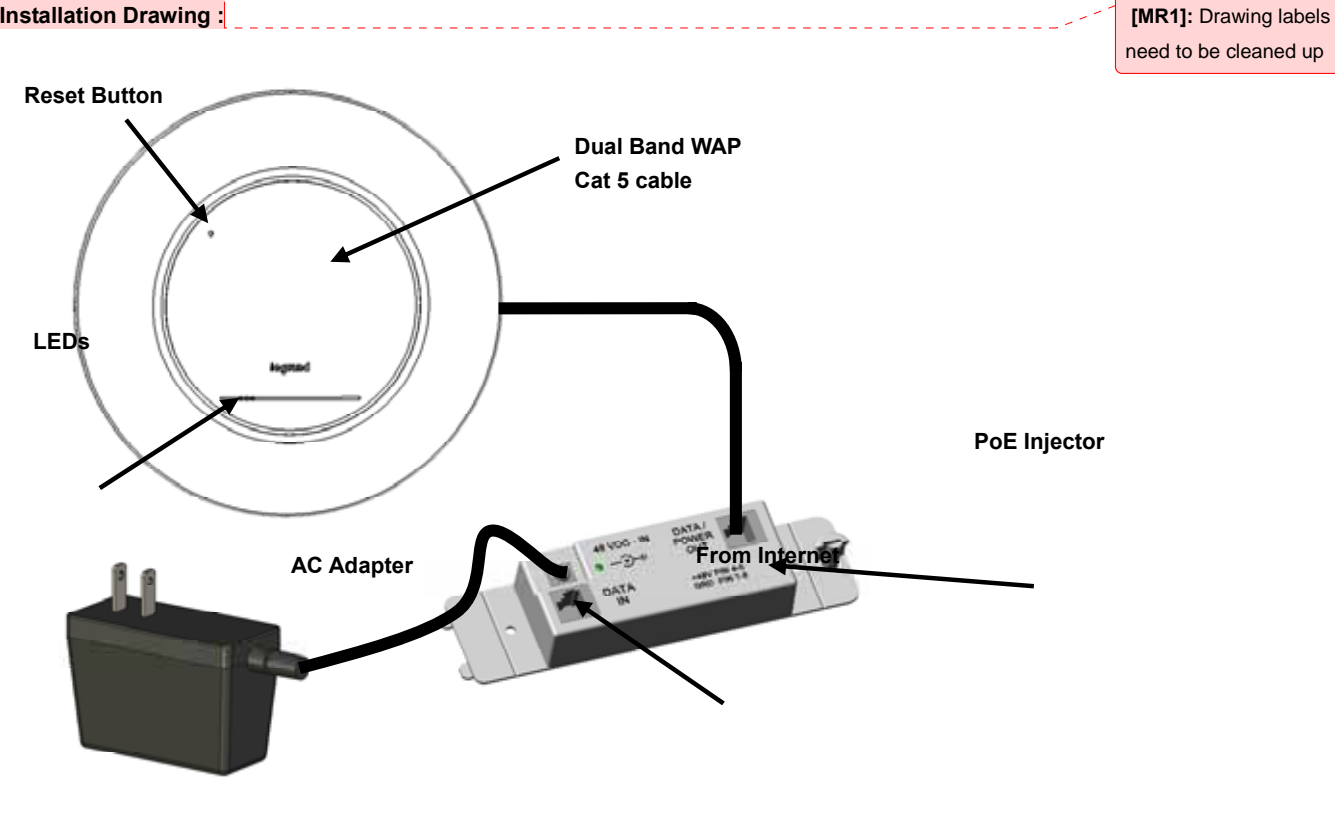

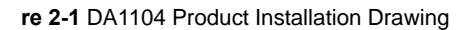

### 2.1.1 Panel Layout

The front and rear panel provide a simple interface monitoring the AP.

#### LED Interface

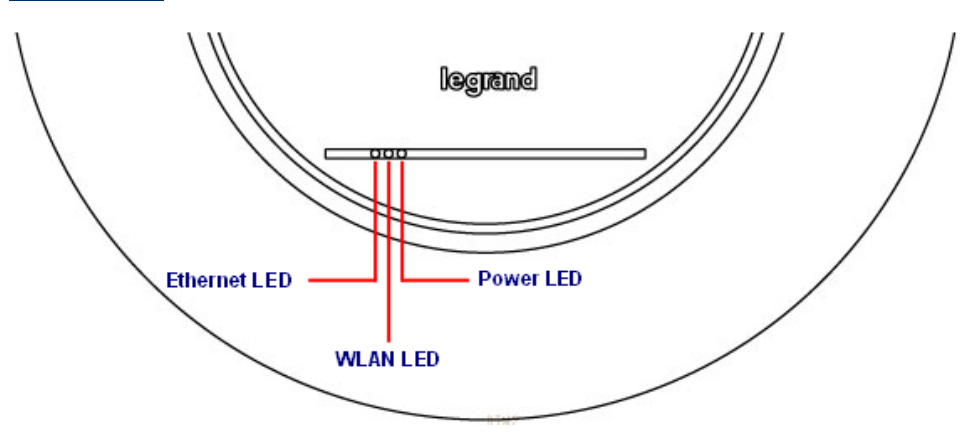

Figure 2-2 DA1104 Panel Layout - LED

#### Button definition

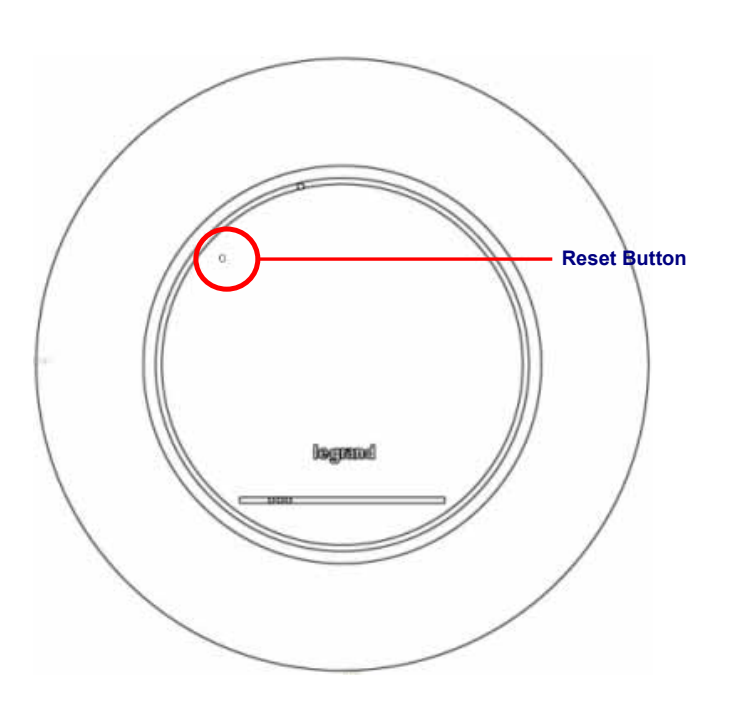

Figure 2-3 DA1104 Panel Layout - Reset Button

# 2.1.2 Hardware Description

# LED definition

| LED      | COLOR  | STATUS   | FUNCTION                                |  |
|----------|--------|----------|-----------------------------------------|--|
|          | Blue   | On       | Device power on                         |  |
| PWR      | Pink   | On       | Initializing                            |  |
|          | Pink   | Blinking | Signal Survey                           |  |
|          | Green  | On       | The 2.4GHz WiFi is activated            |  |
|          | Green  | Blinking | The 2.4GHz WiFi is streaming in session |  |
| WEAN     | Orange | On       | The 5GHz WiFi is activated              |  |
|          | Orange | Blinking | The 5GHz WiFi is streaming in session   |  |
| Ethornot | Green  | On       | Power Present                           |  |
| Ethernet | Green  | Blinking | Ethernet active                         |  |

#### Button definition

| Object | Description                                                                                                    |  |  |  |
|--------|----------------------------------------------------------------------------------------------------|--|--|--|
| Reset  | Press and hold the Reset button about 10 seconds and then release it. The system restores to the factory default settings. |  |  |  |

#### Port definition

| Object           | Description                                                                  |
|------------------|------------------------------------------------------------------------------|
| PoE Port         | 10/100/1000Mbps RJ45 port , Auto MDI/ MDI-X                                  |
| (802.3af/at PoE) | Connect PoE port to the IEEE 802.3af/at PoE injector to power on the device. |

# Chapter 3. Connecting to the AP

#### 3.1 System Requirements

- Broadband Internet Access Service (Cable/xDSL/Ethernet connection)
- One IEEE 802.3af/at PoE switch (supply power to the DA1104)
- PC with a working Ethernet Adapter and an Ethernet cable with RJ45 connectors
- PC running Windows 98/ME, NT4.0, 2000/XP, Windows Vista / Win 7/Win 8, MAC OS 9 or later, Linux, UNIX or other platforms compatible with TCP/IP protocols

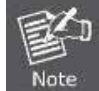

The AP in the following instructions refers to Legrand DA1104.
 It is recommended to use Internet Explorer 7.0 or above to access the AP.

#### 3.2 Web configuration access

The default IP address of the DA1104 is 192.168.40.253. And the default Subnet Mask is 255.255.255.0. These values can be changed, but in this manual, we use all the default values for examples.

Connect the DA1104 with your PC by an Ethernet cable plugging into the Data In port of the WAP connected PoEn and into the Ethernet port of PC. Power on the DA1104 by plugging in the AC adapter of the PoE Injector.

In the following sections, we'll introduce how to install and configure TCP/IP correctly in **Windows 7** (other operating systems are similar). First, make sure your Ethernet Adapter is working, and refer to the Ethernet adapter manual if needed.

#### 3.2.1 Configuring the IP Address Manually

Summary:

- Set up the TCP/IP Protocol for your PC.
- Configure the network parameters. The Ethernet Adapter of the PC should be configured for an IP address of 192.168.40.xxx (the default IP address of the DA1104 is 192.168.40.253, and the default router address is 192.168.40.254, the "xxx" can be configured to any number from 1 to 252), Subnet Mask is 255.255.255.0.
- 1 Select Use the following IP address radio button, and then configure the IP address of the PC.
- 2 For example, as the default IP address of the DA1104 is 192.168.40.253 and the router is 192.168.40.254,

you may choose from 192.168.40.1 to 192.168.40.252.

| nternet Protocol Version 4 (TCP/IPv4) Properties ? X                                                                                                    |                |  |  |  |  |
|----------------------------------------------------------------------------------------------------|----------------|--|--|--|--|
| General                                                                                                    |                |  |  |  |  |
| You can get IP settings assigned automatically if your network supports<br>this capability. Otherwise, you need to ask your network administrator<br>for the appropriate IP settings. |                |  |  |  |  |
| Obtain an IP address automatical                                                                                                    | у              |  |  |  |  |
| O Use the following IP address:                                                                                                    |                |  |  |  |  |
| IP address:                                                                                                    | 192.168.40.100 |  |  |  |  |
| Subnet mask:                                                                                                    | 255.255.255.0  |  |  |  |  |
| Default gateway:                                                                                                    |                |  |  |  |  |
| Obtain DNS server address autom                                                                                                    | atically       |  |  |  |  |
| <ul> <li>Ouse the following DNS server address</li> </ul>                                                                                                    | resses:        |  |  |  |  |
| Preferred DNS server:                                                                                                    |                |  |  |  |  |
| Alternate DNS server:                                                                                                    | · · ·          |  |  |  |  |
| Validate settings upon exit                                                                                                    |                |  |  |  |  |
|                                                                                                    | OK Cancel      |  |  |  |  |

Figure 3-1 TCP/IP Setting

Now click  $\ensuremath{\text{OK}}$  to save your settings.

Now, you can run the Ping command in the **command prompt** to verify the network connection between your PC and the AP. The following example is in **Windows 7** OS. Please follow the steps below:

- 1. Click on **Start > Run**.
- 2. Type "cmd" in the Search box.

| Files (1)           |   |                |
|---------------------|---|----------------|
| History             |   |                |
|                     |   |                |
|                     |   |                |
|                     |   |                |
| Ő.                  |   |                |
| >> See more results | 7 | 1220-121 - 11- |
| Print St.           |   | Shut down h    |

- 3. Open a command prompt, type ping 192.168.40.253 and then press Enter.
  - If the result displayed is similar to Figure 3-3, it means the connection between your PC and the AP has been established well.

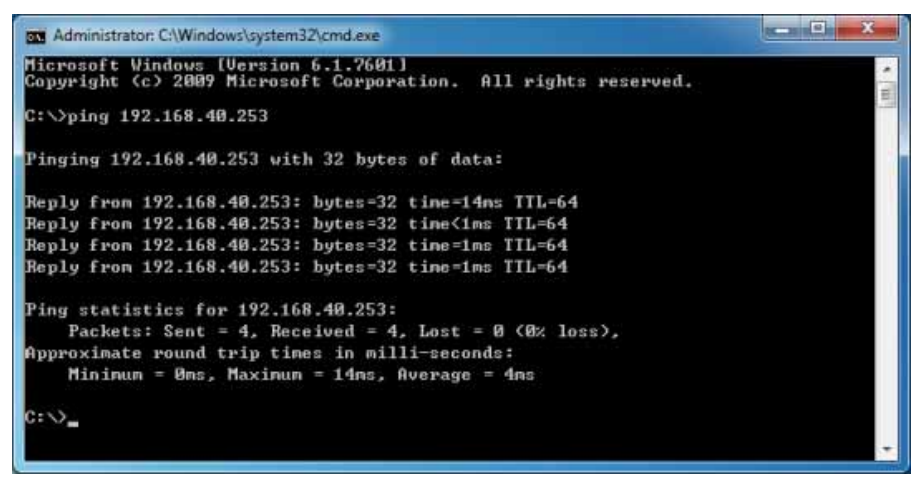

Figure 3-3 Successful result of Ping command

If the result displayed is similar to Figure 3-4, it means the connection between your PC and the AP has failed.

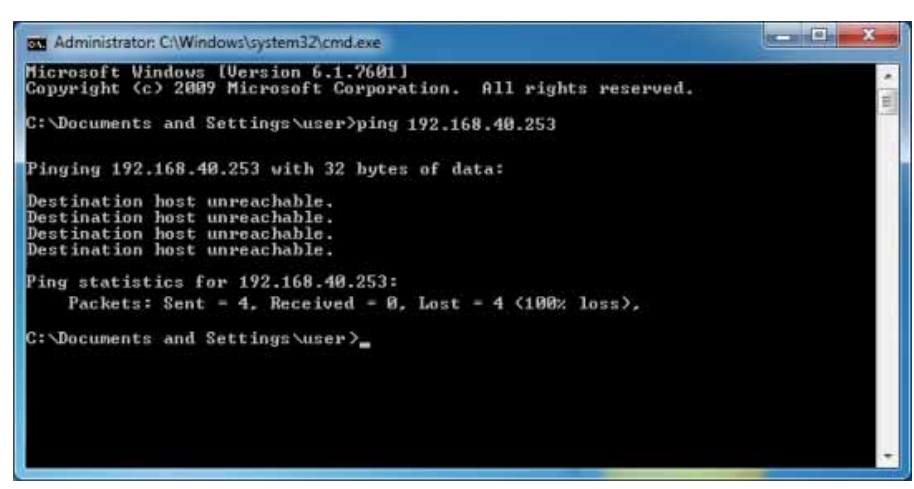

Figure 3-4 Failed Result of Ping Command

If the address is 0.0.0.0, check your adapter installation, security settings, and the settings on your AP. Some firewall software programs may block a DHCP request on newly installed adapters.

#### 3.2.2 Starting Setup in the Web UI

It is easy to configure and manage the AP with the web browser.

Step 1. To access the configuration utility, open a web-browser and enter the default IP address http://192.168.40.253 in the web address field of the browser.

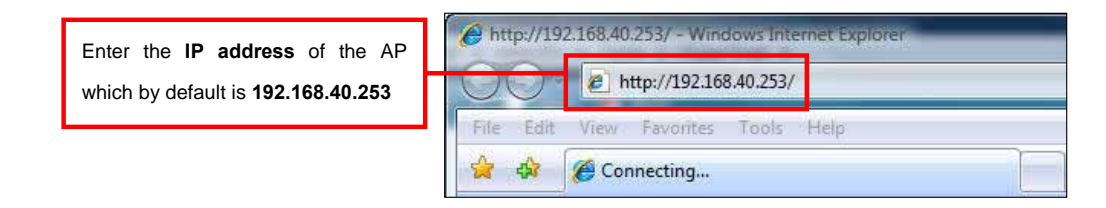

Figure 3-5 Login by default IP address

After a moment, a login window will appear. Enter **admin** for the User Name and Password, both in lower case letters. Then click the **OK** button or press the **Enter** key.

| <b>R</b>                                                     |                                                                                                    |
|--------------------------------------------------------------|----------------------------------------------------------------------------------------------------|
| The server 192.10<br>a username and p                        | 68.40.253 at Wireless Access Point require:<br>assword.                                                |
| Warning: This ser<br>password be sent<br>without a secure of | ver is requesting that your username and<br>in an insecure manner (basic authenticatio<br>connection). |
| User name:                                                   | 🖸 admin                                                                                                |
| Password:                                                    |                                                                                                    |
|                                                              | Remember my password                                                                                   |
|                                                              |                                                                                                    |
|                                                              | OK Cancel                                                                                              |
|                                                              | ОК Салс                                                                                                |

Figure 3-6 Login Window

Default IP Address: 192.168.40.253

Default User name: admin

Default Password: admin

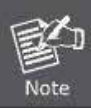

If the above screen does not pop up, it may mean that your web-browser has been set to a proxy. Go to Tools menu> Internet Options> Connections> LAN Settings on the screen that appears, cancel the Using Proxy checkbox, and click OK to finish it.

# Chapter 4. Configuring the AP

This chapter delivers a detailed presentation of AP's functionalities and features under the main menu below, allowing you to manage the AP with ease.

| Setup Menu          |  |
|---------------------|--|
| Setup Wizard        |  |
| > WLAN1 (5 GHz)     |  |
| > WLAN2 (2.4 GHz)   |  |
| > TCP / IP Settings |  |
| > Management        |  |
| > Logout            |  |
|                     |  |

Figure 4-1 Main Menu

During operation, if you are not clear about a certain feature, you can refer to the "**Help**" section in the right side of the screen to read all related helpful info.

### 4.1 Setup Wizard

The Setup Wizard will guide the user to configure the DA1104 easily and quickly. Select the Setup Wizard on the left side of the screen and by clicking on Next on the Setup Wizard screen shown below, you will then name your DA1104 and set up its security.

| <b>Clegrand</b>     | On-Q/Legrand 802.11ac Dual Band Wireless Access Point                             |                                                                                                    |  |
|---------------------|-----------------------------------------------------------------------------------|----------------------------------------------------------------------------------------------------|--|
| Setup Menu          | Setup Wizard                                                                      | Setup Wizard                                                                                                    |  |
| > Setup Wizard      |                                                                                   | Click on the "Witard" name and it will                                                                                                    |  |
| > WLAN1 (5 GHz)     |                                                                                   | guide you to setting up your AP step by                                                                                                    |  |
| > WLAN2 (2.4 GHz)   |                                                                                   | LAN Interface Setup, Time Zone,                                                                                                    |  |
| v TCP / IP Settings | The Wizard will guide you the through following steps. Begin by clicking on Next. | Encryption Setting                                                                                                    |  |
| LAN Interface       | 1. Setup LAN Interface<br>2. Choose your Time Zone                                | LAN Interface                                                                                                    |  |
| > Management        | 3 Wireless LAN Setting<br>4 Wireless Serunty Setting                              | setup the TCP/IP address of the<br>access point, including its LAN IP<br>Address subject mask and nateway                                                                                                    |  |
| > Logout            | Next>>                                                                            | Time Zone Select<br>When enabled, it will turn on the<br>Network Time Synchronization from the<br>Intermet. And based on the installation<br>site (by country), the daylight saving time<br>can be adjusted by turning it oniotif.<br>Then, select the time Zone of the country<br>you are currently in. The AP will set its<br>time based on your selection |  |

Figure 4-2 Setup Wizard

# Step 1: LAN Interface Setup

| LAN Interface Setup |                                    |  |
|---------------------|------------------------------------|--|
| IP Address:         | 192.168.40.253                     |  |
| Subnet Mask:        | 255.255.255.0                      |  |
| Default Gateway:    | 192.168.40.254                     |  |
|                     | Cancel < <back next="">&gt;</back> |  |

Figure 4-3 Wizard – LAN Interface Setup

The page includes the following fields:

| Object          | Description                                                                   |  |
|-----------------|-------------------------------------------------------------------------------|--|
| IP Address      | Displays the current IP address of the AP. (Default = <b>192.168.40.253</b> ) |  |
| Subnet Mask     | Displays LAN mask of the AP. (Default = 255.255.255.0)                        |  |
| Default Gateway | IP address of the associated router. (Default = <b>192.168.40.254</b> )       |  |

# Step 2: Time Zone Setting

| Time Zone Setting                                 |                                                |  |
|---------------------------------------------------|------------------------------------------------|--|
| <ul> <li>Enable NT</li> <li>Automatics</li> </ul> | P client update<br>ally Adjust Daylight Saving |  |
| Time Zone<br>Select :                             | (GMT-08:00)Pacific Time (US & Canada); Tijuana |  |
| NTP server :                                      | 192.5.41.209 - North America 👻                 |  |
|                                                   | Cancel < <back next="">&gt;</back>             |  |

Figure 4-4 Wizard - Time Zone Setup

The page includes the following fields:

| Object                   | Description                                                         |  |
|--------------------------|---------------------------------------------------------------------|--|
| Enable NTP client update | Check this box to connect NTP Server and synchronize internet time. |  |
| Automatically adjust     | Check this box and system will adjust for daylight savings time     |  |

| Daylight Saving          | automatically.                                                      |
|--------------------------|---------------------------------------------------------------------|
| Time Zone Select         | Select the Time Zone from the drop-down menu.                       |
| NTP Server               | Select the NTP Server from the drop-down menu.                      |
| Enable NTP client update | Check this box to connect NTP Server and synchronize internet time. |

#### Step 3: Wireless 5GHz Basic Settings

| Wireless 5GHz Basic Settings |                                    |  |
|------------------------------|------------------------------------|--|
| Band:                        | 5 GHz (A+N+AC) 💌                   |  |
| Mode:                        | AP 💌                               |  |
| SSID:                        | Legrand AP 5G                      |  |
| Channel Width:               | 80MHz 💌                            |  |
| ControlSideband:             | Lower 💌                            |  |
| Channel Number:              | 149 💌                              |  |
|                              |                                    |  |
|                              | Cancel < <back next="">&gt;</back> |  |

Figure 4-5 Wizard – Wireless 5GHz Basic Settings

The page includes the following fields:

| Object           | Description                                                           |  |
|------------------|-----------------------------------------------------------------------|--|
| Pand             | Supports 802.11a, 802.11n, 802.11ac and mixed. Please choose its band |  |
| Вапо             | according to your clients.                                            |  |
| Mode             | Supports AP, Client, WDS and AP+WDS mode.                             |  |
| SSID             | Service Set Identifier identifies your wireless network.              |  |
| Channel Width    | Select 80MHz if you use 802.11ac; select 40MHz if you use 802.11n;    |  |
|                  | otherwise, 20MHz for the 802.11a mode.                                |  |
| Control Sideband | It is only valid when you choose channel width 40MHz.                 |  |
| Channel Number   | Indicates the channel setting for the AP.                             |  |

#### Step 4: Wireless 5GHz Security Settings

Secure your wireless network by turning on the WPA or WEP security feature on the router. For this section you can set **WEP** and **WPA-PSK** security mode.

| Wireless 5GHz Security Setup |                                    |  |
|------------------------------|------------------------------------|--|
| Encryption: None             |                                    |  |
|                              | Cancel < <back next="">&gt;</back> |  |

Figure 4-6 Wizard – Wireless 5GHz Security Setup

#### Encryption: WEP

The following picture shows how to set the WEP security.

| Wireless 5GHz Security Setup |                                    |  |  |
|------------------------------|------------------------------------|--|--|
| Encryption: WE               |                                    |  |  |
| Key Length:                  | 64-bit 💌                           |  |  |
| Key Format:                  | Hex (10 characters) 💌              |  |  |
| Key Setting:                 | ****                               |  |  |
|                              | Cancel < <back next="">&gt;</back> |  |  |

Figure 4-7 5GHz Wireless Security Setup - WEP Setting

The page includes the following fields:

| Object      | Description                                                            |
|-------------|------------------------------------------------------------------------|
| Key Length  | WEP supports 64-bit or 128-bit security key.                           |
| Key Format  | User can enter key in ASCII or Hex format.                             |
| Key Setting | Enter the key whose format is limited by the Key format, ASCII or Hex. |

#### Encryption: WPA-PSK

The following picture shows how to set up **WPA-PSK** security. You can select **WPA (TKIP)**, **WPA2 (AES)** and **Mixed mode**.

| Wireless 5GHz Security Setup |                                    |  |  |
|------------------------------|------------------------------------|--|--|
| Encryption: WPA2(AES)        | Pasenbrase                         |  |  |
| Pre-Shared Key:              |                                    |  |  |
|                              | Cancel < <back next="">&gt;</back> |  |  |

| Figure | 4-8 | 5GHz | Wire | ess \$ | Securitv | Setur | o – WPA | Settina |
|--------|-----|------|------|--------|----------|-------|---------|---------|
|        |     |      |      |        |          |       |         |         |

The page includes the following fields:

| Object                | Description                                              |  |
|-----------------------|----------------------------------------------------------|--|
| Pre-Shared Key Format | Specify the format of the key, pass phrase or hex.       |  |
| Pre-Shared Key        | Enter the key whose format is limited by the key format. |  |

#### Step 5: Wireless 2.4GHz Basic Settings

| Wireless 2.4     | GHz Basic Settings                 |
|------------------|------------------------------------|
| Band:            | 2.4 GHz (B+G+N) 🗸                  |
| Mode:            | AP 💌                               |
| SSID:            | Legrand AP 2.4G                    |
| Channel Width:   | 40MHz 💌                            |
| ControlSideband: | Upper 💌                            |
| Channel Number:  | 11 💌                               |
|                  |                                    |
|                  | Cancel < <back next="">&gt;</back> |

Figure 4-9 Wizard – Wireless 2.4GHz Basic Settings

The page includes the following fields:

| Object           | Description                                                                                     |
|------------------|-------------------------------------------------------------------------------------------------|
| Band             | Supports 802.11b, 802.11g, 802.11n and mixed. Please choose its band according to your clients. |
| Mode             | Supports AP, Client, WDS and AP+WDS mode.                                                       |
| SSID             | Service Set Identifier, it identifies your wireless network.                                    |
| Channel Width    | Select 40MHz if you use 802.11n, otherwise 20MHz for the 802.11b/g mode.                        |
| Control Sideband | It is only valid when you choose channel width 40MHz.                                           |
| Channel Number   | Indicates the channel setting for the AP.                                                       |

# Step 6: Wireless 2.4GHz Security Settings

Secure your wireless network by turning on the WPA or WEP security feature on the router. For this section you can set **WEP** and **WPA-PSK** security mode.

| Wireless 2.4GHz Security Setup |                                           |  |
|--------------------------------|-------------------------------------------|--|
| Encryption: None               | Cancel < <back finished<="" th=""></back> |  |

Figure 4-10 Wizard - Wireless 2.4GHz Security Setup

#### Encryption: WEP

The following picture shows how to set the WEP security.

| Wireless 2.                | 4GHz Security Setup                       |
|----------------------------|-------------------------------------------|
| Encryption: WE             |                                           |
| Key Length:<br>Key Format: | 64-bit V<br>Hex (10 characters) V         |
| Key Setting:               | ****                                      |
|                            | Cancel < <back finished<="" th=""></back> |

Figure 4-11 2.4GHz Wireless Security Setup - WEP Setting

The page includes the following fields:

| Object      | Description                                                            |
|-------------|------------------------------------------------------------------------|
| Key Length  | WEP supports 64-bit or 128-bit security key.                           |
| Key Format  | User can enter key in ASCII or Hex format.                             |
| Key Setting | Enter the key whose format is limited by the Key format, ASCII or Hex. |

#### Encryption: WPA-PSK

The following picture shows how to set **WPA-PSK** security. You can select **WPA (TKIP)**, **WPA2 (AES)** and **Mixed mode**.

| Wireless 2.4GHz Security Setup |                                           |  |
|--------------------------------|-------------------------------------------|--|
| Encryption: WPA2(AES)          | ~                                         |  |
| Pre-Shared Key Format:         | Passphrase 💌                              |  |
| Pre-Shared Key:                |                                           |  |
|                                | Cancel < <back finished<="" td=""></back> |  |

Figure 4-12 2.4GHz Wireless Security Setup - WPA Setting

The page includes the following fields:

| Object                | Description                                              |  |
|-----------------------|----------------------------------------------------------|--|
| Pre-Shared Key Format | Specify the format of the key, pass phrase or hex.       |  |
| Pre-Shared Key        | Enter the key whose format is limited by the key format. |  |

Click the Finished button to make your wireless configuration to take effect and finish the Setup Wizard.

| 🛱 legrand           | On-Q/Legrand 802.11ac Du                               | ac-WAP<br>al Band Wireless Access Point                                                                           |
|---------------------|--------------------------------------------------------|----------------------------------------------------------------------------------------------------|
| Setup Menu          | Change setting successfully!                           | Setup Wizard                                                                                                    |
| > Setup Wizard      | Change second successionly.                            | Click on the "Wizard" page                                                                                        |
| > WLAN1 (5 GHz)     | Do not turn off or reboot the Device during this time. | and it will guide you to<br>setting up your AP step by                                                            |
| > WLAN2 (2.4 GHz)   | Please wait 49 seconds                                 | step in a simple way. The<br>steps include LAN Interface                                                          |
| > TCP / IP Settings |                                                        | Setup, Time Zone,<br>Wireless Basics and                                                                          |
| > Management        |                                                        | Wireless Encryption<br>Setting                                                                                    |
| > Logout            |                                                        | LAN Interface                                                                                                    |
|                     |                                                        | Set up the TCP/IP address<br>of the access point.<br>Including its LAN IP<br>Address, subnet mask and<br>gateway. |

Figure 4-13 Setup Wizard - Finished

After rebooting, please check whether you can access the Internet or not on the "Status" page.

# 4.2 TCP / IP Settings

This page is used to configure the parameters for local area network which connects to the LAN port of your AP. Here you may change the setting for IP address, subnet mask, DHCP, etc.

#### 4.2.1 LAN Settings

On the LAN Settings page, you can configure the IP parameters of the LAN on the screen as shown below.

| Setup Menu          | LAN Interface                                             | Setup                                                                                                    |
|---------------------|-----------------------------------------------------------|----------------------------------------------------------------------------------------------------|
| > Setup Wizard      | This page is used to config<br>LAN port of your Access Po | gure the parameters for local area network which connects to the<br>bint. Here you may change the setting for IP addresss, subnet |
| > WLAN1 (5 GHz)     | mask, DHCP, etc                                           |                                                                                                    |
| > WLAN2 (2.4 GHz)   | IP Address:                                               | 192.168.40.253                                                                                                    |
| ✓ TCP / IP Settings | Subnet Mask:                                              | 255.255.255.0                                                                                                    |
| > LAN Interface     | Default Gateway:                                          | 192.168.40.254                                                                                                    |
| > Management        | DHCP:                                                     | Disabled 💙                                                                                                    |
| > Logout            | DHCP Client Range:                                        | 192.168.40.100 - 192.168.40.200 Show Client                                                                                       |
| 2 Logout            | DHCP Lease Time:                                          | 480 (1 ~ 10080 minutes)                                                                                                    |
|                     | Static DHCP:                                              | Set Static DHCP                                                                                                    |
|                     | Domain Name:                                              | Legrand                                                                                                    |
|                     | 802.1d Spanning Tree:                                     | Disabled 💌                                                                                                    |
|                     | Clone MAC Address:                                        | 00000000000                                                                                                    |
|                     | UPnP Enable:                                              | Enabled 💌                                                                                                    |
|                     | Apply Changes                                             | Reset                                                                                                    |

Figure 4-14 LAN Setting

#### The page includes the following fields:

| Object            | Description                                                                                                    |
|-------------------|----------------------------------------------------------------------------------------------------|
| IP Address        | The default LAN IP address of the DA1104 is <b>192.168.40.253</b> . You can change it at your request.                                                                                |
| Subnet Mask       | Default is 255.255.255.0. You can change it at your request.                                                                                                    |
| Default Gateway   | Default is <b>192.168.40.254</b> . You can change it at your request.                                                                                                    |
| DHCP              | You can select <b>Disabled</b> , <b>Client</b> , <b>or Server</b> . Default is <b>Disabled</b> , meaning the DA1104 must connect to a router to assign IP addresses to clients.       |
| DHCP Client Range | For the <b>Server</b> mode, you must enter the DHCP client IP address range<br>in the field. You can click the " <b>Show Client</b> " button to show the Active<br>DHCP Client Table. |

|                      | Click the "Set Static DHCP" button and you can reserve some IP         |
|----------------------|------------------------------------------------------------------------|
| Static DHCP          | addresses for those network devices with the specified MAC addresses   |
|                      | anytime when they request IP addresses.                                |
| Domain Name          | Default is Legrand.                                                    |
| 802.1d Spanning Tree | You can enable or disable the Spanning Tree function.                  |
| Clone MAC Address    | You can input an MAC address here for using clone function.            |
|                      | You can enable or disable the UPnP function.                           |
|                      | The UPnP feature allows the devices, such as Internet computers, to    |
| UPnP Enable          | access the local host resources or devices as needed. UPnP devices     |
|                      | can be automatically discovered by the UPnP service application on the |
|                      | LAN.                                                                   |

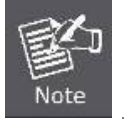

If you change the IP address of LAN, you must use the new IP address to login the AP.

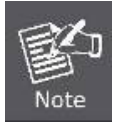

When the IP address of the DA1104 is changed, the clients on the network often need to wait for a while or even reboot before they can access the new IP address. For an immediate access to the AP, please flush the netbios cache on the client computer by running the "nbtstat -r" command before using the device name of the DA1104 to access its Web Management page.

### 4.3 WLAN1 (5GHz)

The wireless menu of WLAN1 (5GHz) contains submenus of the settings about wireless network. Please refer to the following sections for the details.

| ∽ WLAN1 (5 GHz)     |
|---------------------|
| Basic Settings      |
| › Advanced Settings |
| > RF Output Power   |
| > Security          |
| Access Control      |
| > WDS Settings      |
| > Site Survey       |
| > WPS               |
| > Schedule          |

Figure 4-15 5GHz Wireless Main Menu

#### 4.3.1 Basic Settings

Choose menu "WLAN1 (5GHz)  $\rightarrow$  Basic Settings" and you can configure the 5GHz basic settings for the wireless network on this page. After the configuration is done, please click the "Apply Changes" button to save the settings.

First of all, the wireless AP supports multiple wireless modes for different network applications, which include:

- AP
- Multiple SSIDs
- Universal Repeater
- Client
- WDS
- AP+WDS

It is easy to combine the DA1104 with an existing wired network. The DA1104 provides a total network solution for the home and the SOHO users.

■ AP

Standard Access Point

| less LAN Interface                           |                                                                                                    |
|----------------------------------------------|----------------------------------------------------------------------------------------------------|
| 5 GHz (A+N+AC) 💌                             |                                                                                                    |
| AP MultipleAP                                |                                                                                                    |
| Infrastructure 😪                             |                                                                                                    |
| Legrand AP 5G                                | Add to Profile                                                                                                    |
| 80MHz 🖌                                      |                                                                                                    |
| Auto 🗸                                       |                                                                                                    |
| 149 💌                                        |                                                                                                    |
| Enabled 💌                                    |                                                                                                    |
| Enabled 💙                                    |                                                                                                    |
| Auto 💙                                       |                                                                                                    |
| 0 Mbps (0:no restrict)                       |                                                                                                    |
| 0 Mbps (0:no restrict)                       |                                                                                                    |
| Show Active Clients                          |                                                                                                    |
| Clone (Single Ethernet Client)               |                                                                                                    |
| ersal Reneater Mode (Acting as AP and client |                                                                                                    |
|                                              | S GHz (A+N+AC)   AP   MultipleAP   Infrastructure   Legrand AP 5G   80MHz   Auto   149   Enabled   Auto   O   Mbps (0:no restrict)   0   Mbps (0:no restrict)   Show Active Clients |

Figure 4-16 5GHz Wireless Basic Settings of AP

The page includes the following fields:

| Object                            | Description                                                                                                    |
|-----------------------------------|----------------------------------------------------------------------------------------------------|
| Disable Wireless LAN<br>Interface | Check the box to disable the wireless function.                                                                                                    |
| Band                              | Select the desired mode. Default is " <b>5GHz (A+N+AC)</b> ". It is strongly recommended that you set the Band to " <b>5GHz (A+N+AC)</b> ", and then all of 802.11a, 802.11n, and 802.11ac wireless stations can connect to the DA1104. |

|                          | <b>5 GHz (A)</b> : 802.11a mode, rate is up to 54Mbps                      |
|--------------------------|----------------------------------------------------------------------------|
|                          | <b>5 GHz (N)</b> : 802.11n mode, rate is up to 300Mbps                     |
|                          | <b>5 GHz (AC)</b> : 802.11n mode, rate is up to 867Mbps (2T2R)             |
|                          | 5 GHz (A+N): 802.11a/n mode, rate is up to 300Mbps                         |
|                          | 5 GHz (N+AC): 802.11n/ac mode, rate is up to 300Mbps or                    |
|                          | 867Mbps                                                                    |
|                          | 5 GHz (A+N+AC): 802.11a/n/ac mode, rate is up to 54Mbps,                   |
|                          | 300Mbps, or 867Mbps                                                        |
| Mode                     | There are four kinds of wireless mode selections:                          |
|                          | ■ AP                                                                       |
|                          | Client                                                                     |
|                          | ■ WDS                                                                      |
|                          | ■ AP+WDS                                                                   |
|                          | If you palast M/DS at ADUM/DS places did! "M/DS Settings" submanu          |
|                          | for the related configuration Furthermore click the "Multiple AP"          |
|                          | for the related configuration. Furthermore, click the <b>Multiple AP</b>   |
|                          |                                                                            |
| SSID                     | The ID of the wireless network. User can access the wireless network       |
|                          | through it only. However, if you switch to Client Mode, this field         |
|                          | becomes the SSID of the AP you want to connect with.                       |
|                          | Default SSID: Learend AD 5C                                                |
|                          |                                                                            |
| Channel Width            | You can select <b>20MHz</b> , <b>40MHz</b> or <b>80MHz</b> .               |
| Channel Number           | You can select the operating frequency of wireless network.                |
|                          | Default: 149                                                               |
| Broadcast SSID           | If you enable "Broadcast SSID", every wireless station located within      |
|                          | the coverage of the AP can discover its signal easily. If you are building |
|                          | a public wireless network, enabling this feature is recommended. In        |
|                          | private network, disabling "Broadcast SSID" can provide better wireless    |
|                          | network security.                                                          |
|                          |                                                                            |
|                          | Default is "Enabled".                                                      |
| Data Rate                | Set the wireless data transfer rate to a certain value. Since most of      |
|                          | wireless devices will negotiate with each other and pick a proper data     |
|                          | transfer rate automatically, it's not necessary to change this value       |
|                          | unless you know what will happen after modification.                       |
|                          |                                                                            |
|                          | Default is "Auto".                                                         |
| Associated Clients       | Click the "Show Active Clients" button to show the status table of active  |
|                          | wireless clients.                                                          |
| Enable Universal         | Universal Repeater is a technology used to extend wireless coverage        |
| Repeater Mode            | To enable Universal Repeater Mode, check the box and enter the SSID        |
|                          | you want to broadcast in the field below. Then please click "Security"     |
| (Acting as AP and client | you man to broaddad in the hold bolow. Then please blok ofcome             |

| simultaneously) | submenu for the related settings of the AP you want to connect with. |
|-----------------|----------------------------------------------------------------------|
|                 |                                                                      |
|                 |                                                                      |

#### Multiple-SSID

Enable multiple-SSID can broadcast multiple WLAN SSID's using virtual interfaces. You can have different encryption settings for each WLAN and you can restrict what they have access to.

Choose menu "WLAN1 (5GHz)  $\rightarrow$  Basic Settings  $\rightarrow$  Multiple AP" to configure the device as a general wireless access point with multiple SSIDs.

| Disable Wir   | alecs I AN Interface |
|---------------|----------------------|
| Band:         | 5 GHz (A+N+AC)       |
| Mode:         | AP V MultipleAP      |
| Notwork Type: | Infrastructure V     |

Figure 4-17 5GHz Wireless Basic Settings - Multiple AP

The device supports up to four multiple Service Set Identifiers. You can go back to the **Basic Settings** page to set the Primary SSID. The SSID's factory default setting is **Legrand 5G VAP1~4** (Multiple-SSID 1~4). The SSID can be easily changed to connect to an existing wireless network or to establish a new wireless network. When the information for the new SSID is finished, click the **Apply Changes** button to let your changes take effect.

| suo.  | hade su | ews and opulates the with | sees security for mu | upu cu s  |                   |           |        |                          | -                        |                          |              |
|-------|---------|---------------------------|----------------------|-----------|-------------------|-----------|--------|--------------------------|--------------------------|--------------------------|--------------|
| No.   | Enable  | Band                      | SSID                 | Data Kate | Broadcast<br>SSID | wим       | Access | Tx<br>Restrict<br>(Mbps) | Rx<br>Restrict<br>(Mhps) | Active<br>Client<br>List | WLAN<br>mode |
| AP1   | 9       | 5 GHz (A+N+AC) 💌          | Legrand 5G VA        | Auto 💌    | Enabled 💌         | Enabled 😒 | LAN 💌  | 0                        | 0                        | Show                     | AP           |
| APZ   |         | 5 GHz (A+N+AC) 💌          | Legrand 5G VA        | Auto 👻    | Enabled ⊻         | Enabled 🔛 | LAN 💙  | 0                        | 0                        | Show                     | AP           |
| AP3   |         | 5 GHz (A+N+AC) 💌          | Legrand 6G VA        | Auto 😽    | Enabled 👻         | Enabled 👻 | LAN 🛩  | 0                        | 0                        | Show                     | AP           |
| A.P.4 | 2       | 5 GHz (A+N+AC) 👻          | Legrand 5G VA        | Auto 💌    | Enabled 💌         | Enabled 💌 | LAN 🛩  | 0                        | 0                        | Show                     | AP           |

Figure 4-18 5GHz Multiple-SSID
Once you have applied and saved those settings, you can then go to the "WLAN1 (5GHz)  $\rightarrow$  Security" page on the AP to set up security settings for each of the SSIDs.

#### Universal Repeater

This mode allows the AP with its own BSS to relay data to a root AP to which it is associated with WDS disabled. The wireless repeater relays signal between its stations and the root AP for greater wireless range.

Here is the example of how to configure **Universal Repeater Mode**. Please take the following steps: To configure each wireless parameter, please go to the "**WLAN1 (5GHz)**  $\rightarrow$  **Basic Settings**" page.

| his page is use<br>your Access P<br>etwork parame                        | ed to configure the parameters for wireless LAN clients which may connect<br>oint. Here you may change wireless encryption settings as well as wireless<br>ters. |
|--------------------------------------------------------------------------|----------------------------------------------------------------------------------------------------|
|                                                                          |                                                                                                    |
| Disable W                                                                | ireless LAN Interface                                                                                                    |
| Band:                                                                    | 5 GHz (A+N+AC)                                                                                                    |
| Mode:                                                                    | AP MultipleAP                                                                                                    |
| Vetwork Type:                                                            | Infrastructure 😪                                                                                                    |
| SSID:                                                                    | Legrand AP 5G Add to Profile                                                                                                    |
| Enable Ma<br>Enable Un<br>multaneouly)<br>BD of Extende<br>terface: Legr | c Clone (Single Ethernet Client)<br>iversal Repeater Mode (Acting as AP and client<br>id<br>and Rpt0 Add to Profile                                              |

Figure 4-19 5GHz Universal Repeater-1

Step 2. Go to 5GHz Site Survey page to find the root AP. Select the root AP that you want to repeat the signal and then click "Next".

| Wireless Sit                                    | e Survey                                | - WLAI                      | V1 (5C       | GHz)                     |          |           |                 |
|-------------------------------------------------|-----------------------------------------|-----------------------------|--------------|--------------------------|----------|-----------|-----------------|
| This page provides to<br>to connect it manually | ol to scan the wire<br>when client mode | less network<br>is enabled. | c If any Acc | cess Point or I          | BSS is f | found, ye | ou could choose |
| Site Survey                                     |                                         |                             |              |                          |          |           |                 |
| SSID                                            | BSSID                                   | Channel                     | Туре         | Encrypt                  | Signal   | Select    |                 |
| Default_5G_1                                    | 00:26:ec:a1:c7:24                       | 149 (A+N)                   | AP           | WPA2-PSK                 | 76       | ۲         |                 |
| ipcam                                           | 00:26:ec:ab:00:1b                       | 153 (A+N)                   | AP           | WPA-<br>PSK/WPA2-<br>PSK | 13       | 0         |                 |
|                                                 |                                         |                             |              |                          | Ne       | ext>>     |                 |

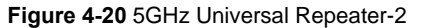

Step 3. Select the correct encryption method and enter the security key. Then, click "Connect".

| Wireless Site Su                                                    | rvey - WLAN1 (5GHz)                                                                                    |
|---------------------------------------------------------------------|----------------------------------------------------------------------------------------------------|
| This page provides tool to scar<br>to connect it manually when clie | n the wireless network. If any Access Point or IBSS is found, you could choose<br>ent mode is enabled. |
| Encryption:                                                         |                                                                                                    |
| WPA2 🗸                                                              |                                                                                                    |
| Authentication Mode:                                                | ○ Enterprise (RADIUS) ④ Personal (Pre-Shared Key)                                                      |
| WPA2 Cipher Suite:                                                  | TKIP AES                                                                                               |
| Pre-Shared Key Format:                                              | Passphrase 💌                                                                                           |
| Pre-Shared Key:                                                     | •••••                                                                                                  |
| < <back connect<="" td=""><td></td></back>                          |                                                                                                    |

Figure 4-21 5GHz Universal Repeater-3

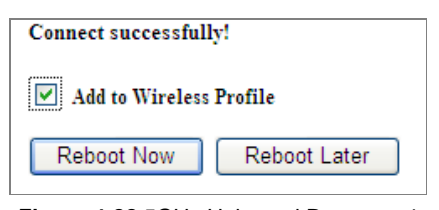

Figure 4-22 5GHz Universal Repeater-4

Step 5. Go to "Management-> Status" page to check whether the state of Repeater interface should be "Connected".

| Wireless 1 Repeater Interface Configuration |                       |  |  |
|---------------------------------------------|-----------------------|--|--|
| Mode                                        | Infrastructure Client |  |  |
| SSID                                        | Default_5G_1          |  |  |
| Encryption                                  | WPA2                  |  |  |
| BSSID                                       | 00:26:ec:00:14:75     |  |  |
| State                                       | Connected             |  |  |

Figure 4-23 5GHz Universal Repeater-5

#### Client (Infrastructure)

Combine the Wireless Router to the Ethernet devices such as TV, game player, or HDD and DVD, to make them be wireless stations.

| 'his page is used<br>o your Access Poi<br>ietwork parameter | to configure the parameters for wireless LAN<br>nt. Here you may change wireless encryption :<br>'s. | clients which may connec<br>settings as well as wirele |
|-------------------------------------------------------------|----------------------------------------------------------------------------------------------------|--------------------------------------------------------|
| Disable Wire                                                | less LAN Interface                                                                                   |                                                        |
| Band:                                                       | 5 GHz (A+N+AC) 🔽                                                                                     |                                                        |
| Mode:                                                       | Client V MultipleAP                                                                                  |                                                        |
| Network Type:                                               | Infrastructure 👻                                                                                     |                                                        |
| SSID:                                                       | Legrand AP 5G                                                                                        | Add to Profile                                         |
| Channel Width:                                              | 80MHz V                                                                                              |                                                        |
| Control<br>Sideband:                                        | Auto 🗸                                                                                               |                                                        |
| Channel<br>Number:                                          | 149 🗸                                                                                                |                                                        |
| Broadcast SSID:                                             | Enabled 💌                                                                                            |                                                        |
| WMM:                                                        | Enabled Y                                                                                            |                                                        |
| Data Rate:                                                  | Auto 💌                                                                                               |                                                        |
| TX restrict:                                                | 0 Mbps (0:no restrict)                                                                               |                                                        |
| RX restrict:                                                | 0 Mbps (0:no restrict)                                                                               |                                                        |
| Associated<br>Clients:                                      | Show Active Clients                                                                                  |                                                        |
| Enable Mac                                                  | Clone (Single Ethernet Client)                                                                       |                                                        |

Figure 4-24 5GHz Wireless Basic Settings - Client

| Object                            | Description                                                                                                    |
|-----------------------------------|----------------------------------------------------------------------------------------------------|
| Disable Wireless LAN<br>Interface | Check the box to disable the wireless function.                                                                                                    |
| Band                              | Select the desired mode. Default is " <b>5GHz (A+N+AC)</b> ". It is strongly recommended that you set the Band to " <b>5GHz (A+N+AC)</b> ", and all of 802.11a, 802.11n, and 802.11ac wireless stations can connect to the DA1104.                                                                                                    |
|                                   | <ul> <li>5 GHz (N): 802.11n mode, rate is up to 300Mbps</li> <li>5 GHz (AC): 802.11n mode, rate is up to 867Mbps (2T2R)</li> <li>5 GHz (A+N): 802.11a/n mode, rate is up to 300Mbps</li> <li>5 GHz (N+AC): 802.11n/ac mode, rate is up to 300Mbps or 867Mbps</li> <li>5 GHz (A+N+AC): 802.11a/n/ac mode, rate is up to 54Mbps, 300Mbps, or 867Mbps</li> </ul>                                                                             |
| Mode                              | <ul> <li>There are four kinds of wireless mode selections:</li> <li>AP</li> <li>Client</li> <li>WDS</li> <li>AP+WDS</li> <li>If you select WDS or AP+WDS, please click "WDS Settings" submenu for the related configuration. Furthermore, click the "Multiple AP" button to enable multiple SSID function.</li> </ul>                                                                                                    |
| Network Type                      | In <b>Infrastructure</b> , the wireless LAN serves as a wireless station. And<br>the user can use the PC equipped with the DA1104 to access the<br>wireless network via other access points. In <b>Ad hoc</b> , the wireless LAN<br>will use the Ad-hoc mode to operate.<br>Default is " <b>Infrastructure</b> ".<br>Note: Only while the wireless mode is set to " <b>Client</b> ", can the <b>Network</b><br><b>Type</b> be configured. |
| SSID                              | The ID of the wireless network. User can access the wireless network via its ID. However, if you switch to Client mode, this field becomes the SSID of the AP you want to connect with. Default SSID: Legrand AP 5G                                                                                                    |
| Broadcast SSID                    | If you enable "Broadcast SSID", every wireless station located within<br>the coverage of the DA1104 can discover its signal easily. If you are<br>building a public wireless network, enabling this feature is<br>recommended. In private network, disabling "Broadcast SSID" can<br>provide better wireless network security.                                                                                                    |

|                                              | Default is " <b>Enabled</b> ".                                                                                                    |
|----------------------------------------------|----------------------------------------------------------------------------------------------------|
| Data Rate                                    | Set the wireless data transfer rate to a certain value. Since most of wireless devices will negotiate with each other and pick a proper data transfer rate automatically, it's not necessary to change this value unless you know what will happen after modification.<br>Default is "Auto". |
| Enable Mac Clone<br>(Single Ethernet Client) | Enable Mac Clone.                                                                                                    |

> Example of how to configure **Client Mode**. Please take the following steps:

To configure each wireless parameter, please go to the "WLAN1 (5GHz)  $\rightarrow$  Basic Settings" page.

Step 1. Go to "WLAN1 (5GHz)  $\rightarrow$  Site Survey" page and click "Site Survey" button.

Step 2. Choose the root AP from the list. If the root AP is not listed in the table, re-click "Site Survey" to update the list.

| Wireless Sit                                     | e Survey                                | - WLAI                      | N1 (50        | Hz)                      |          |           |                 |
|--------------------------------------------------|-----------------------------------------|-----------------------------|---------------|--------------------------|----------|-----------|-----------------|
| This page provides too<br>to connect it manually | ol to scan the wire<br>when client mode | less networł<br>is enabled. | c. If any Acc | cess Point or I          | BSS is f | found, ye | ou could choose |
| Site Survey                                      |                                         |                             |               |                          |          |           |                 |
| SSID                                             | BSSID                                   | Channel                     | Туре          | Encrypt                  | Signal   | Select    |                 |
| Default_5G_1                                     | 00:26:ec:a1:c7:24                       | 149 (A+N)                   | AP            | WPA2-PSK                 | 76       | ۲         |                 |
| ipcam                                            | 00:26:ec: <b>ab:00:1b</b>               | 153 (A+N)                   | AP            | WPA-<br>PSK/WPA2-<br>PSK | 13       | 0         |                 |
|                                                  |                                         |                             |               |                          | N        | ext>>     |                 |

Figure 4-25 Client - AP List

Step 3. Enter the Security Key of the root AP and then click "Connect".

| Wireless Site Su                                               | urvey - WLAN1 (5GHz)                                                                                       |
|----------------------------------------------------------------|----------------------------------------------------------------------------------------------------|
| This page provides tool to sc<br>to connect it manually when c | an the wireless network. If any Access Point or IBSS is found, you could choose<br>client mode is enabled. |
| Encryption:                                                    |                                                                                                    |
| WPA2 🗸                                                         |                                                                                                    |
| Authentication Mode:                                           | ◯ Enterprise (RADIUS) ④ Personal (Pre-Shared Key)                                                          |
| WPA2 Cipher Suite:                                             | TKIP AES                                                                                                   |
| Pre-Shared Key Format:                                         | Passphrase 💌                                                                                               |
| Pre-Shared Key:                                                | •••••                                                                                                    |
| < <back connect<="" td=""><td></td></back>                     |                                                                                                    |

Figure 4-26 Client - Security

Step 4. Wait until the connection established. Check the "Add to Wireless Profile" option and then reboot it.

| Connect success | fully!        |
|-----------------|---------------|
| Add to Wire     | eless Profile |
| Reboot Now      | Reboot Later  |

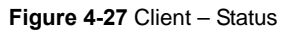

### WDS

Connect this Wireless AP with up to 8 WDS-capable wireless APs to expand the scope of network.

| This page is used<br>o your Access Poi<br>network paramete | to configure the parameters for wireless LAN clients which may connect<br>nt. Here you may change wireless encryption settings as well as wireless<br>rs. |
|------------------------------------------------------------|----------------------------------------------------------------------------------------------------|
| Disable Wire                                               | eless LAN Interface                                                                                                    |
| Band:                                                      | 5 GHz (A+N+AC) 💌                                                                                                    |
| Mode:                                                      | WDS MultipleAP                                                                                                    |
| Network Type:                                              | Infrastructure 🗸                                                                                                    |
| SSID:                                                      | Legrand AP 5G Add to Profile                                                                                                    |
| Channel Width:                                             | 80MHz 💌                                                                                                    |
| Control<br>Sideband:                                       | Auto 🗸                                                                                                    |
| Channel<br>Number:                                         | 149                                                                                                    |
| Broadcast SSID:                                            | Enabled 💌                                                                                                    |
| WMM:                                                       | Enabled 💙                                                                                                    |
| Data Rate:                                                 | Auto                                                                                                    |
| TX restrict:                                               | 0 Mbps (0:no restrict)                                                                                                    |
| RX restrict:                                               | 0 Mbps (0:no restrict)                                                                                                    |
| Associated<br>Clients:                                     | Show Active Clients                                                                                                    |
| Enable Mac                                                 | Clone (Single Ethernet Client)                                                                                                    |

Figure 4-28 5GHz Wireless Basic Settings – WDS

| Object               | Description                                                                                                    |
|----------------------|----------------------------------------------------------------------------------------------------|
| Disable Wireless LAN | Check the box to disable the wireless function.                                                                                                    |
| Interface            |                                                                                                    |
| Band                 | Select the desired mode. Default is "5GHz (A+N+AC)". It is strongly recommended that you set the Band to "5GHz (A+N+AC)", and all of 802.11a, 802.11n, and 802.11ac wireless stations can connect to the DA1104. |
|                      | <ul> <li>5 GHz (A): 802.11a mode, rate is up to 54Mbps</li> <li>5 GHz (N): 802.11n mode, rate is up to 300Mbps</li> <li>5 GHz (AC): 802.11n mode, rate is up to 867Mbps (2T2R)</li> </ul>                        |

|                  | ■ 5 GHz (A+N): 802.11a/n mode, rate is up to 300Mbps                   |
|------------------|------------------------------------------------------------------------|
|                  | ■ 5 GHz (N+AC): 802.11n/ac mode, rate is up to 300Mbps or              |
|                  | 867Mbps                                                                |
|                  | ■ 5 GHz (A+N+AC): 802.11a/n/ac mode, rate is up to 54Mbps,             |
|                  | 300Mbps, or 867Mbps                                                    |
| Mode             | There are four kinds of wireless mode selections:                      |
|                  | ■ AP                                                                   |
|                  | Client                                                                 |
|                  | ■ WDS                                                                  |
|                  | AP+WDS                                                                 |
|                  |                                                                        |
|                  | If you select WDS or AP+WDS, please click "WDS Settings" submenu       |
|                  | for the related configuration. Furthermore, click the "Multiple AP"    |
|                  | button to enable multiple SSID function.                               |
| Channel Width    | You can select <b>20MHz</b> , <b>40MHz</b> or <b>80MHz</b> .           |
| Control Sideband | You can select <b>Upper</b> or <b>Lower</b> .                          |
| Channel Number   | You can select the operating frequency of wireless network.            |
| Data Rate        | Set the wireless data transfer rate to a certain value. Since most of  |
|                  | wireless devices will negotiate with each other and pick a proper data |
|                  | transfer rate automatically, it's not necessary to change this value   |
|                  | unless you know what will happen after modification.                   |
|                  |                                                                        |
|                  | Default is "Auto".                                                     |
|                  |                                                                        |

# AP+ WDS

Connect this wireless AP with up to 8 WDS-capable wireless APs, and connect another AP to provide service

for all wireless stations within its coverage.

| This page is used<br>o your Access Poi<br>network paramete | to configure the parameters for wireless LAN clients which may connect<br>int. Here you may change wireless encryption settings as well as wireless<br>rs. |
|------------------------------------------------------------|----------------------------------------------------------------------------------------------------|
| Disable Wire                                               | ess LAN Interface                                                                                                    |
| Band:                                                      | 5 GHz (A+N+AC) 💌                                                                                                    |
| Mode:                                                      | AP+WDS MultipleAP                                                                                                    |
| Network Type:                                              | Infrastructure 👻                                                                                                    |
| SSID:                                                      | Legrand AP 5G Add to Profile                                                                                                    |
| Channel Width:                                             | 80MHz 💌                                                                                                    |
| Control<br>Sideband:                                       | Auto 🛩                                                                                                    |
| Channel<br>Number:                                         | 149 💌                                                                                                    |
| Broadcast SSID:                                            | Enabled 💌                                                                                                    |
| WMM:                                                       | Enabled 💙                                                                                                    |
| Data Rate:                                                 | Auto 💌                                                                                                    |
| TX restrict:                                               | 0 Mbps (0:no restrict)                                                                                                    |
| RX restrict:                                               | 0 Mbps (0:no restrict)                                                                                                    |
| Associated<br>Clients:                                     | Show Active Clients                                                                                                    |
| Enable Mac                                                 | Clone (Single Ethernet Client)                                                                                                    |

Figure 4-29 5GHz Wireless Basic Settings - WDS+AP

| Object               | Description                                                                  |
|----------------------|------------------------------------------------------------------------------|
| Disable Wireless LAN | Check the box to disable the wireless function.                              |
| Interface            |                                                                              |
| Country              | Select your region from the pull-down list.                                  |
|                      | This field specifies the region where the wireless function of the Router    |
|                      | can be used. It may be illegal to use the wireless function of the Router in |

|                  | a region other than one of those specified in this field. If your country or region is not listed, please contact your local government agency for |                                 |
|------------------|----------------------------------------------------------------------------------------------------|---------------------------------|
|                  | assistance.                                                                                                    | <b>註解 [MSR2]:</b> Where is this |
| Band             | Select the desired mode. Default is "5GHz (A+N+AC)". It is strongly                                                                                | field?                          |
|                  | recommended that you set the band to "5GHz (A+N+AC)" and all of                                                                                    |                                 |
|                  | 202 11a, 202 11a, and 202 11a, wireless stations can connect to the                                                                                |                                 |
|                  |                                                                                                    |                                 |
|                  | DA1104.                                                                                                    |                                 |
|                  | ■ 5 GHz (A): 802.11a mode, rate is up to 54Mbps                                                                                                    |                                 |
|                  | <b>5 GHz (N)</b> : 802 11n mode, rate is up to 300Mbps                                                                                             |                                 |
|                  | <b>E GHz (AC):</b> $902.11n$ mode, rate is up to $967$ Mpc (2T2P)                                                                                  |                                 |
|                  |                                                                                                    |                                 |
|                  | <b>5 GHz (A+N)</b> : $802.11a/n$ mode, rate is up to $300Mbps$                                                                                     |                                 |
|                  | <b>5 GHz (N+AC)</b> : 802.11n/ac mode, rate is up to 300Mbps or                                                                                    |                                 |
|                  | 867Mbps                                                                                                    |                                 |
|                  | ■ 5 GHz (A+N+AC): 802.11a/n/ac mode, rate is up to 54Mbps,                                                                                         |                                 |
|                  | 300Mbps, or 867Mbps                                                                                                    |                                 |
| Mode             | There are four kinds of wireless mode selections:                                                                                                  |                                 |
|                  | ΔΡ                                                                                                    |                                 |
|                  |                                                                                                    |                                 |
|                  |                                                                                                    |                                 |
|                  | ■ WDS                                                                                                    |                                 |
|                  | AP+WDS                                                                                                    |                                 |
|                  | If you select WDS or AP+WDS, please click " <b>WDS Sattings</b> " submenu                                                                          |                                 |
|                  | for the related configuration. Furthermore, click the "Multiple AP"                                                                                |                                 |
|                  |                                                                                                    |                                 |
|                  | button to enable multiple SSID functions.                                                                                                    |                                 |
| SSID             | The ID of the wireless network. User can access the wireless network                                                                               |                                 |
|                  | via its ID only. However, if you switch to Client Mode, this field becomes                                                                         |                                 |
|                  | the SSID of the AP you want to connect with                                                                                                    |                                 |
|                  |                                                                                                    |                                 |
|                  | Default SSID: Legrand AP 5G                                                                                                    |                                 |
| Channel Width    | You can select <b>20MHz</b> , <b>40MHz</b> or <b>80MHz</b> .                                                                                       |                                 |
| Control Sideband | You can select <b>Upper</b> or <b>Lower</b> .                                                                                                    |                                 |
| Channel Number   | You can select the operating frequency of wireless network.                                                                                        |                                 |
| Broadcast SSID   | If you enable "Broadcast SSID", every wireless station located within                                                                              |                                 |
|                  | the coverage of the DA1104 can discover its signal easily. If you are                                                                              |                                 |
|                  | huilding a public wireless network anabling this facture is                                                                                        |                                 |
|                  | recommended in private petwork, dischling "President COID"                                                                                         |                                 |
|                  | recommended. In private network, disabiling "Broadcast SSID" can                                                                                   |                                 |
|                  | provide better wireless network security.                                                                                                    |                                 |
|                  | Default is "Enabled".                                                                                                    |                                 |
| Data Rate        | Set the wireless data transfer rate to a certain value. Since most of                                                                              |                                 |
|                  | wireless devices will pogetiate with each other and nick a prepar date                                                                             |                                 |
|                  |                                                                                                    |                                 |
|                  | transfer rate automatically, it's not necessary to change this value                                                                               |                                 |
|                  | unless you know what will happen after modification.                                                                                               |                                 |
|                  |                                                                                                    |                                 |

|                                          | Default is " <b>Auto</b> ".                                                                                                    |
|------------------------------------------|----------------------------------------------------------------------------------------------------|
| Associated Clients                       | Click the "Show Active Clients" button to show the status table of active                                                                   |
|                                          | wireless clients.                                                                                                    |
| Enable Universal                         | Universal Repeater is a technology used to extend wireless coverage.                                                                        |
| Repeater Mode                            | To enable Universal Repeater mode, check the box and enter the SSID                                                                         |
| (Acting as AP and client simultaneously) | you want to broadcast in the field below. Then please click "Security" submenu for the related settings of the AP you want to connect with. |

#### 4.3.2 Advanced Settings

Choose menu "WLAN1 (5GHz)→ Advanced Settings" and you can configure the 5GHz advanced settings for the wireless network on this page. After the configuration, please click the "Apply" button to save the settings.

| VVIRCIESS ACVS<br>These settings are only fo<br>knowledge about wireless<br>what effect the changes w | more technically advanced<br>LAN. These settings shou<br>II have on your Access Poir | - WLAN1 (5GHZ)<br>I users who have a sufficient<br>Id not be changed unless you know<br>it. |
|----------------------------------------------------------------------------------------------------|--------------------------------------------------------------------------------------|---------------------------------------------------------------------------------------------|
| Fragment Threshold:                                                                                   | 2346 (256-234                                                                        | 46)                                                                                         |
| RTS Threshold:                                                                                        | 2347 (0-2347)                                                                        |                                                                                             |
| Beacon Interval:                                                                                      | 100 (20-102                                                                          | 4 ms)                                                                                       |
| IAPP:                                                                                                 | ● Enabled ○ Disabled                                                                 | 1                                                                                           |
| Aggregation:                                                                                          | ● Enabled ○ Disabled                                                                 | 1                                                                                           |
| Short GI:                                                                                             | ⊙ Enabled ○ Disabled                                                                 | 1                                                                                           |
| WLAN Partition:                                                                                       | ○Enabled ⊙Disabled                                                                   | 1                                                                                           |
| STBC:                                                                                                 | ⊙Enabled ○Disabled                                                                   | 1                                                                                           |
| LDPC:                                                                                                 | ⊙Enabled ○Disabled                                                                   | 1                                                                                           |
| TX Beamforming:                                                                                       | ⊙Enabled ○Disabled                                                                   | 1                                                                                           |
| Apply Changes                                                                                         | Reset                                                                                |                                                                                             |

Figure 4-30 Wireless Advanced Settings – 5GHz

| Object             | Description                                                                     |
|--------------------|---------------------------------------------------------------------------------|
| Fragment Threshold | You can specify the maximum size of packet during the fragmentation             |
|                    | of data to be transmitted. If you set this value too low, it will result in bad |
|                    | performance.                                                                    |
|                    | Default is "2346".                                                              |
| RTS Threshold      | When the packet size is smaller than the RTS threshold, the access              |
|                    | point will not use the RTS/CTS mechanism to send this packet.                   |

|                 | Default is "2347".                                                         |
|-----------------|----------------------------------------------------------------------------|
| Beacon Interval | The interval of time that this access point broadcasts a beacon. Beacon    |
|                 | is used to synchronize the wireless network. Default is "100".             |
| IAPP            | IAPP (Inter-Access Point Protocol) enabled is recommended as it            |
|                 | describes an optional extension to IEEE 802.11 that provides wireless      |
|                 | access-point communications among multivendor systems.                     |
|                 | Default is "Enabled".                                                      |
| Aggregation     | It is a function where the values of multiple rows are grouped together.   |
|                 | Default is "Enabled"                                                       |
| Short GI        | It is used to set the time that the receiver waits for RF reflections to   |
|                 | settle out before sampling data.                                           |
|                 | Default is "Enabled"                                                       |
| WLAN Partition  | This feature is also called "WLAN isolation" or "Block Relay". If this is  |
|                 | enabled, wireless clients cannot exchange data through the DA1104.         |
|                 | Default is "Disabled".                                                     |
| STBC            | Activate Space Time Blocking Code (STBC) which does not need               |
|                 | channel statement information (CSI).                                       |
|                 | Default Setting: "Enabled"                                                 |
| LDPC            | Low-density Parity-check Code is wireless data transmit algorithm.         |
|                 | Default Setting: "Enabled"                                                 |
| TX Beamforming  | It is a technique that focuses the APs transmit energy of the MIMO spatial |
|                 | streams towards the target STAs.                                           |
|                 | Default is "Enabled".                                                      |

#### 4.3.3 RF Output Power

Choose menu "WLAN1 (5GHz) → RF Output Power" to adjust to different levels of transmitting power for the wireless network according to various environments on this page. After the configuration, please click the "Apply Changes" button to save the settings.

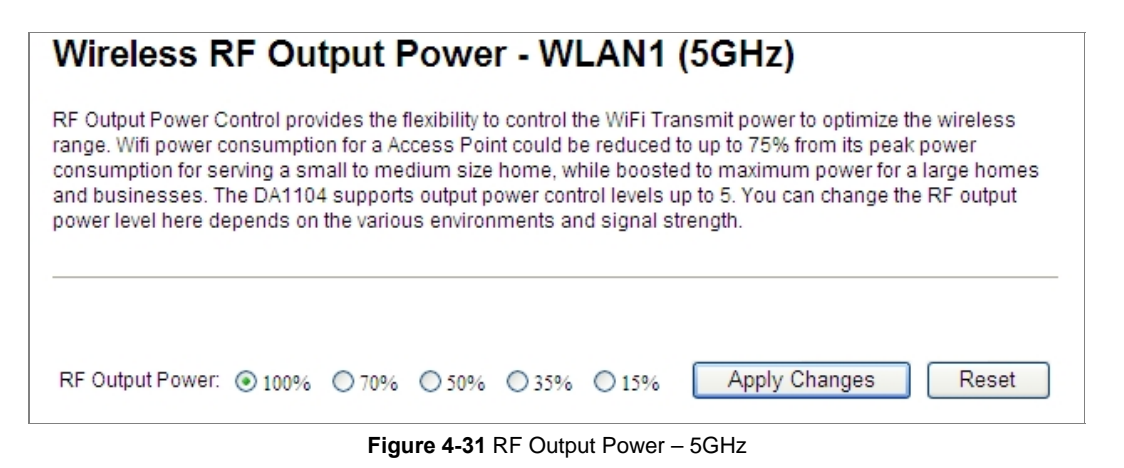

RF Output Power Control provides the flexibility to control the Wi-Fi transmit power to optimize the wireless range. Wi-Fi power consumption for an Access Point could be reduced to up to 75% from its peak power consumption for serving small to medium size homes, while boosted to maximum power for large homes and businesses. The DA1104 supports output power control levels up to 5. You can change the RF output power level here in accordance with various environments and signal strength.

### 4.3.4 Security

Choose menu "WLAN1 (5GHz)  $\rightarrow$  Security" and you can configure the settings of wireless security for the wireless network on this page. After the configuration, please click the "Apply Changes" button to save the settings.

| Wireless Security Setup - WLAN1 (5GHz)                                        |                                                                                           |
|-------------------------------------------------------------------------------|-------------------------------------------------------------------------------------------|
| This page allows you setup the wirele<br>could prevent any unauthorized acces | ess security. Turn on WEP or WPA by using Encryption Keys<br>ss to your wireless network. |
| Select SSID: Root AP - Legrand A                                              | P 5G 💌 Apply Changes Reset                                                                |
| Encryption:                                                                   | Disable 🔽                                                                                 |
| 802.1x Authentication:                                                        |                                                                                           |

Figure 4-32 Wireless Security Settings - 5GHz

| Object      | Description                                                                                                    |
|-------------|----------------------------------------------------------------------------------------------------|
| Select SSID | Select the SSID you want to configure the wireless security function, which includes the root one and the client one.                                                                                                    |
| Encryption  | <ul> <li>Disable:<br/>No security setup for wireless connection.</li> <li>WEP:<br/>It is based on the IEEE 802.11 standard. And the default setting of authentication is Automatic, which can select Open System or Shared Key authentication type automatically based on the wireless station's capability and request. Furthermore, you can select Key Length and enter 10 and 26 Hexadecimal digits (any combination of 0-9, a-f, A-F, zero key is not promoted) or 5 and 13 ASCII characters in the Encryption Key field.</li> <li>WPA:<br/>WPA is a medium level encryption and is supported by most wireless devices and operating systems.</li> </ul> |

|                       | WPA2:<br>WPA2 is a high level encryption and is supported by most wireless devices<br>and operating systems.                                                                                                    |
|-----------------------|----------------------------------------------------------------------------------------------------|
|                       | WPA / WPA2 / WPA-Mixed:<br>WPA Mixed Mode allows the use of both WPA and WPA2 at the same time.                                                                                                    |
| Authentication Mode   | Enterprise (RADIUS)<br>When you select the authentication mode based on Enterprise (Radius<br>Server), please enter the IP Address, Port, and Password of the Radius<br>Server.                                                                         |
|                       | Personal (Pre-Shared Key)<br>When you select the other authentication mode based on Personal<br>(Pre-Shared Key), please enter at least 8 ASCII characters (Passphrase) or<br>64 Hexadecimal characters. All of the Cipher Suites support TKIP and AES. |
| 802.1x Authentication | Enable 802.1x authentication function and then please enter the IP Address,                                                                                                    |
|                       | Port, and Password of the Radius Server.                                                                                                    |

### 4.3.5 Access Control

Choose menu "WLAN1 (5GHz)  $\rightarrow$  Access Control" to allow or deny the computer of specified MAC address to connect with the DA1104 on this page. After the configuration, please click the "Apply Changes" button to save the settings.

| Wireless Access Con                                                                                                    | itrol - WLAN1 (5G                                                                                | Hz)                                                                  |
|----------------------------------------------------------------------------------------------------|--------------------------------------------------------------------------------------------------|----------------------------------------------------------------------|
| If you choose 'Allowed Listed', only<br>control list will be able to connect to<br>clients on the list will not be able to c | those clients whose wireless MA(<br>your Access Point. When 'Deny I<br>connect the Access Point. | C addresses are in the access<br>.isted' is selected, these wireless |
| Wireless Access Control Mode:<br>MAC Address:                                                                                | Disable  Disable Allow Listed Deny Listed                                                        |                                                                      |
| Apply Changes Res                                                                                                    | et                                                                                               |                                                                      |
| Current Access Control List:                                                                                                 |                                                                                                  |                                                                      |
| MAC Address                                                                                                    | Comment                                                                                          | Select                                                               |
| Delete Selected De                                                                                                    | lete All Reset                                                                                   |                                                                      |

Figure 4-33 Wireless Access Control – 5GHz

| Object          | Description                                                                    |
|-----------------|--------------------------------------------------------------------------------|
| Wireless Access | You can choose to set the Allowed-List, Denied-List, or disable this function. |

| Control Mode           |                                                                             |
|------------------------|-----------------------------------------------------------------------------|
| MAC Address            | Enter the MAC address you want to allow or deny connection to the DA1104 in |
|                        | the field.                                                                  |
| Comment                | You can make comments on each MAC address on the list.                      |
| Current Access Control | You can select and delete MAC addresses with the "Delete Selected" button.  |
| List                   |                                                                             |

To deny a MAC address of 00:26:EC:00:00:01 (for example) from connecting to your wireless network, do as follows:

刪除:

- Step 1. Select "Deny" from MAC Address Filter drop-down menu.
- Step 2. Enter 0026EC000001 in the MAC address box and click "Add".
- **Step 3.** Click the "**OK**" button to save your settings and you can add more MAC addresses, if you like, simply repeat the above steps.

| Wireless Access Control - WLAN1 (5GHz)                                                                                                    |               |  |  |  |
|----------------------------------------------------------------------------------------------------|---------------|--|--|--|
| If you choose 'Allowed Listed', only those clients whose wireless MAC addresses are<br>in the access control list will be able to connect to your Access Point. When 'Deny<br>Listed' is selected, these wireless clients on the list will not be able to connect the<br>Access Point. |               |  |  |  |
| Wireless Access Control Mode:                                                                                                    | Deny Listed 💌 |  |  |  |
| MAC Address: Comment:                                                                                                    |               |  |  |  |
| Apply Changes Reset                                                                                                    |               |  |  |  |
| Current Access Control List:                                                                                                    |               |  |  |  |
| MAC Address Comment Select                                                                                                    |               |  |  |  |
| 00:26:ec:00:00:01                                                                                                    |               |  |  |  |
| Delete Selected Delete                                                                                                    | All Reset     |  |  |  |

Figure 4-34 Wireless Access Control - Deny

### 4.3.6 WDS

**The WDS (Wireless Distribution System)** feature can be used to extend your existing 2.4GHz or 5GHz wireless network coverage. Here we show you how to configure this feature in 5GHz, which also applies to 2.4GHz.

Before configuring the WDS Setting page, you have to select the wireless mode to "WDS" on the WLAN1 (5GHz) -> Basic Settings web page.

| Wireless                                                 | Basic Settings                                                  | - WLAN1                                   | (5 GHz)                                                         |
|----------------------------------------------------------|-----------------------------------------------------------------|-------------------------------------------|-----------------------------------------------------------------|
| This page is use<br>to your Access Po<br>network paramet | d to configure the paramet<br>pint. Here you may change<br>ers. | ers for wireless LA<br>wireless encryptic | AN clients which may connect<br>on settings as well as wireless |
| Disable Win                                              | eless LAN Interface<br>5 GHz (A+N+AC) 🗸                         |                                           |                                                                 |
| Mode:                                                    | WDS 👻                                                           | MultipleAP                                |                                                                 |
| Network Type:                                            | Infrastructure 😪                                                |                                           |                                                                 |
| SSID:                                                    | Legrand AP 5G                                                   |                                           | Add to Profile                                                  |
| Channel Width:                                           | 80MHz 🐱                                                         |                                           |                                                                 |

Figure 4-35 WDS Mode - 5GHz

Choose menu "WLAN1 (5GHz)  $\rightarrow$  WDS Settings" to configure WDS to connect the DA1104 with another AP on this page. To configure the security of the WDS connection, click the "Set Security" button. After finishing the configuration, click the "Apply Changes" button to save the settings.

| WDS Settings - WLAN1 (5GHz)                                                                                       |                                                               |                                                                     |                                                              |
|----------------------------------------------------------------------------------------------------|---------------------------------------------------------------|---------------------------------------------------------------------|--------------------------------------------------------------|
| Wireless Distribution Syste<br>like the Ethernet does. To o<br>set MAC address of other A<br>then enable the WDS. | m uses wireless m<br>lo this, you must s<br>\Ps which you war | nedia to communicat<br>set these APs in the<br>nt to communicate wi | e with other APs,<br>same channel and<br>th in the table and |
| Enable WDS                                                                                                    |                                                               |                                                                     |                                                              |
| MAC Address:                                                                                                    |                                                               |                                                                     |                                                              |
| Data Rate: 🖌 🖌                                                                                                    |                                                               |                                                                     |                                                              |
| Comment:                                                                                                    |                                                               |                                                                     |                                                              |
| Apply Changes Reset Set Security Show Statistics                                                                  |                                                               |                                                                     |                                                              |
| Current WDS AP List:                                                                                              |                                                               |                                                                     |                                                              |
| MAC Address                                                                                                    | Tx Rate (Mbps)                                                | Comment                                                             | Select                                                       |
| 00:26:ec:00:00:01                                                                                                 | Auto                                                          | peer-1                                                              |                                                              |
| 00:26:ec:00:00:02                                                                                                 | Auto                                                          | peer-2                                                              |                                                              |
| Delete Selected                                                                                                   | Delete All Re                                                 | eset                                                                |                                                              |
|                                                                                                    |                                                               |                                                                     |                                                              |

Figure 4-36 WDS Settings - 5GHz

| WDS Security Setup -wlan1                                     |                                                                                                    |  |
|---------------------------------------------------------------|----------------------------------------------------------------------------------------------------|--|
| This page allows you setup th<br>WDS device has adopted the s | e wireless security for WDS. When enabled, you must make sure each<br>ame encryption algorithm and Key. |  |
| Encryption:                                                   | None 🗸                                                                                                  |  |
| WEP Key Format:                                               | ASCII (5 characters) V                                                                                  |  |
| WEP Key:                                                      |                                                                                                    |  |
| Pre-Shared Key Format:                                        | Passphrase 👻                                                                                            |  |
| Pre-Shared Key:                                               |                                                                                                    |  |
| Apply Changes                                                 | Reset                                                                                                   |  |

Figure 4-37 WDS - Set Security

| Object     | Description                                                                            |
|------------|----------------------------------------------------------------------------------------|
| Enable WDS | Check the box to enable the WDS function. Please select $\ensuremath{\textbf{WDS}}$ or |

|                     | AP+WDS in the Mode of Wireless Basic Settings before you enable    |  |
|---------------------|--------------------------------------------------------------------|--|
|                     | WDS on this page.                                                  |  |
| MAC Address         | You can enter the MAC address of the AP you want to connect with.  |  |
| Data Rate           | Default is " <b>Auto"</b> .                                        |  |
| Comment             | You can make some comment for each MAC address on the list.        |  |
| Set Security        | Click the "Set Security" button to configure the wireless security |  |
|                     | parameters of the AP you want to connect via WDS.                  |  |
| Show Statics        | Click the "Show Statics" button to show the WDS AP.                |  |
| Current WDS AP List | You can select some MAC addresses of the AP and click the "Delete  |  |
|                     | Selected" button to delete it.                                     |  |

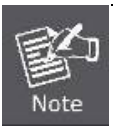

The WDS feature can only be implemented between 2 wireless devices that both support the WDS feature. Plus, **channel**, **security settings** and **security key** must be **the same** on both such devices. Maximum 8 remote peers are supported.

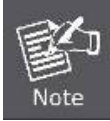

To encrypt your wireless network, click "**Set Security**". For the detail of wireless security, see <u>section 4.3.4</u>. Remember to reboot the device after you save your wireless security settings; otherwise, the WDS feature may not function.

#### 4.3.7 Site Survey

Choose menu "WLAN1 (5GHz)  $\rightarrow$  Site Survey" to scan the available local AP. If any Access Point is found, you could choose any one to connect with manually when the **Client Mode** is enabled.

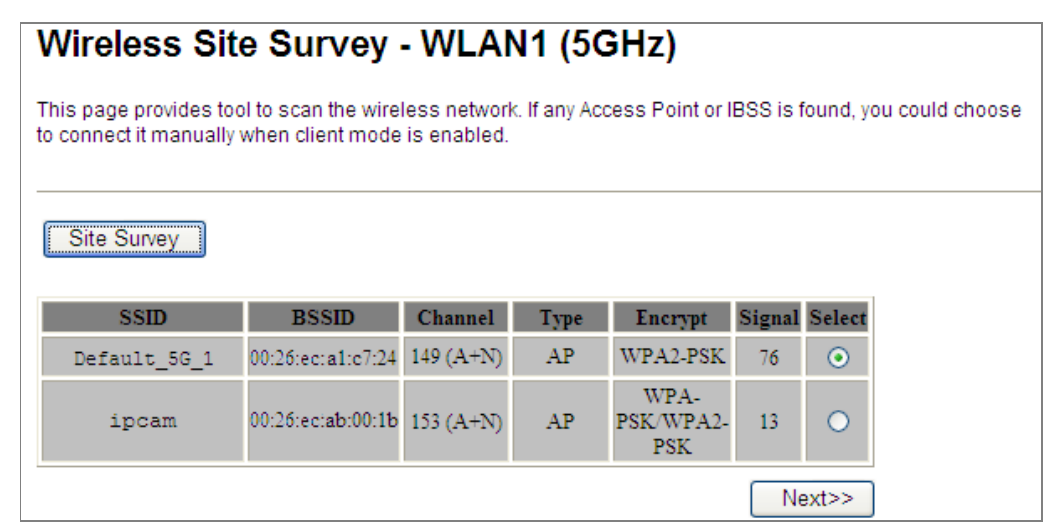

Figure 4-38 Site Survey - 5GHz

#### 4.3.8 WPS

WPS (Wi-Fi Protected Setup) is designed to ease setup of security Wi-Fi networks and subsequential network management. This wireless router supports WPS features for AP mode, AP+WDS mode, Infrastructure-Client mode, and the wireless root interface of Universal Repeater mode.

Simply enter a PIN code or press the software PBC button and a secure wireless connection is established.

- PBC: If you find the WPS LED blinking for 2 minutes after you press the software PBC button, it means that the PBC encryption method is successfully enabled. And an authentication will be performed between your router and the WPS/PBC-enabled wireless client device during this time; if it succeeds, the wireless client device connects to your device, and the WPS LED turns off. Repeat steps mentioned above if you want to connect more wireless client devices to the device.
- PIN : To use this option, you must know the PIN code from the wireless client and enter it in corresponding field on your device while using the same PIN code on client side for such connection.

The page includes the following fields:

| Object            | Description                                                               |  |
|-------------------|---------------------------------------------------------------------------|--|
| Disable WPS       | You can check the box to disable the WPS function.                        |  |
| WPS Status        | Here you can check if the connection via WPS is established or not.       |  |
| Self-PIN Number   | It is the PIN number of the DA1104.                                       |  |
| Push Button       | Click the "Start PBC" to activate WPS as well in the client device within |  |
| Configuration     | 2 minutes.                                                                |  |
| Client PIN Number | In addition to the PBC method, you can also use the PIN method to         |  |
|                   | activate the WPS. Just enter the PIN number of the client device in the   |  |
|                   | field and click the "Start PIN" button.                                   |  |

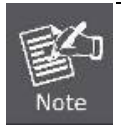

The WPS encryption can be implemented only between your Router and another WPS-capable device.

> Example of how to establish wireless connection using WPS. Please take the following steps:

Step 1. Choose menu "WLAN1 (5GHz) → WPS" to configure the setting for WPS. After the configuration, please click the "Apply Changes" button to save the settings.

Step 2. Add a new device.

If the wireless adapter supports Wi-Fi Protected Setup (WPS), you can establish a wireless connection between wireless adapter and AP using either software Push Button Configuration (PBC) method or PIN method.

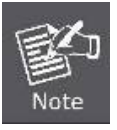

To build a successful connection by WPS, you should also do the corresponding configuration of the new device for WPS function.

#### A. By Software Push Button Configuration (PBC)

i. Click the "Start PBC" Button on the WPS page of the AP.

| WPS Status:                    | O Configured 💿 UnConfigured |
|--------------------------------|-----------------------------|
|                                | Reset to UnConfigured       |
| Auto-lock-down state: unlocked | Unlock                      |
| Self-PIN Number:               | 15051813                    |
| Push Button Configuration:     | Start PBC                   |
| STOP WSC                       | Stop WSC                    |
| Client PIN Number:             | Start PIN                   |

Figure 4-39 WPS-PBC - 5GHz-1

| Start PBC successfully!                                          |
|------------------------------------------------------------------|
| You have to run Wi-Fi Protected Setup in client within 2 minutes |
| ОК                                                               |

Figure 4-40 WPS-PBC - 5GHz-2

- ii. The process must be finished within 2 minutes.
- iii. Wait for a while until the next screen appears. Click **OK** to complete the WPS configuration.

#### B. By PIN

If the new device supports Wi-Fi Protected Setup and the PIN method, you can add it to the network by PIN with the following two methods.

Method One: Enter the PIN of your Wireless adapter into the configuration utility of the AP

i. Enter the PIN code of the wireless adapter in the field behind **Client PIN Number** in the following figure. Then click **Start PIN**.

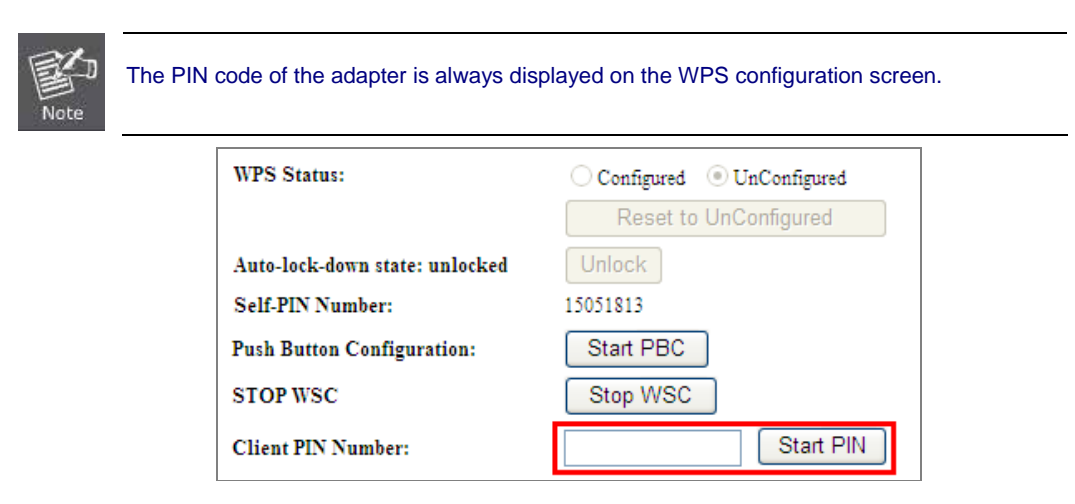

Figure 4-41 WPS-PIN - 5GHz-1

| Applied WPS PIN successfully!                           |
|---------------------------------------------------------|
| You have to run Wi-Fi Protected Setup within 2 minutes. |
| ок                                                      |

Figure 4-42 WPS-PIN - 5GHz-2

 For the configuration of the wireless adapter, please choose the option that you want to enter PIN into the AP (Enrollee) in the configuration utility of the WPS and click Next until the process finishes.

#### Method Two: Enter the PIN of the AP into the configuration utility of your Wireless adapter

i. Click the "Start PBC" Button on the WPS page of the AP. Get the Current PIN code of the AP in WPS page (each AP has its unique PIN code).

| WPS Status:                    | ○ Configured                                                            |
|--------------------------------|-------------------------------------------------------------------------|
|                                | Reset to UnConfigured                                                   |
| Auto-lock-down state: unlocked | Unlock                                                                  |
| Self-PIN Number:               | 15051813 Enter this PIN into the wireless adapter's configuration page. |
| Push Button Configuration:     | Start PBC                                                               |
| STOP WSC                       | Stop WSC                                                                |
| Client PIN Number:             | Start PIN                                                               |

Figure 4-43 WPS-PIN - 5GHz-3

For the configuration of the wireless adapter, please choose the option that you want to enter the PIN of the AP (Registrar) in the configuration utility of the Wireless adapter and enter it into the field. Then click Next until the process finishes.

#### 4.3.9 Schedule

Wireless schedules will enable or disable your wireless access at a set time based on your predefined schedule. This feature is often used for restricting access to all users (such as children, employees and guests) during specific times of the day for parental control or security reasons.

Choose menu "WLAN1 (5GHz)  $\rightarrow$  Schedule" to configure the schedule rule of enabling wireless function. After the configuration, please click the "Apply Changes" button to save the settings.

# Wireless Schedule - WLAN1 (5GHz)

This page allows you setup the wireless schedule rule. Please do not forget to configure system time before enable this feature.

| Enable | Day   |      | F      | rom  |       |    |   |        | То |   |       |
|--------|-------|------|--------|------|-------|----|---|--------|----|---|-------|
|        | Sun 💌 | 00 ~ | (hour) | 00 ~ | (min) | 00 | Y | (hour) | 00 | Y | (min) |
|        | Sun 💌 | 00 ~ | (hour) | 00 ~ | (min) | 00 | 4 | (hour) | 00 | 4 | (min) |
|        | Sun 💌 | 00 ~ | (hour) | 00 ~ | (min) | 00 | V | (hour) | 00 | V | (min) |
|        | Sun 💌 | 00 ~ | (hour) | 00 ~ | (min) | 00 | V | (hour) | 00 | V | (min) |
|        | Sun 💌 | 00 ~ | (hour) | 00 ~ | (min) | 00 | Y | (hour) | 00 | Y | (min) |
|        | Sun 💌 | 00 ~ | (hour) | 00 ~ | (min) | 00 | 4 | (hour) | 00 | 4 | (min) |
|        | Sun 💌 | 00 ~ | (hour) | 00 ~ | (min) | 00 | V | (hour) | 00 | V | (min) |
|        | Sun 💌 | 00 ~ | (hour) | 00 ~ | (min) | 00 | Y | (hour) | 00 | Y | (min) |
|        | Sun 💌 | 00 ~ | (hour) | 00 ~ | (min) | 00 | Y | (hour) | 00 | Y | (min) |
|        | Sun 🗸 | 00 ~ | (hour) | 00 ~ | (min) | 00 | 4 | (hour) | 00 | * | (min) |

Figure 4-44 Schedule - 5GHz

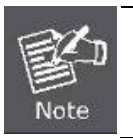

When setting the Wireless Schedule, it is important to ensure that your **System Clock** settings have been configured. If not, your wireless schedule will not function correctly.

### 4.4 WLAN2 (2.4GHz)

The Wireless menu contains submenus of the settings about wireless network. Please refer to the following sections for the details.

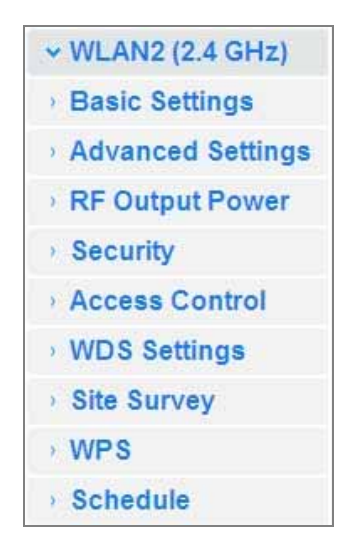

Figure 4-45 2.4GHz Wireless Main Menu

#### 4.4.1 Basic Settings

Choose menu "WLAN2 (2.4GHz) → Basic Settings" to configure the 2.4GHz basic settings for the wireless network on this page. After the configuration is done, please click the "Apply Changes" button to save the settings.

The wireless AP supports multiple wireless modes for different network applications, which include:

- AP
- Multiple SSIDs
- Universal Repeater
- Client
- WDS
- AP+WDS

■ AP

Standard Access Point

| This page is used<br>to your Access Poi<br>network paramete | to configure the parameters for wireless LAN clie<br>nt. Here you may change wireless encryption setti<br>rs. | nts which may connect<br>ings as well as wireless |
|-------------------------------------------------------------|----------------------------------------------------------------------------------------------------|---------------------------------------------------|
| Disable Wire                                                | less LAN Interface                                                                                            |                                                   |
| Band:                                                       | 2.4 GHz (B+G+N) 💌                                                                                             |                                                   |
| Mode:                                                       | AP V MultipleAP                                                                                               |                                                   |
| Network Type:                                               | Infrastructure 🗸                                                                                              |                                                   |
| SSID:                                                       | Legrand AP 2.4G                                                                                               | Add to Profile                                    |
| Channel Width:                                              | 40MHz 🗸                                                                                                    |                                                   |
| Control<br>Sideband:                                        | Upper 🗸                                                                                                    |                                                   |
| Channel<br>Number:                                          | 11 💌                                                                                                    |                                                   |
| Broadcast SSID:                                             | Enabled 💌                                                                                                    |                                                   |
| WMM:                                                        | Enabled 💙                                                                                                    |                                                   |
| Data Rate:                                                  | Auto 💌                                                                                                    |                                                   |
| TX restrict:                                                | 0 Mbps (0:no restrict)                                                                                        |                                                   |
| RX restrict:                                                | 0 Mbps (0:no restrict)                                                                                        |                                                   |
| Associated<br>Clients:                                      | Show Active Clients                                                                                           |                                                   |
| Enable Mac                                                  | Clone (Single Ethernet Client)                                                                                |                                                   |
| Enable Univ simultaneouly)                                  | ersal Repeater Mode (Acting as AP and client                                                                  |                                                   |
| SSID of Extended                                            | 6                                                                                                    | Add to Profile                                    |
| Interface: Legra                                            | nd Rpt1                                                                                                    |                                                   |

Figure 4-46 2.4GHz Wireless Basic Settings – AP

| Object                            | Description                                                                                                    |
|-----------------------------------|----------------------------------------------------------------------------------------------------|
| Disable Wireless LAN<br>Interface | Check the box to disable the wireless function.                                                                                                    |
| Band                              | Select the desired mode. Default is " <b>2.4GHz (B+G+N)</b> ". It is strongly recommended that you set the band to "2.4GHz (B+G+N)", and all of 802.11b, 802.11g, and 802.11n wireless stations can connect to the DA1104. |

|                                                                                                    | <b>2.4 GHz (B)</b> : 802.11b mode, rate is up to 11Mbps                                                                                                    |
|----------------------------------------------------------------------------------------------------|----------------------------------------------------------------------------------------------------|
|                                                                                                    | <b>2.4 GHz (G)</b> : 802.11g mode, rate is up to 54Mbps                                                                                                    |
|                                                                                                    | <b>2.4 GHz (N)</b> : 802.11n mode, rate is up to 300Mbps(2T2R)                                                                                                    |
|                                                                                                    | <b>2.4 GHz (B+G)</b> : 802.11b/g mode, rate is up to 11Mbps or 54Mbps                                                                                                    |
|                                                                                                    | <b>2.4 GHz (G+N)</b> : 802.11g/n mode, rate is up to 54Mbps or 300Mbps                                                                                                    |
|                                                                                                    | <b>2.4 GHz (B+G+N)</b> : 802.11b/g/n mode, rate is up to 11Mbps,                                                                                                    |
|                                                                                                    | 54Mbps, or 300Mbps                                                                                                    |
| Mode                                                                                                    | There are four kinds of wireless mode selections:                                                                                                    |
|                                                                                                    | ■ AP                                                                                                    |
|                                                                                                    | Client                                                                                                    |
|                                                                                                    | ■ WDS                                                                                                    |
|                                                                                                    | ■ AP+WDS                                                                                                    |
|                                                                                                    | If you select WDS or AP+WDS, please click " <b>WDS Settings</b> " submenu for the related configuration. Furthermore, click the " <b>Multiple AP</b> " button to enable multiple SSID function.                                                                                                    |
| חופפ                                                                                                    | The ID of the wireless network User can access the wireless network                                                                                                    |
| 3310                                                                                                    | via the ID only. However, if you switch to Client Mode, this field                                                                                                    |
|                                                                                                    | becomes the SSID of the AP you want to connect with                                                                                                    |
|                                                                                                    | becomes the bold of the At you want to connect with.                                                                                                    |
|                                                                                                    | Default SSID: Legrand AP 2.4G                                                                                                    |
| Channel Width                                                                                                 | You can select <b>20MHz</b> , or <b>40MHz</b> .                                                                                                    |
| Channel Number                                                                                                |                                                                                                    |
| Channel Number                                                                                                | You can select the operating frequency of wireless network.                                                                                                    |
| Channel Number                                                                                                | Default: <b>11</b>                                                                                                    |
| Broadcast SSID                                                                                                | You can select the operating frequency of wireless network.         Default: 11         If you enable "Broadcast SSID", every wireless station located within                                                                                                    |
| Broadcast SSID                                                                                                | If you enable "Broadcast SSID", every wireless station located within<br>the coverage of the AP can discover its signal easily. If you are building                                                                                                    |
| Broadcast SSID                                                                                                | You can select the operating frequency of wireless network.         Default: 11         If you enable "Broadcast SSID", every wireless station located within the coverage of the AP can discover its signal easily. If you are building a public wireless network, enabling this feature is recommended. In                                                                                                    |
| Broadcast SSID                                                                                                | You can select the operating frequency of wireless network.<br>Default: <b>11</b><br>If you enable "Broadcast SSID", every wireless station located within<br>the coverage of the AP can discover its signal easily. If you are building<br>a public wireless network, enabling this feature is recommended. In<br>private network, disabling "Broadcast SSID" can provide better wireless                                                                                                    |
| Broadcast SSID                                                                                                | You can select the operating frequency of wireless network.<br>Default: <b>11</b><br>If you enable "Broadcast SSID", every wireless station located within<br>the coverage of the AP can discover its signal easily. If you are building<br>a public wireless network, enabling this feature is recommended. In<br>private network, disabling "Broadcast SSID" can provide better wireless<br>network security.                                                                                                    |
| Broadcast SSID                                                                                                | You can select the operating frequency of wireless network.<br>Default: <b>11</b><br>If you enable "Broadcast SSID", every wireless station located within<br>the coverage of the AP can discover its signal easily. If you are building<br>a public wireless network, enabling this feature is recommended. In<br>private network, disabling "Broadcast SSID" can provide better wireless<br>network security.<br>Default is " <b>Enabled</b> ".                                                                                                    |
| Broadcast SSID                                                                                                | You can select the operating frequency of wireless network.<br>Default: <b>11</b><br>If you enable "Broadcast SSID", every wireless station located within<br>the coverage of the AP can discover its signal easily. If you are building<br>a public wireless network, enabling this feature is recommended. In<br>private network, disabling "Broadcast SSID" can provide better wireless<br>network security.<br>Default is " <b>Enabled</b> ".                                                                                                    |
| Broadcast SSID<br>Data Rate                                                                                   | You can select the operating frequency of wireless network.<br>Default: <b>11</b><br>If you enable "Broadcast SSID", every wireless station located within<br>the coverage of the AP can discover its signal easily. If you are building<br>a public wireless network, enabling this feature is recommended. In<br>private network, disabling "Broadcast SSID" can provide better wireless<br>network security.<br>Default is " <b>Enabled</b> ".<br>Set the wireless data transfer rate to a certain value. Since most of                                                                                                    |
| Broadcast SSID Data Rate                                                                                      | You can select the operating frequency of wireless network.<br>Default: <b>11</b><br>If you enable "Broadcast SSID", every wireless station located within<br>the coverage of the AP can discover its signal easily. If you are building<br>a public wireless network, enabling this feature is recommended. In<br>private network, disabling "Broadcast SSID" can provide better wireless<br>network security.<br>Default is " <b>Enabled</b> ".<br>Set the wireless data transfer rate to a certain value. Since most of<br>wireless devices will negotiate with each other and pick a proper data                                                                                                    |
| Broadcast SSID<br>Data Rate                                                                                   | You can select the operating frequency of wireless network.<br>Default: <b>11</b><br>If you enable "Broadcast SSID", every wireless station located within<br>the coverage of the AP can discover its signal easily. If you are building<br>a public wireless network, enabling this feature is recommended. In<br>private network, disabling "Broadcast SSID" can provide better wireless<br>network security.<br>Default is " <b>Enabled</b> ".<br>Set the wireless data transfer rate to a certain value. Since most of<br>wireless devices will negotiate with each other and pick a proper data<br>transfer rate automatically, <b>it's not necessary to change this value</b>                                                                                                    |
| Broadcast SSID<br>Data Rate                                                                                   | You can select the operating frequency of wireless network.<br>Default: <b>11</b><br>If you enable "Broadcast SSID", every wireless station located within<br>the coverage of the AP can discover its signal easily. If you are building<br>a public wireless network, enabling this feature is recommended. In<br>private network, disabling "Broadcast SSID" can provide better wireless<br>network security.<br>Default is "Enabled".<br>Set the wireless data transfer rate to a certain value. Since most of<br>wireless devices will negotiate with each other and pick a proper data<br>transfer rate automatically, it's not necessary to change this value<br>unless you know what will happen after modification.                                                                                                    |
| Broadcast SSID Data Rate                                                                                      | You can select the operating frequency of wireless network.<br>Default: <b>11</b><br>If you enable "Broadcast SSID", every wireless station located within<br>the coverage of the AP can discover its signal easily. If you are building<br>a public wireless network, enabling this feature is recommended. In<br>private network, disabling "Broadcast SSID" can provide better wireless<br>network security.<br>Default is " <b>Enabled</b> ".<br>Set the wireless data transfer rate to a certain value. Since most of<br>wireless devices will negotiate with each other and pick a proper data<br>transfer rate automatically, <b>it's not necessary to change this value</b><br><b>unless you know what will happen after modification.</b><br>Default is " <b>Auto</b> ".                                                                                                    |
| Broadcast SSID Data Rate Associated Clients                                                                   | You can select the operating frequency of wireless network.<br>Default: <b>11</b><br>If you enable "Broadcast SSID", every wireless station located within<br>the coverage of the AP can discover its signal easily. If you are building<br>a public wireless network, enabling this feature is recommended. In<br>private network, disabling "Broadcast SSID" can provide better wireless<br>network security.<br>Default is "Enabled".<br>Set the wireless data transfer rate to a certain value. Since most of<br>wireless devices will negotiate with each other and pick a proper data<br>transfer rate automatically, it's not necessary to change this value<br>unless you know what will happen after modification.<br>Default is "Auto".                                                                                                    |
| Broadcast SSID Data Rate Associated Clients                                                                   | You can select the operating frequency of wireless network.<br>Default: 11<br>If you enable "Broadcast SSID", every wireless station located within<br>the coverage of the AP can discover its signal easily. If you are building<br>a public wireless network, enabling this feature is recommended. In<br>private network, disabling "Broadcast SSID" can provide better wireless<br>network security.<br>Default is "Enabled".<br>Set the wireless data transfer rate to a certain value. Since most of<br>wireless devices will negotiate with each other and pick a proper data<br>transfer rate automatically, it's not necessary to change this value<br>unless you know what will happen after modification.<br>Default is "Auto".<br>Click the "Show Active Clients" button to show the status table of active<br>wireless clients                                                                                                    |
| Broadcast SSID Data Rate Associated Clients                                                                   | You can select the operating frequency of wireless network.<br>Default: 11<br>If you enable "Broadcast SSID", every wireless station located within<br>the coverage of the AP can discover its signal easily. If you are building<br>a public wireless network, enabling this feature is recommended. In<br>private network, disabling "Broadcast SSID" can provide better wireless<br>network security.<br>Default is "Enabled".<br>Set the wireless data transfer rate to a certain value. Since most of<br>wireless devices will negotiate with each other and pick a proper data<br>transfer rate automatically, it's not necessary to change this value<br>unless you know what will happen after modification.<br>Default is "Auto".<br>Click the 'Show Active Clients' button to show the status table of active<br>wireless clients.                                                                                                    |
| Broadcast SSID Data Rate Associated Clients Enable Universal                                                  | You can select the operating frequency of wireless network.<br>Default: 11<br>If you enable "Broadcast SSID", every wireless station located within<br>the coverage of the AP can discover its signal easily. If you are building<br>a public wireless network, enabling this feature is recommended. In<br>private network, disabling "Broadcast SSID" can provide better wireless<br>network security.<br>Default is "Enabled".<br>Set the wireless data transfer rate to a certain value. Since most of<br>wireless devices will negotiate with each other and pick a proper data<br>transfer rate automatically, it's not necessary to change this value<br>unless you know what will happen after modification.<br>Default is "Auto".<br>Click the "Show Active Clients" button to show the status table of active<br>wireless clients.<br>Universal Repeater is a technology used to extend wireless coverage.                                                                                                    |
| Broadcast SSID         Data Rate         Associated Clients         Enable Universal         Repeater Mode    | You can select the operating frequency of wireless network.<br>Default: <b>11</b><br>If you enable "Broadcast SSID", every wireless station located within<br>the coverage of the AP can discover its signal easily. If you are building<br>a public wireless network, enabling this feature is recommended. In<br>private network, disabling "Broadcast SSID" can provide better wireless<br>network security.<br>Default is " <b>Enabled</b> ".<br>Set the wireless data transfer rate to a certain value. Since most of<br>wireless devices will negotiate with each other and pick a proper data<br>transfer rate automatically, it's not necessary to change this value<br>unless you know what will happen after modification.<br>Default is " <b>Auto</b> ".<br>Click the ' <b>Show Active Clients</b> ' button to show the status table of active<br>wireless clients.<br>Universal Repeater is a technology used to extend wireless coverage.<br>To enable Universal Repeater mode, check the box and enter the SSID                                                         |
| Broadcast SSID Data Rate Data Rate Associated Clients Enable Universal Repeater Mode (Acting as AP and client | You can select the operating frequency of wireless network.<br>Default: <b>11</b><br>If you enable "Broadcast SSID", every wireless station located within<br>the coverage of the AP can discover its signal easily. If you are building<br>a public wireless network, enabling this feature is recommended. In<br>private network, disabling "Broadcast SSID" can provide better wireless<br>network security.<br>Default is "Enabled".<br>Set the wireless data transfer rate to a certain value. Since most of<br>wireless devices will negotiate with each other and pick a proper data<br>transfer rate automatically, it's not necessary to change this value<br>unless you know what will happen after modification.<br>Default is "Auto".<br>Click the " <u>Show Active Clients</u> " button to show the status table of active<br>wireless clients.<br>Universal Repeater is a technology used to extend wireless coverage.<br>To enable Universal Repeater mode, check the box and enter the SSID<br>you want to broadcast in the field below. Then please click "Security" |

| simultaneously) |
|-----------------|
|-----------------|

#### Multiple-SSID

Enable multiple-SSID can broadcast multiple WLAN SSID's using virtual interfaces. You can have different encryption settings for each WLAN and you can restrict what they have access to.

Choose menu "WLAN1 (2.4GHz)  $\rightarrow$  Basic Settings  $\rightarrow$  Multiple AP" to configure the device as a general wireless access point with multiple SSIDs.

| Wireless <b>B</b> | asic Settings - WLAN2 (2.40 | GHz)           |
|-------------------|-----------------------------|----------------|
| Disable Wir       | eless LAN Interface         |                |
| Band:             | 2.4 GHz (B+G+N) 💙           |                |
| Mode:             | AP V MultipleAP             |                |
| Network Type:     | Infrastructure 😪            |                |
| SSID:             | Legrand AP 2.4G             | Add to Profile |

Figure 4-47 2.4GHz Wireless Basic Settings - Multiple AP

The device supports up to four multiple Service Set Identifiers. You can go back to the **Basic Settings** page to set the Primary SSID. The SSID's factory default setting is **Legrand 2.4G VAP1~4 (Multiple-SSID 1~4)**. The SSID can be easily changed to connect to an existing wireless network or to establish a new wireless network. When the information for the new SSID is finished, click the **Apply Changes** button to let your changes take effect.

|      |        | _                 |                |           |           |           |        | Tx                 | Br                 | Active         |      |
|------|--------|-------------------|----------------|-----------|-----------|-----------|--------|--------------------|--------------------|----------------|------|
| No.  | Enable | Band              | SSID           | Data Rate | SSID      | WMM       | Access | Restrict<br>(Mbps) | Restrict<br>(Mbps) | Client<br>List | mode |
| 4.P1 |        | 2.4 GHz (B+G+N) 💌 | Legrand 2 4G V | Auto 💌    | Enabled 💌 | Enabled M | LAN 🛩  | 0                  | 0                  | Show           | AP   |
| 4.P2 |        | 2.4 GHz (B+G+N) 📝 | Legrand 2.4G V | Auto 😽    | Enabled 💌 | Enabled 😒 | LAN 💌  | 0                  | 0                  | Show           | AP   |
| 4.P3 |        | 2.4 GHz (B+G+N) ⊻ | Legrand 2.4G V | Auto 👻    | Enabled 🐱 | Enabled M | LAN 🛩  | 0                  | 0                  | Show           | AP   |
| 494  |        | 2.4 GHz (B+G+N) 📝 | Legrand 2.4G V | Auto 💌    | Enabled V | Enabled M | LAN 🛩  | 0                  | 0                  | Show           | AP   |

Figure 4-48 2.4GHz Multiple-SSID

Once you have applied and saved those settings, you can then go to the "WLAN1 (2.4GHz)  $\rightarrow$  Security" page on the AP to set up security settings for each of the SSIDs.

#### Universal Repeater

This mode allows the AP with its own BSS to relay data to a root AP to which it is associated with WDS disabled. The wireless repeater relays the signal between its stations and the root AP for greater wireless range.

Here is the example of how to configure **Universal Repeater Mode**.Use the following steps: To configure each wireless parameter, go to the "**WLAN2** (2.4GHz)  $\rightarrow$  **Basic Settings**" page.

| Step 1. Configure wireless mode to "AP" and then check "Enable Universal Repeater Mode (Acting as AP and |
|----------------------------------------------------------------------------------------------------|
| client simultaneously)". Click "Apply Changes" to take effect.                                           |

| Wireless Basic Settings - WLAN2 (2.4GHz)                                                                                                    | <b>註解 [MSR3]:</b> simu<br>y at the botttom is s<br>wrong |
|----------------------------------------------------------------------------------------------------|----------------------------------------------------------|
| This page is used to configure the parameters for wireless LAN clients which may connect<br>to your Access Point. Here you may change wireless encryption settings as well as wireless<br>network parameters. |                                                          |
| Disable Wireless LAN Interface                                                                                                    |                                                          |
| Mode: AP MultipleAP                                                                                                    |                                                          |
| Network Type:     Infrastructure       SSID:     Legrand AP 2.4G   Add to Profile                                                                                                    |                                                          |
| Enable Mac Clone (Single Ethernet Client)                                                                                                    |                                                          |
| <ul> <li>Enable Universal Repeater Mode (Acting as AP and client simultaneouly)</li> </ul>                                                                                                    |                                                          |
| SSID of Extended Add to Profile Add to Profile                                                                                                    |                                                          |
|                                                                                                    |                                                          |
| Enable Wireless Profile                                                                                                    |                                                          |
| Enable Wireless Profile                                                                                                    |                                                          |
| Enable Wireless Profile     Wireless Profile List:     SSID Encrypt Select                                                                                                    |                                                          |
|                                                                                                    |                                                          |

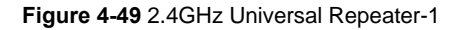

Step 2. Go to 2.4GHz Site Survey page to find the root AP. Select the root AP that you want to repeat the signal,

| age provides tool to scar  | the wireless netw  | ork. If any  | Access | Point or IBSS is         | s found, | you could ch |
|----------------------------|--------------------|--------------|--------|--------------------------|----------|--------------|
| nect it manually when clie | ent mode is enable | ed.          |        |                          |          |              |
| Site Survey                |                    |              |        |                          |          |              |
| SSID                       | BSSID              | Channel      | Туре   | Encrypt                  | Signal   | Select       |
| Default_2.4G_1             | 00:26:ec:01:95:aa  | 3<br>(B+G+N) | AP     | WPA-PSK                  | 84       | •            |
| 10F                        | 00:26:ec:29:92:98  | 1<br>(B+G+N) | AP     | WPA-PSK                  | 24       | 0            |
| TiMOTION-Guest             | 00:26:ec:2f:10:d9  | 6<br>(B+G+N) | AP     | no                       | 24       | 0            |
| TIMOTION-WIFI              | 00:26:ec:2f:10:ab  | 6<br>(B+G+N) | AP     | WPA-<br>PSK/WPA2-<br>PSK | 24       | 0            |
| link                       | 00:26:ec:82:2c:36  | 5<br>(B+G+N) | AP     | WPA-<br>PSK/WPA2-<br>PSK | 20       | 0            |

Figure 4-50 2.4GHz Universal Repeater-2

Step 3. Select the correct encryption method and enter the security key. Then, click "Connect".

| Wireless Site Survey - WLAN2 (2.4GHz)                              |                                                                                                    |  |  |
|--------------------------------------------------------------------|----------------------------------------------------------------------------------------------------|--|--|
| This page provides tool to scar<br>to connect it manually when cli | n the wireless network. If any Access Point or IBSS is found, you could choose<br>ent mode is enabled. |  |  |
| Encryption:                                                        |                                                                                                    |  |  |
| WPA2 🗸                                                             |                                                                                                    |  |  |
| Authentication Mode:                                               | ○ Enterprise (RADIUS) ④ Personal (Pre-Shared Key)                                                      |  |  |
| WPA2 Cipher Suite:                                                 | TKIP AES                                                                                               |  |  |
| Pre-Shared Key Format:                                             | Passphrase 💌                                                                                           |  |  |
| Pre-Shared Key:                                                    | •••••                                                                                                  |  |  |
| < <back connect<="" td=""><td></td></back>                         |                                                                                                    |  |  |

Figure 4-51 2.4GHz Universal Repeater-3

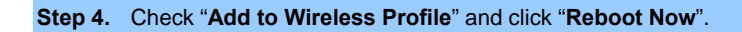

| Connect successfull | y!                   |
|---------------------|----------------------|
| Add to Wireless     | Profile              |
| Reboot Now          | Reboot Later         |
| Figure 4-52 2.4GHz  | Universal Repeater-4 |

Step 5. Go to "Management-> Status" page to check whether the state of Repeater interface should be "Connected".

| Wireless 2 Repeater Interface Configuration |                       |  |
|---------------------------------------------|-----------------------|--|
| Mode                                        | Infrastructure Client |  |
| SSID                                        | Default_2.4G_1        |  |
| Encryption                                  | WPA2                  |  |
| BSSID                                       | 00:26:ec:00:14:75     |  |
| State                                       | Connected             |  |

Figure 4-53 2.4GHz Universal Repeater-5

# Client (Infrastructure)

Connect the wireless router with Ethernet devices such as TVs and game players to make them wireless stations.

| o your Access Poi<br>network parameter | nt. Here you may change wireless encryption settings as well as wire<br>s. | ect<br>less |
|----------------------------------------|----------------------------------------------------------------------------|-------------|
| Disable Wire                           | less LAN Interface                                                         |             |
| Band:                                  | 2.4 GHz (B+G+N)                                                            |             |
| Mode:                                  | Client MultipleAP                                                          |             |
| Network Type:                          | Infrastructure 💌                                                           | _           |
| SSID:                                  | Legrand AP 2.4G Add to Profile                                             |             |
| Channel Width:                         | 40MHz 💙                                                                    |             |
| Control<br>Sideband:                   | Upper 😒                                                                    |             |
| Channel<br>Number:                     | 11 💌                                                                       |             |
| Broadcast SSID:                        | Enabled 💌                                                                  |             |
| WMM:                                   | Enabled V                                                                  |             |
| Data Rate:                             | Auto 💌                                                                     |             |
| TX restrict:                           | 0 Mbps (0:no restrict)                                                     |             |
| RX restrict:                           | 0 Mbps (0:no restrict)                                                     |             |
| Associated<br>Clients:                 | Show Active Clients                                                        |             |
| Enable Mac                             | Clone (Single Ethernet Client)                                             |             |
| SSID of Extended                       | Add to Profile                                                             |             |
| Interface: Legral                      | nd Rpt1                                                                    |             |
| Enable W                               | ireless Profile                                                            |             |
| Wireless Profile L                     | ist                                                                        |             |
|                                        |                                                                            |             |

Figure 4-54 2.4GHz Wireless Basic Settings – Client

| Object               | Description                                     |
|----------------------|-------------------------------------------------|
| Disable Wireless LAN | Check the box to disable the wireless function. |
| Interface            |                                                 |

| Band           | <ul> <li>Select the desired mode. Default is "2.4GHz (B+G+N)". It is strongly recommended that you set the Band to "2.4GHz (B+G+N)", and all of 802.11b, 802.11g, and 802.11n wireless stations can connect to the DA1104.</li> <li>2.4 GHz (B): 802.11b mode, rate is up to 11Mbps</li> <li>2.4 GHz (G): 802.11g mode, rate is up to 54Mbps</li> <li>2.4 GHz (N): 802.11n mode, rate is up to 300Mbps(2T2R)</li> <li>2.4 GHz (B+G): 802.11b/g mode, rate is up to 54Mbps or 54Mbps</li> <li>2.4 GHz (G+N): 802.11g/n mode, rate is up to 54Mbps or 300Mbps</li> <li>2.4 GHz (B+G+N): 802.11b/g mode, rate is up to 54Mbps or 300Mbps</li> <li>2.4 GHz (B+G+N): 802.11b/g/n mode, rate is up to 11Mbps, 54Mbps, or 300Mbps</li> </ul> |
|----------------|----------------------------------------------------------------------------------------------------|
| Mode           | There are four kinds of wireless mode selections:<br>AP<br>Client<br>WDS<br>AP+WDS<br>If you select WDS or AP+WDS, please click "WDS Settings" submenu<br>for the related configuration. Furthermore, click the "Multiple AP"<br>button to enable multiple SSID function.                                                                                                    |
| Network Type   | In Infrastructure, the wireless LAN serves as a wireless station. And<br>the user can use the PC equipped with the DA1104 to access the<br>wireless network via other access points. In Ad hoc, the wireless LAN<br>will use the Ad-hoc mode to operate.<br>Default is "Infrastructure".<br>Note: Only while the wireless mode is set to "Client" can the Network<br>Type can be configured.                                                                                                    |
| SSID           | The ID of the wireless network. User can access the wireless network via the ID only. However, if you switch to Client Mode, this field becomes the SSID of the AP you want to connect with.<br>Default SSID: Legrand AP 2.4G                                                                                                    |
| Broadcast SSID | If you enable "Broadcast SSID", every wireless station located within<br>the coverage of the DA1104 can discover its signal easily. If you are<br>building a public wireless network, enabling this feature is<br>recommended. In private network, disabling "Broadcast SSID" can<br>provide better wireless network security.<br>Default is " <b>Enabled</b> ".                                                                                                    |
| Data Rate      | Set the wireless data transfer rate to a certain value. Since most of wireless devices will negotiate with each other and pick a proper data transfer rate automatically, it's not necessary to change this value unless you know what will happen after modification.                                                                                                    |

|                          | Default is " <b>Auto</b> ". |
|--------------------------|-----------------------------|
| Enable Mac Clone         | Enable Mac Clone.           |
| (Single Ethernet Client) |                             |

> Example of how to configure **Client Mode**. Please take the following steps:

To configure each wireless parameter, please go to the "WLAN2 (2.4GHz)  $\rightarrow$  Basic Settings" page.

Step 1. Go to "WLAN2 (2.4GHz)  $\rightarrow$  Site Survey" page and click "Site Survey" button.

Step 2. Choose the root AP from the list. If the root AP is not listed in the table, re-click "Site Survey" to update the list.

| Site Survey    |                   |              |      |                          |        |        |
|----------------|-------------------|--------------|------|--------------------------|--------|--------|
| SSID           | BSSID             | Channel      | Туре | Encrypt                  | Signal | Select |
| Default_2.4G_1 | 00:26:ec:01:95:aa | 3<br>(B+G+N) | AP   | WPA-PSK                  | 84     | ۲      |
| 10F            | 00:26:ec:29:92:98 | 1<br>(B+G+N) | AP   | WPA-PSK                  | 24     | 0      |
| TiMOTION-Guest | 00:26:ec:2f:10:d9 | 6<br>(B+G+N) | AP   | no                       | 24     | 0      |
| TIMOTION-WIFI  | 00:26:ec:2f:10:ab | 6<br>(B+G+N) | AP   | WPA-<br>PSK/WPA2-<br>PSK | 24     | 0      |
| link           | 00:26:ec:82:2c:36 | 5<br>(B+G+N) | AP   | WPA-<br>PSK/WPA2-<br>PSK | 20     | 0      |

Figure 4-55 Client - AP List

Step 3. Enter the Security Key of the root AP and then click "Connect".

| Wireless Site Survey - WLAN2 (2.4GHz)                        |                                                                                                    |  |  |  |
|--------------------------------------------------------------|----------------------------------------------------------------------------------------------------|--|--|--|
| This page provides tool to so<br>to connect it manually when | can the wireless network. If any Access Point or IBSS is found, you could choose<br>client mode is enabled. |  |  |  |
| Encryption:                                                  |                                                                                                    |  |  |  |
| WPA2 💌                                                       |                                                                                                    |  |  |  |
| Authentication Mode:                                         | CEnterprise (RADIUS)  Personal (Pre-Shared Key)                                                             |  |  |  |
| WPA2 Cipher Suite:                                           | TKIP AES                                                                                                    |  |  |  |
| Pre-Shared Key Format:                                       | Passphrase 💌                                                                                                |  |  |  |
| Pre-Shared Key:                                              | •••••                                                                                                    |  |  |  |
| < <back connect<="" td=""><td></td></back>                   |                                                                                                    |  |  |  |

Figure 4-56 Client - Security

Step 4. Wait until the connection established. Check the "Add to Wireless Profile" option and then reboot it.

| Connect successf | `ally!       |
|------------------|--------------|
| Add to Wire      | less Profile |
| Reboot Now       | Reboot Later |

Figure 4-57 Client - Status

### WDS

Connect this Wireless AP with up to 8 WDS-capable wireless APs to expand the scope of network.

| Disable Wire           | eless LAN Interface            |                |
|------------------------|--------------------------------|----------------|
| Band:                  | 2.4 GHz (B+G+N) 💌              |                |
| Mode:                  | WDS VIII MultipleAP            |                |
| Network Type:          | Infrastructure 🗸               |                |
| SSID:                  | Legrand AP 2.4G                | Add to Profile |
| Channel Width:         | 40MHz 💌                        |                |
| Control<br>Sideband:   | Upper 💌                        |                |
| Channel<br>Number:     | 11 💌                           |                |
| Broadcast SSID:        | Enabled 💌                      |                |
| WMM:                   | Enabled 💟                      |                |
| Data Rate:             | Auto 💌                         |                |
| TX restrict:           | 0 Mbps (0:no restrict)         |                |
| RX restrict:           | 0 Mbps (0:no restrict)         |                |
| Associated<br>Clients: | Show Active Clients            |                |
| Enable Mac             | Clone (Single Ethernet Client) |                |

Figure 4-58 2.4GHz Wireless Basic Settings – WDS

| Object                            | Description                                                                                                    |
|-----------------------------------|----------------------------------------------------------------------------------------------------|
| Disable Wireless LAN<br>Interface | Check the box to disable the wireless function.                                                                                                    |
| Band                              | Select the desired mode. Default is "2.4GHz (B+G+N)". It is strongly recommended that you set the Band to "2.4GHz (B+G+N)", and all of 802.11b, 802.11g, and 802.11n wireless stations can connect to the DA1104.<br><b>2.4 GHz (B)</b> : 802.11b mode, rate is up to 11Mbps |

|                  | <b>2.4 GHZ (G)</b> : 802.11g mode, rate is up to 54Mibps               |
|------------------|------------------------------------------------------------------------|
|                  | 2.4 GHz (N): 802.11n mode, rate is up to 300Mbps(2T2R)                 |
|                  | <b>2.4 GHz (B+G)</b> : 802.11b/g mode, rate is up to 11Mbps or 54Mbps  |
|                  | ■ 2.4 GHz (G+N): 802.11g/n mode, rate is up to 54Mbps or 300Mbps       |
|                  | 2.4 GHz (B+G+N): 802.11b/g/n mode, rate is up to 11Mbps,               |
|                  | 54Mbps, or 300Mbps                                                     |
| Mode             | There are four kinds of wireless mode selections:                      |
|                  | ■ AP                                                                   |
|                  | ■ Client                                                               |
|                  | ■ WDS                                                                  |
|                  | AP+WDS                                                                 |
|                  |                                                                        |
|                  | If you select WDS or AP+WDS, please click "WDS Settings" submenu       |
|                  | for the related configuration. Furthermore, click the "Multiple AP"    |
|                  | button to enable multiple SSID function.                               |
| Channel Width    | You can select 20MHz, or 40MHz                                         |
| Control Sideband | You can select <b>Upper</b> or <b>Lower</b> .                          |
| Channel Number   | You can select the operating frequency of wireless network.            |
| Data Rate        | Set the wireless data transfer rate to a certain value. Since most of  |
|                  | wireless devices will negotiate with each other and pick a proper data |
|                  | transfer rate automatically it's not necessary to change this value    |
|                  | unloss you know what will hannon after modification                    |
|                  | amess you know what will happen alter mounication.                     |
|                  | Default is " <b>Auto"</b> .                                            |
|                  |                                                                        |

# AP+ WDS

Connect this Wireless AP with up to 8 WDS-capable wireless APs, and connect another AP to provide service for all wireless stations within its coverage.

| Disable Wire           | eless LAN Interface            |
|------------------------|--------------------------------|
| Band:                  | 2.4 GHz (B+G+N) 💌              |
| Mode:                  | AP+WDS MultipleAP              |
| Network Type:          | Infrastructure 😪               |
| SSID:                  | Legrand AP 2.4G Add to Profile |
| Channel Width:         | 40MHz 💌                        |
| Control<br>Sideband:   | Upper 💙                        |
| Channel<br>Number:     | 11 💌                           |
| Broadcast SSID:        | Enabled 💌                      |
| WMM:                   | Enabled 👻                      |
| Data Rate:             | Auto 🔽                         |
| TX restrict:           | 0 Mbps (0:no restrict)         |
| RX restrict:           | 0 Mbps (0:no restrict)         |
| Associated<br>Clients: | Show Active Clients            |
| Enable Mac             | Clone (Single Ethernet Client) |

Figure 4-59 2.4GHz Wireless Basic Settings – WDS+AP

| Object               | Description                                                                  |
|----------------------|------------------------------------------------------------------------------|
| Disable Wireless LAN | Check the box to disable the wireless function.                              |
| Interface            |                                                                              |
| Country              | Select your region from the pull-down list.                                  |
|                      | This field specifies the region where the wireless function of the Router    |
|                      | can be used. It may be illegal to use the wireless function of the Router in |
|                      | a region other than one of those specified in this field. If your country or |
|                      | region is not listed, please contact your local government agency for        |
|                      | assistance.                                                                  |
| Band                 | Select the desired mode. Default is "2.4GHz (B+G+N)". It is strongly         |
|                    | recommended that you set the Band to "2.4GHz (B+G+N)", and all of 802.11b, 802.11g, and 802.11n wireless stations can connect to the                                                                                                    |  |  |
|--------------------|----------------------------------------------------------------------------------------------------|--|--|
|                    | <ul> <li>DA1104.</li> <li>2.4 GHz (B): 802.11b mode, rate is up to 11Mbps</li> <li>2.4 GHz (G): 802.11g mode, rate is up to 54Mbps</li> <li>2.4 GHz (N): 802.11n mode, rate is up to 300Mbps(2T2R)</li> </ul>                                                                                                    |  |  |
|                    | <ul> <li>2.4 GHz (B+G): 802.11b/g mode, rate is up to 11Mbps or 54Mbps</li> <li>2.4 GHz (G+N): 802.11g/n mode, rate is up to 54Mbps or 300Mbps</li> <li>2.4 GHz (B+G+N): 802.11b/g/n mode, rate is up to 11Mbps, 54Mbps, or 300Mbps</li> </ul>                                                                                 |  |  |
| Mode               | There are four kinds of wireless mode selections:  AP  Client  WDS  AP+WDS  If you select WDS or AP+WDS, please click "WDS Settings" submenu for the related configuration. Furthermore, click the "Multiple AP" button to enable multiple SSID function.                                                                      |  |  |
| SSID               | The ID of the wireless network. User can access the wireless network via the ID only. However, if you switch to Client Mode, this field becomes the SSID of the AP you want to connect with.<br>Default SSID: Legrand AP 2.4G                                                                                                  |  |  |
| Channel Width      | You can select 20MHz, or 40MHz                                                                                                    |  |  |
| Control Sideband   | You can select <b>Upper</b> or <b>Lower</b> .                                                                                                    |  |  |
| Channel Number     | You can select the operating frequency of wireless network.                                                                                                    |  |  |
| Broadcast SSID     | If you enable "Broadcast SSID", every wireless station located within<br>the coverage of the DA1104 can discover its signal easily. If you are<br>building a public wireless network, enabling this feature is<br>recommended. In private network, disabling "Broadcast SSID" can<br>provide better wireless network security. |  |  |
|                    | Default is "Enabled".                                                                                                    |  |  |
| Data Rate          | Set the wireless data transfer rate to a certain value. Since most of wireless devices will negotiate with each other and pick a proper data transfer rate automatically, it's not necessary to change this value unless you know what will happen after modification.                                                         |  |  |
|                    | Default is "Auto".                                                                                                    |  |  |
| Associated Clients | Click the "Show Active Clients" button to show the status table of active wireless clients.                                                                                                    |  |  |

| Enable Universal         | Universal Repeater is a technology used to extend wireless coverage.   |
|--------------------------|------------------------------------------------------------------------|
| Repeater Mode            | To enable Universal Repeater Mode, check the box and enter the SSID    |
| (Acting as AP and client | you want to broadcast in the field below. Then please click "Security" |
| simultaneously)          | submenu for the related settings of the AP you want to connect with.   |

# 4.4.2 Advanced Settings

Choose menu "WLAN2 (2.4GHz)→ Advanced Settings" to configure the 2.4GHz advanced settings for the wireless network on this page. After the configuration, please click the "Apply" button to save the settings.

| Wireless Advan       | nore technically advanced users who have a sufficient knowledge about<br>gs should not be changed unless you know what effect the changes will have |
|----------------------|----------------------------------------------------------------------------------------------------|
| on your Access Fomt. |                                                                                                    |
| Fragment Threshold:  | 2346 (256-2346)                                                                                                    |
| RTS Threshold:       | 2347 (0-2347)                                                                                                    |
| Beacon Interval:     | 100 (20-1024 ms)                                                                                                    |
| Preamble Type:       | Short Preamble ○ Short Preamble                                                                                                    |
| LAPP:                | Enabled ODisabled                                                                                                    |
| Protection:          | ○ Enabled                                                                                                    |
| Aggregation:         | Enabled ODisabled                                                                                                    |
| Short GI:            | ● Enabled ○ Disabled                                                                                                    |
| WLAN Partition:      | ○ Enabled                                                                                                    |
| STBC:                | Enabled ODisabled                                                                                                    |
| LDPC:                | Enabled ODisabled                                                                                                    |
| 20/40MHz Coexist:    | ○ Enabled                                                                                                    |
| Apply Changes        | Reset                                                                                                    |

Figure 4-60 Wireless Advanced Settings – 2.4GHz

The page includes the following fields:

| Object             | Description                                                                     |
|--------------------|---------------------------------------------------------------------------------|
| Fragment Threshold | You can specify the maximum size of packet during the fragmentation             |
|                    | of data to be transmitted. If you set this value too low, it will result in bad |
|                    | performance.                                                                    |
|                    | Default is "2346".                                                              |
| RTS Threshold      | When the packet size is smaller than the RTS threshold, the access              |
|                    | point will not use the RTS/CTS mechanism to send this packet.                   |
|                    | Default is "2347".                                                              |

| Beacon Interval  | The interval of time that this access point broadcasts a beacon. Beacon  |
|------------------|--------------------------------------------------------------------------|
|                  | is used to synchronize the wireless network. Default is "100".           |
| IAPP             | IAPP (Inter-Access Point Protocol) enabled is recommended as it          |
|                  | describes an optional extension to IEEE 802.11 that provides wireless    |
|                  | access-point communications among multivendor systems.                   |
|                  | Default is "Enabled".                                                    |
| Protection       | When the protection mode is enabled, the throughput of the AP will be a  |
|                  | little lower due to the transmission of heavy frame traffic.             |
|                  | Default is "Disabled".                                                   |
| Aggregation      | It is a function where the values of multiple rows are grouped together. |
|                  | Default is "Enabled"                                                     |
| Short GI         | It is used to set the time that the receiver waits for RF reflections to |
|                  | settle out before sampling data.                                         |
|                  | Default is "Enabled"                                                     |
| WLAN Partition   | This feature also called "WLAN isolation" or "Block Relay". If this is   |
|                  | enabled, wireless clients cannot exchange data through the DA1104.       |
|                  | Default is "Disabled".                                                   |
| STBC             | Activate Space Time Blocking Code (STBC) which does not need             |
|                  | channel statement information (CSI).                                     |
|                  | Default Setting: "Enabled"                                               |
| LDPC             | Low-density Parity-check Code is wireless data transmit algorithm.       |
|                  | Default Setting: "Enabled"                                               |
| 20/40MHz Coexist | Configure 20/40MHz coexisting scheme.                                    |
|                  | If you set up as "Enabled", "20MHz" and "40MHz" will coexist.            |
|                  | Default Setting: "Disabled"                                              |

删除: please

#### 4.4.3 RF Output Power

Choose menu "WLAN2 (2.4GHz)  $\rightarrow$  RF Output Power" to adjust to different levels of transmitting power for the wireless network according to various environments on this page. After the configuration, please click the "Apply Changes" button to save the settings.

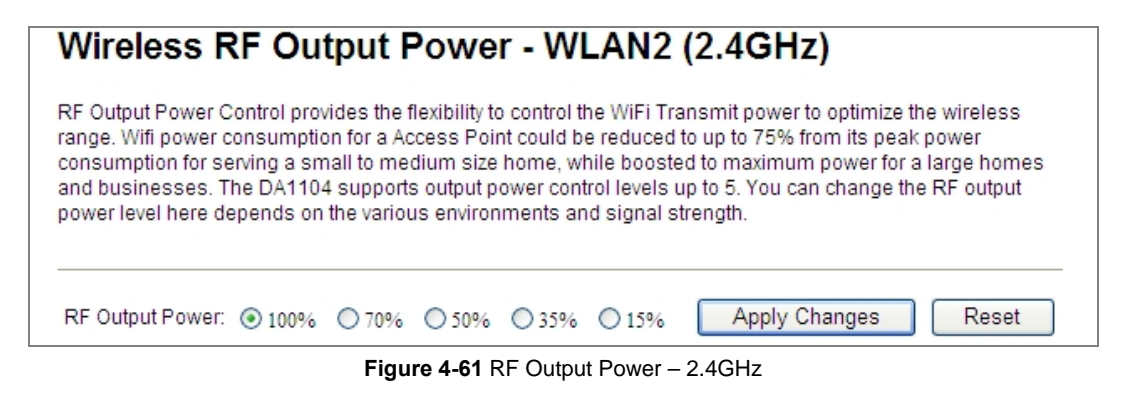

RF Output Power Control provides the flexibility to control the Wi-Fi transmission power to optimize the wireless range. Power consumption can be reduced to up to 75% from peak power consumption to serve smaller homes. The DA1104 supports 5 output power control levels. You can change the RF output power level here in accordance with various environments and signal strengths.

#### 4.4.4 Security

Choose menu "WLAN2 (2.4GHz) → Security" to configure the settings of wireless security for the wireless network on this page. After the configuration, click the "Apply Changes" button to save the settings.

| Wireless Security Se                                                   | tup - WLAN2 (2.4GHz)                                        |  |  |  |
|------------------------------------------------------------------------|-------------------------------------------------------------|--|--|--|
| This page allows you setup the wire could prevent any unauthorized acc | ess security. Turn on WEP or WPA by using Encryption Keys   |  |  |  |
|                                                                        |                                                             |  |  |  |
| Select SSID: Root AP - Legrand                                         | elect SSID: Root AP - Legrand AP 2.4G 🛩 Apply Changes Reset |  |  |  |
| Encremation:                                                           | WPA2                                                        |  |  |  |
| Luci yption.                                                           |                                                             |  |  |  |
| Authentication Mode:                                                   | ◯ Enterprise (RADIUS)                                       |  |  |  |
| WPA2 Cipher Suite:                                                     | TKIP AES                                                    |  |  |  |
| Pre-Shared Key Format:                                                 | Passphrase 💌                                                |  |  |  |
| Pre-Shared Key:                                                        | •••••                                                       |  |  |  |

Figure 4-62 Wireless Security Settings - 2.4GHz

The page includes the following fields:

Object

Description

-67-

| Select SSID           | Select the SSID you want to configure the wireless security function, which                                                                                                    |  |  |
|-----------------------|----------------------------------------------------------------------------------------------------|--|--|
|                       | includes the root one and the client one.                                                                                                    |  |  |
| Encryption            | <ul> <li>Disable:<br/>No security setup for wireless connection.</li> <li>WEP:<br/>It is based on the IEEE 802.11 standard. And the default setting of authentication is Automatic, which can select Open System or Shared Key authentication type automatically based on the wireless station's capability and request. Furthermore, you can select Key Length and enter 10 and 26 Hexadecimal digits (any combination of 0-9, a-f, A-F, zero key is not promoted) or 5 and 13 ASCII characters in the Encryption Key field.</li> </ul> |  |  |
|                       | <ul> <li>WPA:<br/>WPA is a medium level encryption and is supported by most wireless devices<br/>and operating systems.</li> <li>WPA2:<br/>WPA2 is a high level encryption and is supported by most wireless devices<br/>and operating systems.</li> </ul>                                                                                                    |  |  |
|                       | <ul> <li>WPA / WPA2 / WPA-Mixed:</li> <li>WPA Mixed Mode allows the use of both WPA and WPA2 at the same time.</li> </ul>                                                                                                    |  |  |
| Authentication Mode   | Enterprise (RADIUS)<br>When you select the authentication mode based on Enterprise (Radius<br>Server), please enter the IP Address, Port, and Password of the Radius<br>Server.                                                                                                    |  |  |
|                       | Personal (Pre-Shared Key)<br>When you select the other authentication mode based on Personal<br>(Pre-Shared Key), please enter at least 8 ASCII characters (Passphrase) or<br>64 Hexadecimal characters. All of the Cipher Suites support TKIP and AES.                                                                                                    |  |  |
| 802.1x Authentication | Enable 802.1x authentication function and then enter the <b>IP Address</b> , <b>Port</b> , and <b>Password</b> of the Radius Server.                                                                                                    |  |  |

## 4.4.5 Access Control

Choose menu "WLAN2 (2.4GHz)  $\rightarrow$  Access Control" to allow or deny the computer of specified MAC address to connect with the DA1104. After the configuration, click the "Apply Changes" button to save the settings.

| Wireless Access Co                                                                                                    | ntrol - WLAN2 (2.4GHz)                                                                                                    |
|----------------------------------------------------------------------------------------------------|----------------------------------------------------------------------------------------------------|
| If you choose 'Allowed Listed', only<br>control list will be able to connect to<br>clients on the list will not be able to | those clients whose wireless MAC addresses are in the access<br>your Access Point. When 'Deny Listed' is selected, these wireless<br>connect the Access Point. |
| Wireless Access Control Mode:                                                                                              | Disable V<br>Disable                                                                                                    |
| MAC Address:                                                                                                    | Allow Listed<br>Deny Listed                                                                                                    |
| Apply Changes Res                                                                                                    | set                                                                                                    |
| Current Access Control List:                                                                                               |                                                                                                    |
| MAC Address                                                                                                    | Comment Select                                                                                                    |
| Delete Selected De                                                                                                    | elete All Reset                                                                                                    |

Figure 4-63 Wireless Access Control - 2.4GHz

The page includes the following fields:

| Object                         | Description                                                                            |  |  |
|--------------------------------|----------------------------------------------------------------------------------------|--|--|
| Wireless Access                | You can choose to set the Allow-List, Deny-List, or disable this function.             |  |  |
| Control Mode                   |                                                                                        |  |  |
| MAC Address                    | Enter the MAC address you want to allow or deny connection to the DA1104 in the field. |  |  |
| Comment                        | You can make some comments on each MAC address on the list.                            |  |  |
| Current Access Control<br>List | You can select MAC addresses and click "Delete Selected" button to delete it.          |  |  |

## Wireless Access Control example:

To deny a PC at the MAC address of 00:26:EC:00:00:01 to connect to your wireless network, do as follows:

Step 1. Select "Deny" from MAC Address Filter drop-down menu.

Step 2. Enter 0026EC000001 in the MAC address box and click "Add".

Step 3. Click the "OK" button to save your settings and you can add more MAC addresses, if you like, simply

| eat the                          | above steps.                                                                                                    |
|----------------------------------|----------------------------------------------------------------------------------------------------|
| Wi                               | celess Access Control - WLAN2 (2.4GHz)                                                                                                    |
| lf you<br>in th<br>Liste<br>Acce | choose 'Allowed Listed', only those clients whose wireless MAC addresses a<br>access control list will be able to connect to your Access Point. When 'Deny<br>d' is selected, these wireless clients on the list will not be able to connect the<br>ss Point. |
| Wire                             | ess Access Control Mode: Deny Listed 💌                                                                                                    |
| MA                               | Address: Comment:                                                                                                    |
|                                  | Apply Changes Reset                                                                                                    |
| Curre                            | nt Access Control List:                                                                                                    |
|                                  | MAC Address Comment Select                                                                                                    |
|                                  | 00:26:ec:00:00:01                                                                                                    |
|                                  | Pelete Selected Delete All Reset                                                                                                    |

Figure 4-64 Wireless Access Control - Deny

## 4.4.6 WDS

**WDS (Wireless Distribution System)** feature can be used to extend your existing 2.4GHz or 5GHz wireless network coverage. Here we present you how to configure this feature in 2.4GHz, which also applies to 5GHz.

Before configuring the WDS Setting page, you have to set the wireless mode to "WDS" on the WLAN2 (2.4GHz) -> Basic Settings web page.

| Wireless                                                | Basic Settings                                                  | s - WLAN2 (                                  | 2.4GHz)                                                   |
|---------------------------------------------------------|-----------------------------------------------------------------|----------------------------------------------|-----------------------------------------------------------|
| This page is use<br>to your Access P<br>network paramet | d to configure the parame<br>oint. Here you may change<br>ters. | ters for wireless LAN<br>wireless encryption | clients which may connect<br>settings as well as wireless |
| Disable Wi                                              | reless LAN Interface                                            |                                              |                                                           |
| Band:                                                   | 2.4 GHz (B+G+N) 💙                                               | ]                                            |                                                           |
| Mode:                                                   | WDS 🗸                                                           | MultipleAP                                   |                                                           |
| Network Type:                                           | Infrastructure \vee                                             |                                              |                                                           |
| SSID:                                                   | Legrand AP 2.4G                                                 |                                              | Add to Profile                                            |

Figure 4-65 WDS Mode - 2.4GHz

Choose menu "WLAN2 (2.4GHz)  $\rightarrow$  WDS Settings" to configure WDS to connect the DA1104 with another AP on this page. After the configuration, please click the "Apply Changes" button to save the settings.

| WDS Settings -                                                                                                    | WLAN2 (2                                                       | .4GHz)                                                       |                                                                    |
|----------------------------------------------------------------------------------------------------|----------------------------------------------------------------|--------------------------------------------------------------|--------------------------------------------------------------------|
| Wireless Distribution Syste<br>like the Ethernet does. To a<br>set MAC address of other A<br>then enable the WDS. | em uses wireless n<br>do this, you must s<br>APs which you war | nedia to communic:<br>et these APs in th<br>t to communicate | ate with other APs,<br>e same channel and<br>with in the table and |
| Enable WDS                                                                                                    |                                                                |                                                              |                                                                    |
| MAC Address:                                                                                                    |                                                                |                                                              |                                                                    |
| Data Rate: Auto Comment:                                                                                          | *                                                              |                                                              |                                                                    |
| Apply Changes                                                                                                    | Reset                                                          | et Security                                                  | Show Statistics                                                    |
| Current WDS AP List:                                                                                              |                                                                |                                                              |                                                                    |
| MAC Address                                                                                                    | Tx Rate (Mbps)                                                 | Comment                                                      | Select                                                             |
| 00:26:ec:00:00:01                                                                                                 | Auto                                                           | peer-1                                                       |                                                                    |
| 00:26:ec:00:00:02                                                                                                 | Auto                                                           | peer-2                                                       |                                                                    |
| Delete Selected                                                                                                   | Delete All R                                                   | eset                                                         |                                                                    |

Figure 4-66 WDS Settings - 2.4GHz

| his page allows you setup th<br>/DS device has adopted the s | e wireless security for WDS. When enabled, you must make sure eac<br>ame encryption algorithm and Key. |
|--------------------------------------------------------------|----------------------------------------------------------------------------------------------------|
| Encryption:                                                  | None                                                                                                   |
| WEP Key Format:                                              | ASCII (5 characters)                                                                                   |
| WEP Key:                                                     |                                                                                                    |
| Pre-Shared Key Format:                                       | Passphrase 🗸                                                                                           |
| Pre-Shared Key:                                              |                                                                                                    |

Figure 4-67 WDS - Set Security

The page includes the following fields:

| Object              | Description                                                        |
|---------------------|--------------------------------------------------------------------|
| Enable WDS          | Check the box to enable the WDS function. Please select WDS or     |
|                     | AP+WDS in the Mode of Wireless Basic Settings before you enable    |
|                     | WDS on this page.                                                  |
| MAC Address         | You can enter the MAC address of the AP you want to connect with.  |
| Data Rate           | Default is " <b>Auto</b> ".                                        |
| Comment             | You can make some comment for each MAC address on the list.        |
| Set Security        | Click the "Set Security" button to configure the wireless security |
|                     | parameters of the AP you want to connect via WDS.                  |
| Show Statics        | Click the "Show Statics" button to show the WDS AP.                |
| Current WDS AP List | You can select some MAC addresses of the AP and click the "Delete  |
|                     | Selected" button to delete it.                                     |

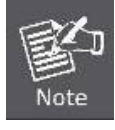

WDS feature can only be implemented between 2 wireless devices that both support the WDS feature. Plus, **channel**, **security settings** and **security key** must be **the same** on both such devices. Maximum 8 remote peers are supported.

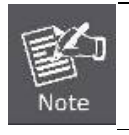

To encrypt your wireless network, click "**Set Security**". For the detail of wireless security, see <u>section 4.4.4</u>. Remember to reboot the device after you save your wireless security settings; otherwise, the WDS feature may not function.

## 4.4.7 Site Survey

Choose menu "WLAN2 (2.4GHz)  $\rightarrow$  Site Survey" to scan the available local AP. If any Access Point is found, you can choose any one to connect to it manually when the Client Mode is enabled.

| ct it manually when clie | the wireless netw<br>ent mode is enable | vork. If any v<br>ed. | Access F | Point or IBSS is         | s found, | you co  |
|--------------------------|-----------------------------------------|-----------------------|----------|--------------------------|----------|---------|
| Site Survey              |                                         |                       |          |                          |          |         |
| SSID                     | BSSID                                   | Channel               | Туре     | Encrypt                  | Signal   | Select  |
| Default_2.4G_1           | 00:26:ec:01:95:aa                       | 3<br>(B+G+N)          | AP       | WPA-PSK                  | 84       | $\odot$ |
| 10F                      | 00:26:ec:29:92:98                       | 1<br>(B+G+N)          | AP       | WPA-PSK                  | 24       | 0       |
| TiMOTION-Guest           | 00:26:ec:2f:10:d9                       | 6<br>(B+G+N)          | AP       | no                       | 24       | 0       |
| TiMOTION-WiFi            | 00:26:ec:2f:10:ab                       | 6<br>(B+G+N)          | AP       | WPA-<br>PSK/WPA2-<br>PSK | 24       | 0       |
| link                     | 00:26:ec:82:2c:36                       | 5<br>(B+G+N)          | AP       | WPA-<br>PSK/WPA2-<br>PSK | 20       | 0       |

Figure 4-68 Site Survey – 2.4GHz

## 4.4.8 WPS

WPS (Wi-Fi Protected Setup) is designed to ease the setup and management of Wi-Fi security networks. This Wireless Router supports WPS features for AP mode, AP+WDS mode, Infrastructure-Client mode, and the wireless root interface of Universal Repeater mode.

Simply enter a PIN code or press the software PBC button to establish a secure wireless connection.

- PBC: If you find the WPS LED blinking for 2 minutes after you press the software PBC button, it means that PBC encryption method is successfully enabled. An authentication will be performed between your router and the WPS/PBC-enabled wireless client device during this time. If it succeeds, the wireless client device connects to your device and the WPS LED turns off. Repeat the steps mentioned above if you want to connect more wireless client devices to the device.
- PIN: To use this option, you must know the PIN code from the wireless client and enter it in the corresponding field on your device while using the same PIN code on the client side for the connection.

The page includes the following fields:

Description

| Disable WPS       | You can check the box to disable the WPS function.                        |
|-------------------|---------------------------------------------------------------------------|
| WPS Status        | Here you can check if the connection via WPS is established or not.       |
| Self-PIN Number   | It is the PIN number of the DA1104.                                       |
| Push Button       | Click the "Start PBC" to activate WPS as well in the client device within |
| Configuration     | 2 minutes.                                                                |
| Client PIN Number | In addition to the PBC method, you can also use the PIN method to         |
|                   | activate the WPS. Just enter the PIN number of the client device in the   |
|                   | field and click the "Start PIN" button.                                   |
|                   |                                                                           |

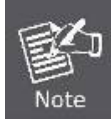

The WPS encryption can be implemented only between your Router and another WPS-capable device.

> Example of how to establish wireless connection using WPS. Please take the following steps:

Step 1. Choose menu "WLAN2 (2.4GHz) → WPS" to configure the setting for WPS. After the configuration, please click the "Apply Changes" button to save the settings.

## Step 2. Add a new device.

If the wireless adapter supports Wi-Fi Protected Setup (WPS), you can establish a wireless connection between the wireless adapter and the AP using either Push Button Configuration (PBC) or PIN methods.

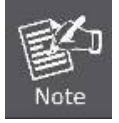

To build a successful connection by WPS, you should configure the corresponding new device for WPS function.

A. By Software Push Button Configuration (PBC)

i. Click the "Start PBC" Button on the WPS page of the AP.

| WPS Status:                    | O Configured InConfigured |
|--------------------------------|---------------------------|
|                                | Reset to UnConfigured     |
| Auto-lock-down state: unlocked | Unlock                    |
| Self-PIN Number:               | 15051813                  |
| Push Button Configuration:     | Start PBC                 |
| STOP WSC                       | Stop WSC                  |
| Client PIN Number:             | Start PIN                 |

Figure 4-69 WPS-PBC - 2.4GHz-1

| Start PBC successfully!                                           |
|-------------------------------------------------------------------|
| You have to run Wi-Fi Protected Setup in client within 2 minutes. |
| ОК                                                                |

Figure 4-70 WPS-PBC - 2.4GHz-2

- ii. The process must be finished within 2 minutes.
- iii. Wait for a while until the next screen appears. Click **OK** to complete the WPS configuration.

## B. By PIN

If the new device supports Wi-Fi Protected Setup and the PIN method, you can add it to the network by PIN with the following two methods.

Method One: Enter the PIN of your wireless adapter into the configuration utility of the AP

i. Enter the PIN code of the wireless adapter in the field behind **Client PIN Number** in the following figure and then click **Start PIN**.

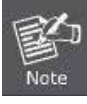

The PIN code of the adapter is always displayed on the WPS configuration screen.

| WPS Status:                    | O Configured          |
|--------------------------------|-----------------------|
|                                | Reset to UnConfigured |
| Auto-lock-down state: unlocked | Unlock                |
| Self-PIN Number:               | 15051813              |
| Push Button Configuration:     | Start PBC             |
| STOP WSC                       | Stop WSC              |
| Client PIN Number:             | Start PIN             |

Figure 4-71 WPS-PIN - 2.4GHz-1

| Applied WPS PIN successfully!                           |
|---------------------------------------------------------|
| You have to run Wi-Fi Protected Setup within 2 minutes. |
| ОК                                                      |

Figure 4-72 WPS-PIN - 2.4GHz-2

 For the configuration of the wireless adapter, please choose the option that you want to enter PIN into the AP (Enrollee) in the configuration utility of the WPS and click Next until the process finishes.

#### Method Two: Enter the PIN of the AP into the configuration utility of your wireless adapter

 Click the "Start PBC" Button on the WPS page of the AP. Get the current PIN code of the AP on the WPS page (each AP has its unique PIN code).

| WPS Status:                    | O Configured 💿 UnConfigured                                             |
|--------------------------------|-------------------------------------------------------------------------|
|                                | Reset to UnConfigured                                                   |
| Auto-lock-down state: unlocked | Unlock                                                                  |
| Self-PIN Number:               | 15051813 Enter this PIN into the wireless adapter's configuration page. |
| Push Button Configuration:     | Start PBC                                                               |
| STOP WSC                       | Stop WSC                                                                |
| Client PIN Number:             | Start PIN                                                               |

Figure 4-73 WPS-PIN - 2.4GHz-3

For the configuration of the wireless adapter, choose the option that you want to enter the PIN of the AP (Registrar) in the configuration utility of the wireless adapter and enter it into the field. Then click Next until the process finishes.

## 4.4.9 Schedule

Wireless Schedules will enable or disable your wireless access at a set time based on your predefined schedule. This feature is often used for restricting access to all users (such as children, employees and guests) during specific times of the day for parental control or security reasons.

Choose menu "WLAN2 (2.4GHz) → Schedule" to configure the schedule rule of enabling wireless function. After the configuration, please click the "Apply Changes" button to save the settings.

| Wireles | s Schedu | le |         |                  |      |        |      |       |
|---------|----------|----|---------|------------------|------|--------|------|-------|
| Enable  | D        | зу |         | From             |      | 4      | То   |       |
|         | Sun      | ~  | 00 ~ 00 | hour) 00 🗡 (min) | 00 ~ | (hour) | 00 ~ | (min) |
|         | Sun      | ~  | 00 ~ 0  | hour) 00 🗹 (min) | 00 ~ | (hour) | 00 ~ | (min) |
|         | Sun      | ~  | 00 ~ 0  | hour) 00 🗡 (min) | 00 ~ | (hour) | 00 ~ | (min) |
|         | Sun      | *  | 00 ~ 0  | hour) 00 🗡 (min) | 00 ~ | (hour) | 00 🛩 | (min) |
|         | Sun      | ~  | 00 ~ 0  | hour) 00 🗡 (min) | 00 ~ | (hour) | 00 ~ | (min) |
|         | Sun      | *  | 00 ~ 0  | hour) 00 🗡 (min) | 00 ~ | (hour) | 00 ~ | (min) |
|         | Sun      | *  | 00 ~ 00 | hour) 00 🗡 (min) | 00 ~ | (hour) | 00 ~ | (min) |
|         | Sun      | ~  | 00 ~ 0  | hour) 00 ~ (min) | 00 ~ | (hour) | 00 ~ | (min) |
|         | Sun      | *  | 00 ~ 00 | hour) 00 🗡 (min) | 00 ~ | (hour) | 00 ~ | (min) |
|         | Sun      | ~  | 00 ~ 0  | hour) 00 ~ (min) | 00 ~ | (hour) | 00 ~ | (min) |

Figure 4-74 Schedule – 2.4GHz

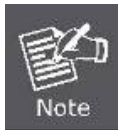

When setting the Wireless Schedule, it is important to ensure that your **System Clock** settings have been configured. If not, your Wireless Schedule will not function correctly.

# 4.5 Management

This section focuses on how to maintain the AP, including Restore to Factory Default Setting, Backup/Restore, Firmware Upgrade, Reboot, Password Change and Syslog.

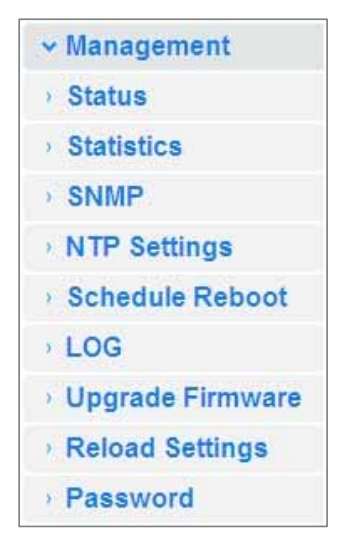

Figure 4-75 Management - Main Menu

# 4.5.1 Status

You can use this function to display instantaneous information about the wireless access point. The information displayed here may vary depending on the configuration.

Choose menu "Management → Status" to show the current status and some basic settings of the DA1104.

| System                  |                              |
|-------------------------|------------------------------|
| Uptime                  | 0day:0h:0m:47s               |
| Firmware Version        | DA1104_v20141002             |
| Build Time              | Sun Apr 13 05:19:51 CST 2014 |
| Wireless 1 Configuratio | n                            |
| Mode                    | AP                           |
| Band                    | 5 GHz (A+N+AC)               |
| SSID                    | Legrand AP 5G                |
| Channel Number          | 149                          |
| Encryption              | Disabled                     |
| BSSID                   | 00:26:ec:00:14:75            |
| Associated Clients      | 0                            |
| Wireless 2 Configuratio | $\mathbf{n}$                 |
| Mode                    | AP                           |
| Band                    | 2.4 GHz (B+G+N)              |
| SSID                    | Legrand AP 2.4G              |
| Channel Number          | 11                           |
| Encryption              | Disabled                     |
| BSSID                   | 00:26:ec:00:14:76            |
| Associated Clients      | 0                            |
| LAN Configuration       |                              |
| Attain IP Protocol      | Fixed IP                     |
| IP Address              | 192.168.40.253               |
| Subnet Mask             | 255.255.255.0                |
| Default Gateway         | 192.168.40.254               |
| DHCP Server             | Disabled                     |
| MAC Address             | 00:26:ec:00:14:74            |
|                         |                              |

Figure 4-76 Status

## 4.5.2 Statistics

Choose menu "Management → Statistics" to show the packet counters for transmission and reception regarding wireless and Ethernet network.

| his page shows the pack<br>etworks. | et counters for transmiss | ion and reception r | regarding |
|-------------------------------------|---------------------------|---------------------|-----------|
| Winslow LLAN                        | Sent Packets              | 647                 |           |
| wireless I LAIN                     | Received Packets          | 23482               |           |
| Wireless 1 Repeater                 | Sent Packets              | 594                 |           |
| LAN                                 | Received Packets          | 3032                |           |
| Window 2 LAN                        | Sent Packets              | 2161                |           |
| wireless 2 LAIN                     | Received Packets          | 33980               |           |
| Ethormot I AN                       | Sent Packets              | 0                   |           |
| thernet LAN                         | Received Packets          | 0                   |           |

Figure 4-77 Statistics

## The page includes the following fields:

| Object           | Description                                                                       |  |
|------------------|-----------------------------------------------------------------------------------|--|
| Wireless LAN     | It shows the statistical count of sent packets on the wireless LAN interface.     |  |
| Sent Packets     |                                                                                   |  |
| Wireless LAN     | It shows the statistical count of received packets on the wireless LAN interface. |  |
| Received Packets |                                                                                   |  |
| Ethernet WAN     | It shows the statistical count of sent packets on the Ethernet WAN interface.     |  |
| Sent Packets     |                                                                                   |  |
| Ethernet WAN     | It shows the statistical count of received packets on the Ethernet WAN interface. |  |
| Received Packets |                                                                                   |  |
| Refresh          | Click the refresh the statistic counters on the screen.                           |  |

## 4.5.3 SNMP

Choose menu "Management → SNMP" to allow the network management station to retrieve statistics and status from the SNMP agent in this AP. Simple Network Management Protocol (SNMP) is a popular network monitoring and management protocol, used to refer to a collection of specifications for network management that includes the protocol itself.

| SNMP Setting                 |                                             |  |  |
|------------------------------|---------------------------------------------|--|--|
| SNMP is a applica            | SNMP is a application for network managment |  |  |
| Enable SNMP                  |                                             |  |  |
| Name :                       | DA1104                                      |  |  |
| Location :                   |                                             |  |  |
| Contact :                    |                                             |  |  |
| Read/Write<br>Conmmunity :   | private                                     |  |  |
| Read-Only<br>Community :     | public                                      |  |  |
| Trap Receiver IP<br>Address: | 0.0.0.0                                     |  |  |
| Apply Change                 | Reset                                       |  |  |

Figure 4-78 SNMP

The page includes the following fields:

| Object                   | Description                                                        |
|--------------------------|--------------------------------------------------------------------|
| Enable SNMP              | To enable the SNMP feature.                                        |
| Name                     | The name of the AP for SNMP management.                            |
| Location                 | The location of the AP for SNMP management.                        |
| Contact                  | The contact person for the AP in case for SNMP management purpose. |
| Read/Write Community     | The community name for SNMP management.                            |
| Read-Only Community      | The community name for SNMP management.                            |
| Trap Receiver IP Address | The IP address of SNMP Trap Server.                                |

# 4.5.4 NTP Settings

This section assists you in setting the Wireless AP's system time. You can either set the time and date manually or automatically obtain the time from the Internet.

Choose menu "Management  $\rightarrow$  NTP Settings" to configure the system time. You can also maintain the system time by synchronizing with a public time server over the Internet. After the configuration, please click the "OK" button to save the settings.

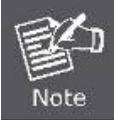

The configured time and date settings are lost when the Wireless AP is powered off.

| Time Zone Setting                    |                                                                     |   |
|--------------------------------------|---------------------------------------------------------------------|---|
| You can maintain t<br>Internet.      | the system time by synchronizing with a public time server over the |   |
| Current Time :                       | 2014 / 4 / 13 (YYYY/MM/DD)<br>5 : 28 : 47 (hh:mm:ss)                |   |
| Time Zone<br>Select :<br>Automatical | (GMT-08:00)Pacific Time (US & Canada); Tijuana                      | * |
| Enable NTP                           | client update                                                       |   |
| NTP server :                         | <ul> <li>☐ 192.5.41.209 - North America </li> <li></li> </ul>       |   |
|                                      | (Manual IP Setting)                                                 |   |
| Apply Change                         | Reset Refresh                                                       |   |

Figure 4-79 Time Zone Settings

The page includes the following fields:

| Object               | Description                                                                       |  |
|----------------------|-----------------------------------------------------------------------------------|--|
| Current Time         | Input current time manually.                                                      |  |
|                      | You can click "Copy Computer Time" button to copy the PC's current time to        |  |
|                      | the AP.                                                                           |  |
| Time Zone Select     | Select the time zone of the country you are currently in. The router will set its |  |
|                      | time based on your selection.                                                     |  |
| Automatically Adjust | Select if your location observes daylight savings time.                           |  |
| Daylight Saving      |                                                                                   |  |
| Enable NTP client    | Check to enable NTP update. Once this function is enabled, AP will                |  |
| update               | automatically update current time from NTP server.                                |  |
| NTP Server           | User may select prefer NTP sever or input address of NTP server manually.         |  |

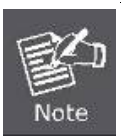

If the AP loses power for any reason, it cannot keep its clock running, and will not have the correct time when it is started again. To maintain correct time for schedules and logs, either you must enter the correct time after you restart the AP, or you must enable the NTP Server option.

## 4.5.5 Schedule Reboot

This page allows you to enable and configure system reboot schedule. The device can regularly reboot according to the reserved time when connecting to the Internet.

| Schedule Reboot                                                                                                    |                                           |
|----------------------------------------------------------------------------------------------------|-------------------------------------------|
| This page allows you to enable and configure system reboot schedule. The device can regularly reboot<br>according to the reserved time when connecting to the Internet. |                                           |
| Schedule Reboot Setting:                                                                                                    | O Enable 💿 Disable                        |
| Reboot Time:                                                                                                    | 00:00 (Hour: Minute, ex: 02:23, or 13:14) |
| Reboot Plan:                                                                                                    | Weekday 🗸                                 |
| Weekday:                                                                                                    | SUN. MON. TUE. WED. THUR. FRI. SAT.       |
| Apply Changes                                                                                                    | Reset                                     |

Figure 4-80 Schedule Reboot

The page includes the following fields:

| Object          | Description                                                                                                    |  |
|-----------------|----------------------------------------------------------------------------------------------------|--|
| Schedule Reboot | Enable or disable the Schedule Reboot function                                                                                                    |  |
| Setting         |                                                                                                    |  |
| Reboot Time     | Enter the Reboot Time (24-hour format) to enable this function to take effect.                                                                            |  |
| Reboot Plan     | There are two Reboot Plans supported in the AP:                                                                                                    |  |
|                 | Weekday: select this option to let the device reboot automatically according to                                                                           |  |
|                 | <ul><li>the reserved time in one or more days of a week.</li><li>Every day: select this option to let the device reboot automatically according</li></ul> |  |
|                 |                                                                                                    |  |
|                 | to the reserved time every day.                                                                                                    |  |
| Weekday         | Check one or more days to let the device auto reboot on schedule.                                                                                         |  |
|                 | When choosing "Every day" as your reboot plan, the "Weekday" will be                                                                                      |  |
|                 | grayed out (disabled).                                                                                                    |  |

Example of how to configure **Schedule Reboot**. Please take the following steps:

Before configured schedule reboots, please ensure the Internet connection is accessible and the GMT time is configured correctly according to **NTP Settings** page.

**Step 1.** Select the Schedule Reboot Setting checkbox.

Step 2. Enter the Reboot Time (24-hour format) to enable this function to take effect. For example, if you want this function to work at 23:00 every Sunday, choose "Weekday" in the Reboot Plan field.

| Schedule Reboot                                                                                                    |                                           |  |
|----------------------------------------------------------------------------------------------------|-------------------------------------------|--|
| This page allows you to enable and configure system reboot schedule. The device can regularly reboot<br>according to the reserved time when connecting to the Internet. |                                           |  |
| Schedule Reboot Setting:                                                                                                    | Inable O Disable                          |  |
| Reboot Time:                                                                                                    | 23:00 (Hour: Minute, ex: 02:23, or 13:14) |  |
| Reboot Plan:                                                                                                    | Weekday 🛩                                 |  |
| Weekday:                                                                                                    | SUN. MON. TUE. WED. THUR. FRI. SAT.       |  |
| Apply Changes Reset                                                                                                    |                                           |  |

Figure 4-81 Schedule Reboot - Example

Step 3. Click the "Apply Changes" button to take this function effect.

# 4.5.6 LOG

Choose menu "Management  $\rightarrow$  LOG" to configure the settings of system log. You can check the box of the items you want to record it in the log. After the configuration, click the "Apply" button to save the settings.

| Syst     | er    | n Log           |                                                      |   |
|----------|-------|-----------------|------------------------------------------------------|---|
| This pa  | ige c | an be used to s | et remote log server and show the system log.        |   |
| 🗹 E      | nabi  | le Log          |                                                      |   |
| <b>~</b> | Sy    | stem all        | Wireless                                             |   |
|          | En    | able Remote I   | Log Server IP Address:                               |   |
|          |       |                 |                                                      |   |
| A        | ylqc  | Changes         | ]                                                    |   |
|          | 1.2   |                 | ,                                                    |   |
| Mar      | 6     | 02:01:52        | wlan0-vxd: Open and authenticated                    | ~ |
| Mar      | 6     | 02:01:52        | wlan0-vxd: Roaming                                   |   |
| Mar      | 6     | 02:01:52        | wlan0-vxd: WPA-none PSK authentication in progress   |   |
| Mar      | 6     | 02:01:52        | wlan0-vxd: Open and authenticated                    |   |
| Mar      | 6     | 02:01:52        | Register Realtek Simple Config                       |   |
| Mar      | 6     | 02:01:52        | [phy RF6052 Config ParaFile][RadioA 8812 n ultra hp] |   |
| Mar      | 6     | 02:01:52        | [phy RF6052 Config ParaFile][RadioB 8812 n ultra hp] |   |
| Mar      | 6     | 02:01:52        | <=== FirmwareDownload8812()                          |   |
| Mar      | 6     | 02:01:52        | <pre>[ 5G] : AntDiv Type = CG_TRX_HW_ANTDIV</pre>    |   |
| Mar      | 6     | 02:01:52        | Register Realtek Simple Config                       |   |
| Mar      | 6     | 02:01:52        | Register Realtek Simple Config                       |   |
| Mar      | 6     | 02:01:52        | Register Realtek Simple Config                       |   |
| Mar      | 6     | 02:02:07        | wlan0-vxd: WPA-none PSK authentication in progress   |   |
| Mar      | 6     | 02:02:07        | wlan0-vxd: Open and authenticated                    |   |
|          |       |                 |                                                      | * |
| _        |       |                 |                                                      |   |
| Refr     | esh   | Clear           |                                                      |   |

## Figure 4-82 System Log

The page includes the following fields:

| Object            | Description                                                                     |  |
|-------------------|---------------------------------------------------------------------------------|--|
| Enable Log        | Check to enable log function.                                                   |  |
| System all        | Check this option to display all the system logs.                               |  |
| Wireless          | Check this option to display only the logs related to wireless module.          |  |
| Enable Remote Log | Enable this option if you have a syslog server currently running on the LAN and |  |
|                   | wish to send log messages to it.                                                |  |
| Log Server IP     | Enter the LAN IP address of the syslog server.                                  |  |
| Address           |                                                                                 |  |
| Refresh           | Click this button to update the log.                                            |  |
| Clear             | Click this button to clear the current log.                                     |  |

#### 4.5.7 Upgrade Firmware

This page allows you upgrade the Access Point firmware to new version. <u>Do not power off the device during the</u> <u>upload because it may crash the system</u>.

Choose menu "**Management** → **Upgrade Firmware**" to upgrade the firmware of the DA1104. Select the new firmware file downloaded from the LEGRAND website and then click "**Upload**" button to upgrade it.

| Upgrade Firmware                                                   |                                                                                        |  |
|--------------------------------------------------------------------|----------------------------------------------------------------------------------------|--|
| Access Point firmware to new ve<br>the upload because it may crash | ersion. Please note,<br>i the system.                                                  |  |
| DA1104_v20141002                                                   |                                                                                        |  |
|                                                                    | Browse                                                                                 |  |
|                                                                    |                                                                                        |  |
|                                                                    | Access Point firmware to new ve<br>the upload because it may crash<br>DA1104_v20141002 |  |

Figure 4-83 Upgrade Firmware

The page includes the following fields:

| Object      | Description                                                           |
|-------------|-----------------------------------------------------------------------|
| Select File | Browse and select the file you want to upgrade and press Upload to    |
|             | perform upgrade.                                                      |
|             | Please wait till the related information is shown on the screen after |
|             | upgrade is finished.                                                  |

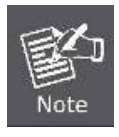

Do not disconnect the Wireless AP from your management PC (the PC you use to configure the device) or power it off during the upgrade process; otherwise, it may be permanently damaged. The Wireless AP will restart automatically when the upgrade process completes.

## 4.5.8 Reload Settings

Choose menu "Management → Reload Settings" to back up or reset the configuration of the DA1104.

Once you have configured the Wireless AP the way you want it, you can save these settings to a configuration file on your local hard drive that can later be imported to your Wireless AP in case the device is restored to factory default settings.

| Save/Reload Settings                                                                                                    |               |  |  |  |  |  |
|----------------------------------------------------------------------------------------------------|---------------|--|--|--|--|--|
| This page allows you save current settings to a file or reload the settings from the file which was saved previously. Besides, you could reset the current configuration to factory default. |               |  |  |  |  |  |
| Save Settings to File:                                                                                                    | Save          |  |  |  |  |  |
| Load Settings from File:                                                                                                    | Browse Upload |  |  |  |  |  |
| Reset Settings to Default:                                                                                                    | Reset         |  |  |  |  |  |

Figure 4-84 Save/Reload Settings

The page includes the following fields:

| Object                  | Description                                                             |  |  |  |  |  |  |  |
|-------------------------|-------------------------------------------------------------------------|--|--|--|--|--|--|--|
| Save Settings to File   | Click the "Save" button to back up the configuration of the DA1104 and  |  |  |  |  |  |  |  |
|                         | then save the "config.dat" in your computer.                            |  |  |  |  |  |  |  |
| Load Settings from File | Select the configuration file of the DA1104 and then click the "Upload" |  |  |  |  |  |  |  |
|                         | button to reload the configuration back into the DA1104.                |  |  |  |  |  |  |  |
| Reset Settings to       | Click the "Reset" button to reset all settings of the DA1104 to factory |  |  |  |  |  |  |  |
| Default                 | default.                                                                |  |  |  |  |  |  |  |
|                         | Factory Default Settings:                                               |  |  |  |  |  |  |  |
|                         | User Name: <b>admin</b>                                                 |  |  |  |  |  |  |  |
|                         | Password: admin                                                         |  |  |  |  |  |  |  |
|                         | IP Address: <b>192.168.40.253</b>                                       |  |  |  |  |  |  |  |
|                         | Subnet Mask: 255.255.255.0                                              |  |  |  |  |  |  |  |
|                         | Default Gateway: 192.168.40.254                                         |  |  |  |  |  |  |  |
|                         | DHCP: Disabled                                                          |  |  |  |  |  |  |  |
|                         | 5GHz SSID: Legrand AP 5G                                                |  |  |  |  |  |  |  |
|                         | 2.4GHz SSID: Legrand AP 2.4G                                            |  |  |  |  |  |  |  |
|                         | Wireless Security: None                                                 |  |  |  |  |  |  |  |

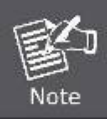

To activate your settings, you need to reboot the Wireless AP after you reset it.

## 4.5.9 Password

To ensure the Wireless AP's security, you will be asked for your password when you access the Wireless AP's web-based utility. The default user name and password are "admin". This page will allow you to add or modify the user name and password.

Choose menu "Management → User Management" to change the user name and password which is inputted to access the web UI of the DA1104.

| Password Setu                                                                                                    | p     |  |  |  |  |
|----------------------------------------------------------------------------------------------------|-------|--|--|--|--|
| This page is used to set the account to access the web server of Access Point. Empty user name and password will disable the protection. |       |  |  |  |  |
| User Name:                                                                                                    |       |  |  |  |  |
| New Password:                                                                                                    |       |  |  |  |  |
| Confirmed Password:                                                                                                    |       |  |  |  |  |
| Apply Changes                                                                                                    | Reset |  |  |  |  |

Figure 4-85 Password Setup

The page includes the following fields:

| Object             | Description                   |
|--------------------|-------------------------------|
| User Name          | Enter user name.              |
| New Password       | Input password for this user. |
| Confirmed Password | Confirm password again.       |

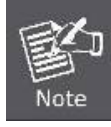

For the sake of security, it is highly recommended that you change the default login password and user name.

# 4.5.10 Logout

To logout the DA1104, please select "Logout" from the left-side menu.

| ogout                      |  |
|----------------------------|--|
| is page is used to logout. |  |
| o you want to logout ?     |  |
| Apply Change               |  |

Figure 4-86 Logout

# Chapter 5. Quick Connection to a Wireless Network

In the following sections, the default SSID of the DA1104 is configured to "default".

## 5.1 Windows XP (Wireless Zero Configuration)

Step 1: Right-click on the wireless network icon displayed in the system tray

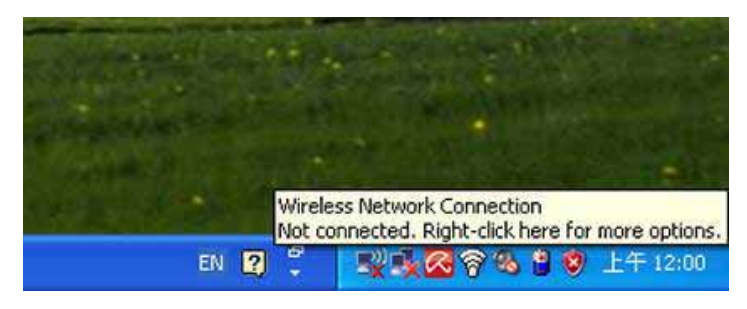

Figure 5-1 System Tray – Wireless Network Icon

### Step 2: Select [View Available Wireless Networks]

### Step 3: Highlight and select the wireless network (SSID) to connect

- (1) Select SSID [default]
- (2) Click the [Connect] button

| Click an item in the list below to connect to a wireless network in range or to get<br>information. | more                                                                                                    |
|----------------------------------------------------------------------------------------------------|----------------------------------------------------------------------------------------------------|
| ((p))<br><sup>3</sup> Security-enabled wireless network (WPA)<br>((p))                              | ••00                                                                                                    |
| ((q))                                                                                               |                                                                                                    |
|                                                                                                    |                                                                                                    |
| Security-enabled wireless network                                                                   | 0000                                                                                                    |
| Security-enabled wireless network                                                                   |                                                                                                    |
| (( )) default<br>Security-enabled wireless network (WPA)                                            | 1000                                                                                                    |
| To connect to this network, click Connect. You might need to enter<br>additional information.       |                                                                                                    |
| ((0))                                                                                               | -                                                                                                    |
|                                                                                                    | Image: Security-enabled wireless network         Image: Security-enabled wireless network (WPA)         Image: Security-enabled wireless network (WPA)         To connect to this network, click Connect. You might need to enter additional information.         Image: Image: Image: Security-enabled wireless network (WPA) |

Figure 5-2 Choose a wireless network

## Step 4: Enter the encryption key of the Wireless AP

- (1) The Wireless Network Connection box will appear
- (2) Enter the encryption key that is configured in section 4.3.4
- (3) Click the [Connect] button

| Wireless Network Connection                                                                                                    |                |  |  |  |  |  |
|----------------------------------------------------------------------------------------------------|----------------|--|--|--|--|--|
| The network 'PLANET' requires a network key (also called a WEP key or WPA key).<br>A network key helps prevent unknown intruders from connecting to this network. |                |  |  |  |  |  |
| Type the key, and then click Connect.                                                                                                    |                |  |  |  |  |  |
| Network <u>k</u> ey:                                                                                                    | •••••          |  |  |  |  |  |
| Confirm network key:                                                                                                    | ••••••         |  |  |  |  |  |
|                                                                                                    | Connect Cancel |  |  |  |  |  |

Figure 5-3 Enter the network key

| Network Tasks              | Choose a wireless network                                                                                                    |                |
|----------------------------|----------------------------------------------------------------------------------------------------|----------------|
| 💋 Refresh network list     | Click an item in the list below to connect to a <u>w</u> ireless network in range information.                                                                                                    | or to get more |
| Set up a wireless network  | ((Q)) default                                                                                                    | Connected 👷    |
| Tor a nome or small office | Contract Contract Con |                |
| Related Tasks              | (( <b>@</b> ))                                                                                                    |                |
| Learn about wireless       | Security-enabled wireless network (WPA)                                                                                                    | • <b>•</b> 00U |
| networking                 | ((p))                                                                                                    | - 0            |
| preferred networks         | Security-enabled wireless network                                                                                                    | . Ilter        |
| Change advanced settings   | ((Q))                                                                                                    | -D             |
|                            | B Security-enabled wireless network                                                                                                    | <b>0000</b>    |
|                            | ((Q))                                                                                                    | - 80           |
|                            | Unsecured wireless network                                                                                                    | <b>1000</b>    |
|                            | ((Q))                                                                                                    | -00            |
|                            |                                                                                                    |                |

Figure 5-4 Choose a wireless network -- Connected

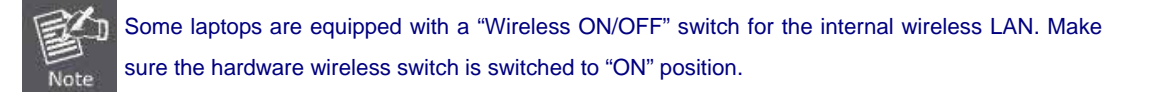

# 5.2 Windows 7 (WLAN AutoConfig)

WLAN AutoConfig service is built in to Windows 7 to detect and connect to wireless networks. This built-in wireless network connection tool is similar to the wireless zero configuration tool in Windows XP.

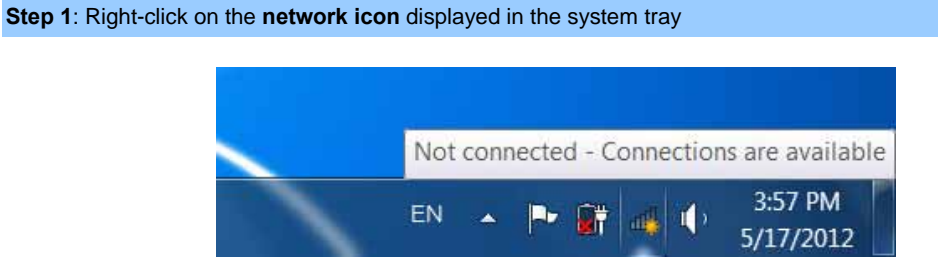

Figure 5-5 Network icon

Step 2: Highlight and select the wireless network (SSID) to connect

- (1) Select SSID [default]
- (2) Click the [Connect] button

| Not connected 🏤                 |            |  |  |  |  |  |
|---------------------------------|------------|--|--|--|--|--|
| Connections are available       |            |  |  |  |  |  |
| Dial-up and VPN                 |            |  |  |  |  |  |
| Office VPN                      | ×          |  |  |  |  |  |
| Wireless Network                | <u>^</u> ■ |  |  |  |  |  |
| default                         | lle.       |  |  |  |  |  |
| Connect automatically           | Connect    |  |  |  |  |  |
| -                               | all        |  |  |  |  |  |
| A-0.04                          | -11        |  |  |  |  |  |
| 01-00.07                        | -11        |  |  |  |  |  |
| A.A.                            | at 💌       |  |  |  |  |  |
| Open Network and Sharing Center |            |  |  |  |  |  |

Figure 5-6 WLAN AutoConfig

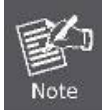

If you will be connecting to this Wireless AP in the future, check [Connect automatically].

## Step 4: Enter the encryption key of the Wireless AP

- (1) The Connect to a Network box will appear
- (2) Enter the encryption key that is configured in section 4.3.4
- (3) Click the [OK] button

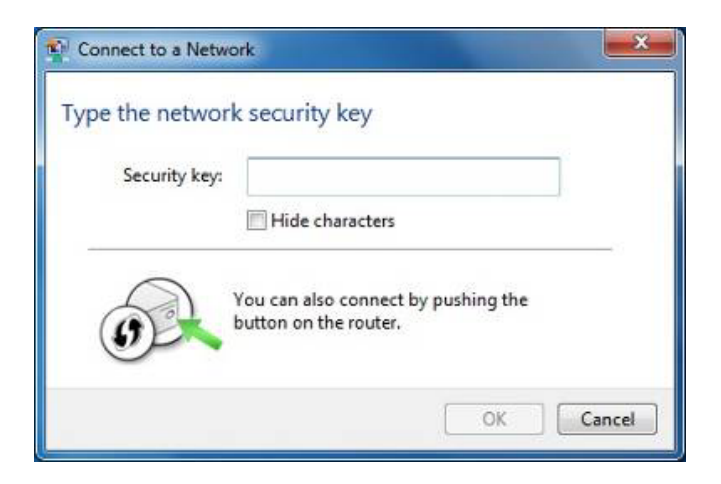

Figure 5-7 Type the network key

| Provide the second second seco | ×      |
|----------------------------------------------------------------------------------------------------|--------|
| Connecting to default                                                                                                    |        |
|                                                                                                    |        |
|                                                                                                    |        |
|                                                                                                    | Cancel |

Figure 5-8 Connecting to a Network

Step 5: Check if "Connected" is displayed

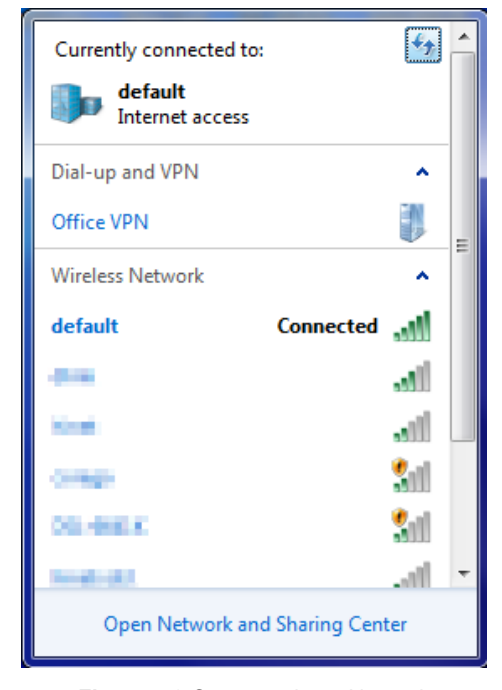

Figure 5-9 Connected to a Network

# 5.3 Mac OS X 10.x

In the following sections, the default SSID of the DA1104 is configured to "default".

Step 1: Right-click on the network icon displayed in the system tray

The AirPort Network Connection menu will appear

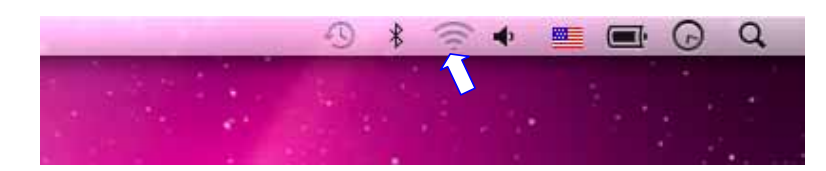

Figure 5-10 Mac OS - Network icon

Step 2: Highlight and select the wireless network (SSID) to connect

- (1) Select and SSID [default]
- (2) Double-click on the selected SSID

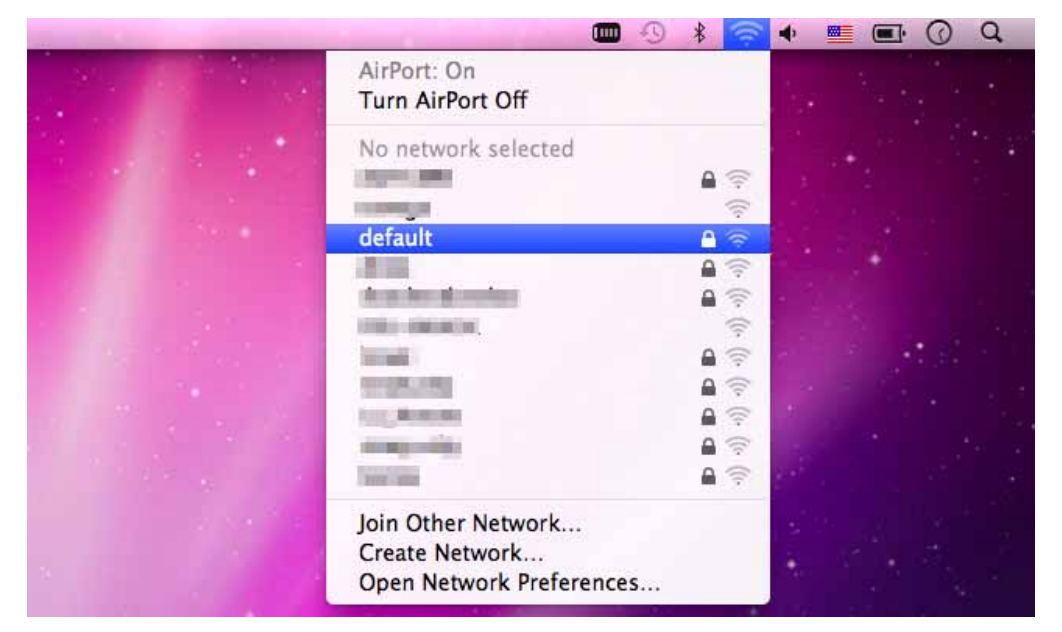

Figure 5-11 Highlight and select the wireless network

#### Step 4: Enter the encryption key of the Wireless AP

- (1) Enter the encryption key that is configured in section 4.3.4
- (2) Click the [OK] button

| 2 | password.     |
|---|---------------|
|   | Password:     |
|   | Show password |

Figure 5-12 Enter the Password

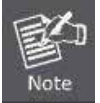

If you will be connecting to this Wireless AP in the future, check [Remember this network].

**Step 5**: Check if the AirPort is connected to the selected wireless network.

If "Yes", then there will be a "check" symbol in the front of the SSID.

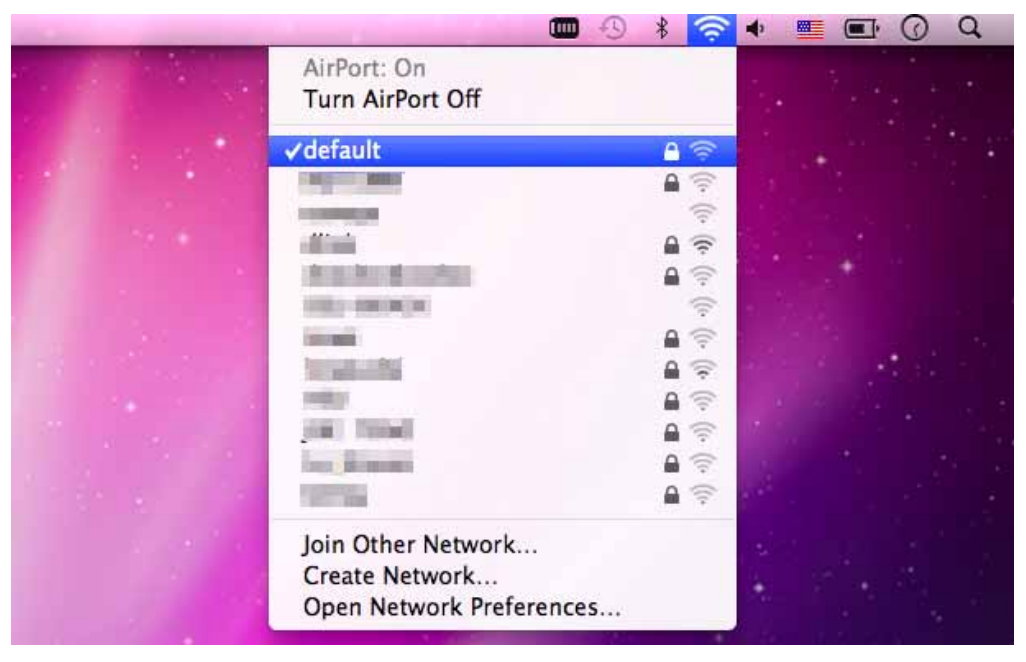

Figure 5-13 Connected to the network

There is another way to configure the MAC OS X Wireless settings:

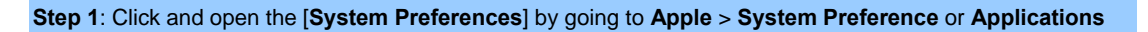

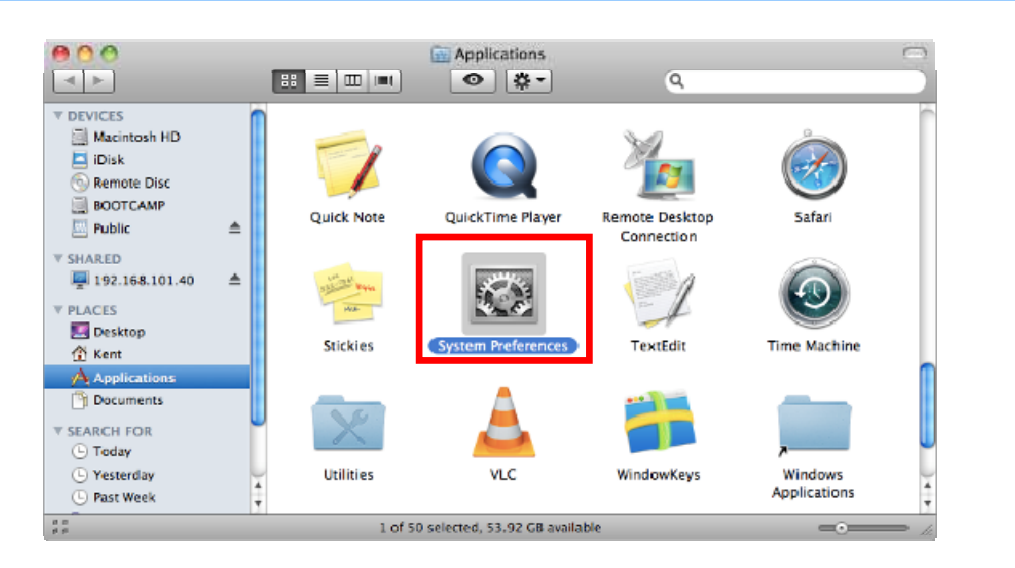

Figure 5-14 System Preferences

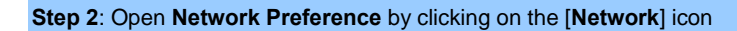

| 000        |                           |                      | System             | Preferences        |              |              |                     |
|------------|---------------------------|----------------------|--------------------|--------------------|--------------|--------------|---------------------|
| < Þ 9      | Show All                  |                      |                    |                    |              | Q            |                     |
| Personal   |                           | 67573                |                    |                    |              |              |                     |
| THE DAY    |                           | -                    | <b>H</b>           | 0                  | 6            | Q            |                     |
| Appearance | Desktop &<br>Screen Saver | Dock                 | Exposé &<br>Spaces | Language &<br>Text | Security     | Spotlight    |                     |
| Hardware   |                           |                      |                    |                    |              |              |                     |
| 6          |                           | 0                    | Control 1          |                    |              | <u></u>      | 0                   |
| CDs & DVDs | Displays                  | Energy<br>Saver      | Keyboard           | Mouse              | Trackpad     | Print & Fax  | Sound               |
| Internet & | Wireless                  |                      |                    |                    |              |              |                     |
|            |                           | 8                    |                    |                    |              |              |                     |
| MobileMe   | Network                   | Bluetooth            | Sharing            |                    |              |              |                     |
| System     |                           |                      |                    |                    |              |              |                     |
| 11         |                           | the state            | (0)                |                    |              | 0            | $\bigcirc$          |
| Acco unts  | Date & Time               | Parental<br>Controls | Software<br>Update | Speech             | Startup Disk | Time Machine | Universal<br>Access |
| Other      |                           |                      |                    |                    |              |              |                     |
|            |                           |                      |                    |                    |              |              |                     |
| MacFUSE    |                           |                      |                    |                    |              |              |                     |
|            |                           |                      |                    |                    |              |              |                     |

Figure 5-15 System Preferences -- Network

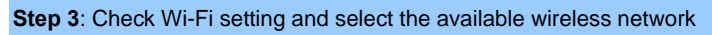

- (1) Choose the AirPort on the left-menu (make sure it is ON)
- (2) Select Network Name [default] here

If this is the first time to connect to the Wireless AP, it should show "Not network selected".

| 0 0            | Network                                                                                                    |                                 |
|----------------|----------------------------------------------------------------------------------------------------|---------------------------------|
| Show All       |                                                                                                    | ٩                               |
| Loca           | tion: Automatic                                                                                                    | •                               |
| Sout Connected | Status: On                                                                                                    | Turn AirPort Off                |
| 802.11dapter   | AirPort is tur<br>a network.                                                                                                    | rned on but is not connected to |
| AirPort        | Network Name 🗸 No netwo                                                                                                    | rk selected                     |
| Home VPN       | 1000                                                                                                    | €<br>()                         |
| Not connected  | default                                                                                                    | <b>≙</b>                        |
|                | ALC: NOT THE OWNER OF THE OWNER OF THE OWNER OWNER OF THE OWNER OF THE OWNER OF THE OWNER OF THE OWNER OF THE OWNER OF THE OWNER OF THE OWNER OWNER OWNER OWNER OWNER OWNER OWNER OWNER OWNER OWNER OWNER OWNER OWNER OWNER OWNER OWNER OWNER OWNER OWNER OWNER OWNER OWNER OWNER OWNER OWNER OWNER OWNER OWNER OWNER OWNER OWNER OWNER OWNER OWNER | A 🔶                             |
|                |                                                                                                    |                                 |
|                |                                                                                                    | ÷                               |
|                | in the second                                                                                                    |                                 |
|                |                                                                                                    | A 🚔                             |
|                | Join Other<br>Create Ne                                                                                                    | r Network<br>etwork             |
| + - \$-        | Show AirPort status in menu t                                                                                                    | bar Advanced) 🤅                 |

Figure 5-16 Select the Wireless Network

# 5.4 iPhone / iPod Touch / iPad

In the following sections, the default SSID of the DA1104 is configured to "default".

Step 1: Tap the [Settings] icon displayed in the home screen

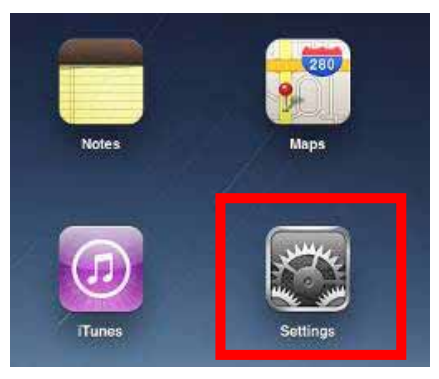

Figure 5-17 iPhone – Settings icon

Step 2: Check Wi-Fi setting and select the available wireless network

- (3) Tap [General] \ [Network]
- (4) Tap [Wi-Fi]

If this is the first time to connect to the Wireless AP, it should show "Not Connected".

| iPad                                | 10:35 AM          | 🗈 100% 🔳 |
|-------------------------------------|-------------------|----------|
| Settings                            | General           |          |
| Airplane Mode OFF                   |                   |          |
| Wi-Fi Not Connected                 | About             | >        |
| Notifications On                    | Usage             | >        |
| Carrier                             | Sounds            | >        |
| 🕎 Cellular Data                     |                   |          |
| 🙀 Brightness & Wallpaper            | Network           | >        |
| Picture Frame                       | Bluetooth         | Off >    |
| General                             | Location Services | On >     |
| Salendars Mail, Contacts, Calendars | Spotlight Search  | >        |
| 🛃 Safari                            |                   |          |

Figure 5-18 Wi-Fi Setting
| Pad                         | 10:35 AM | @ 100%          |
|-----------------------------|----------|-----------------|
| Settings                    | General  | Network         |
| Airplane Mode               | -        |                 |
| WI-FI Not Connected         | VPN      | Not Connected > |
| Notifications On            | Wi-Fi    | Not Connected > |
| Carrier                     |          |                 |
| 🕅 Cellular Data             |          |                 |
| 🙀 Brightness & Wallpaper    |          |                 |
| Picture Frame               |          |                 |
| 🚳 General                   |          |                 |
| 🧾 Mail, Contacts, Calendars |          |                 |
| M Safari                    |          |                 |

Figure 5-19 Wi-Fi Setting - Not Connected

Step 3: Tap the target wireless network (SSID) in "Choose a Network ... "

- (1) Turn on Wi-Fi by tapping "Wi-Fi"
- (2) Select SSID [default]

| iPad                     | 11:23 PM                                           | 🕒 76% 🔳 |  |  |  |
|--------------------------|----------------------------------------------------|---------|--|--|--|
| Settings                 | Network Wi-Fi Network                              | IS      |  |  |  |
| Airplane Mode            |                                                    |         |  |  |  |
| S Wi-Fi Not Connected    | Wi-Fi                                              | ON      |  |  |  |
| Notifications On         | Choose a Network                                   |         |  |  |  |
| Location Services On     | default                                            | ₽ 🗢 🕥   |  |  |  |
| 🕎 Cellular Data          | Other                                              | >       |  |  |  |
| 🙀 Brightness & Wallpaper | Ask to Join Networks                               | ON      |  |  |  |
| Picture Frame            | Known networks will be joined automatically. If no |         |  |  |  |
| Seneral                  | before joining a new ne                            | twork.  |  |  |  |

Figure 5-20 Turn on Wi-Fi

### Step 4: Enter the encryption key of the Wireless AP

- (1) The password input screen will be displayed
- (2) Enter the encryption key that is configured in section 4.3.4
- (3) Tap the [Join] button

| Pad 🤤           |       | 11:20 Ph        | /             |          |        | 3       | ₽ 28% IM |
|-----------------|-------|-----------------|---------------|----------|--------|---------|----------|
| Settings        |       | (1110)          | .Wi-          | Ei. Netw | romis. |         |          |
| Airplane Mode   | OFT   |                 |               |          |        |         |          |
| Wi-Fi           | CA8-4 | WI-Fi           |               |          |        | 014     |          |
| Notifications   | On .  | Choose          | e Network     |          |        |         |          |
| a Location      | -     | V CAL-          |               |          |        | 49      | 0        |
|                 | Enti  | ar the password | for "detault" |          |        | 1.9     | 6        |
| Cellular Cent   |       | Enter Pass      | word          |          |        | - 61    | 1        |
| Brightne        |       |                 |               |          |        |         | >        |
| Picture   Passw | ord   |                 |               |          |        | 200     |          |
| General         |       |                 |               |          |        | 100     |          |
| Mail. Co        |       |                 |               |          |        | a share |          |
| U/I Satari      |       |                 |               |          |        |         |          |
| Win Mad         |       |                 |               |          |        |         |          |
| 1700            |       |                 |               |          |        |         |          |
| Video           |       |                 |               |          |        |         |          |
| Photos          |       |                 |               |          |        |         |          |
| Notes           |       |                 |               |          |        |         |          |
| Store           |       |                 |               |          |        |         |          |
| Appr            |       |                 |               |          |        |         |          |
| and the second  | - W   | 11              |               |          | -      |         |          |
| 1 2 3           | 4     | 5 6             | 7             | 8        | 9      | 0       | e        |
|                 |       |                 |               |          | Ta     | T       |          |
| - / :           | ÷     |                 | \$            | 8        | @      |         | Join     |
| #+= undo        |       | ?               | 1             | 2        |        |         | #+=      |
| ABC             |       |                 | _             | T        | AB     | C       |          |

Figure 5-21 iPhone -- Enter the Password

Step 5: Check if the device is connected to the selected wireless network.

If "Yes", then there will be a "check" symbol in the front of the SSID.

| iPad                     | 11:25 PM                                                                                                    | 75%   |  |  |
|--------------------------|----------------------------------------------------------------------------------------------------|-------|--|--|
| Settings                 | Network Wi-Fi Networ                                                                                                    | ks    |  |  |
| Airplane Mode OFF        |                                                                                                    |       |  |  |
| 🛜 Wi-Fi default          | Wi-Fi                                                                                                    | ON    |  |  |
| Notifications On         | Choose a Network                                                                                                    |       |  |  |
| Location Services On     | ✓ default                                                                                                    | ₽ 🌫 📀 |  |  |
| 🕎 Cellular Data          | Other                                                                                                    | >     |  |  |
| 🙀 Brightness & Wallpaper | Ask to Join Networks                                                                                                    | ON    |  |  |
| Picture Frame            | Known networks will be joined automatically. If no known networks are available, you will be asked before joining a new network. |       |  |  |
| General                  |                                                                                                    |       |  |  |

Figure 5-22 iPhone -- Connected to the Network

## Appendix A: Legrand Smart Discovery Utility

To easily list the DA1104 in your Ethernet environment, the Legrand Smart Discovery Utility is an ideal solution.

#### NOTE: To obtain this utility, contact Legrand Technical Support.

The following installation instructions guide you to running the Legrand Smart Discovery Utility.

Step 1: Select your Ethernet Adapter that connected with the DA1104.

Step 2: Click "Refresh" button to update the current connected devices list.

Step 3: Click any field in the white area, and then click "Connect to Device" button to link to the web configuration page of the DA1104.

| le Option Help    | iscovery Life |                              |                                        |             |             |               |                 |                  |
|-------------------|---------------|------------------------------|----------------------------------------|-------------|-------------|---------------|-----------------|------------------|
|                   |               | 2. Ø Refre                   | sh                                     | 🖹 Exit      |             |               | Ľ               | legran           |
| MAC Address       | Device Name   | Version                      | DevicelP                               | NewPassword | IP Address  | NetMask       | Gateway         | Description      |
| 00-26-EC-00-14-74 | DA1104        | DA1104_v2014                 | 192.168.40.253                         | 3.          | 192.168.40. | 25 255.255.25 | 5.0 192.168.40. | 25 Wi-Fi_11ac_AP |
| Select Adap       | ter: 192.168. | 40.200 (EC:A8:68             | :D6:99:C4)                             |             | -           | Control F     | Packet Force Br | oadcast          |
|                   | 1             | ií                           | The second second                      | 1           |             | 4             | La Davias       |                  |
|                   |               | and the second second second | <ul> <li>The shake halo bit</li> </ul> | C Davids    | 16.56       | A Conner      | the Devices     |                  |

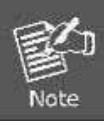

The fields in the white area can be modified directly and then you can apply the new setting by clicking the "**Update Device**" button.

# Appendix B: Troubleshooting

If you find the AP is working improperly or stops responding to you, please read this section first before contacting your dealer for help. Some problems can be solved by you quickly.

| Scenario                     | Solution                                                                                                    |
|------------------------------|----------------------------------------------------------------------------------------------------|
| The AP is not responding to  | a. Please check the connection of the power source and the                                                      |
| me when I want to access it  | Ethernet cable of this AP. All cords and cables should be                                                       |
| bv web browser.              | correctly and firmly inserted to the AP.                                                                        |
| .,                           | b. If all LED on this AP is off, please check the status of                                                     |
|                              | power source, and make sure it is correctly powered.                                                            |
|                              | c. You must use the same IP address section which AP                                                            |
|                              | uses.                                                                                                    |
|                              | d. Are you using a MAC or IP address filter? Try to connect                                                     |
|                              | the AP with another computer and see if it works; if not,                                                       |
|                              | reset the AP to the factory default settings (pressing                                                          |
|                              | 'reset' button for about 10 seconds).                                                                           |
|                              | e. Use the Legrand Smart Discovery Utility to see if you can                                                    |
|                              | find the AP or not.                                                                                             |
|                              | f. If you did a firmware upgrade and this happens, contact                                                      |
|                              | your dealer of purchase for help.                                                                               |
|                              | g. If all the solutions above don't work, contact the dealer                                                    |
|                              | for help.                                                                                                    |
| I can't get connected to the | a. Go to 'Status' -> 'Internet Connection' menu on the router                                                   |
| Internet.                    | connected to the AP, and check internet connection                                                              |
|                              | status.                                                                                                    |
|                              | b. Check if you can connect to the internet with your computer directly attached to the device provided by your |
|                              | Internet service provider                                                                                       |
|                              | C Check PPPoE / I 2TP / PPTP user ID and password                                                               |
|                              | entered in the router's settings again                                                                          |
|                              | d If you just can't connect to one or more website, but you                                                     |
|                              | can still use other internet services, check the                                                                |
|                              | URI /Keyword filter.                                                                                            |
|                              | e. Try to reset the AP and try again later.                                                                     |
|                              | f. Reset the device provided by your Internet service                                                           |
|                              | provider too.                                                                                                   |
|                              | g. Try to use IP addresses instead of a host name. If you                                                       |
|                              | can use IP address to communicate with a remote                                                                 |
|                              | server, but can't use host name, please check DNS                                                               |
|                              | setting.                                                                                                    |
|                              | h. Call your Internet Service Provider and check if there's                                                     |

-103-

|                               |    | something wrong with their service.                        |
|-------------------------------|----|------------------------------------------------------------|
| I can't locate my AP from my  | a. | Is 'Broadcast SSID' set to off?                            |
| wireless device.              | b. | Both two antennas are properly secured.                    |
|                               | c. | Are you too far from your AP? Try to get closer.           |
|                               | d. | Please remember that you have to input SSID on your        |
|                               |    | wireless client manually if SSID broadcast is disabled.    |
| File downloading is very slow | a. | Are you using QoS functionality? Disable it and try again. |
| or breaks frequently.         | b. | Reset the AP and see if it's better.                       |
|                               | c. | Determine the traffic on your local network. If someone's  |
|                               |    | transferring big files, performance for others may be      |
|                               |    | hindered.                                                  |
|                               | d. | Call your Internet service provider to see if there is     |
|                               |    | something wrong with their network.                        |
| I can't log into the web      | a. | Make sure you're connecting to the correct IP address of   |
| management interface; the     |    | the AP.                                                    |
|                               |    | Password is case-sensitive. Make sure the 'Caps Lock'      |
|                               |    | light is not illuminated.                                  |
|                               | c. | If you really forget the password, do a hard reset.        |
| The AP becomes hot            | a. | This is not a malfunction if you can keep your hand on the |
|                               |    | AP's case.                                                 |
|                               | b. | If you smell something wrong or see the smoke coming       |
|                               |    | out from AP or A/C power source, please disconnect the     |
|                               |    | AP and power source from utility power (make sure it's     |
|                               |    | safe before you're doing this!), and call your dealer of   |
|                               |    | purchase for help.                                         |

## **Appendix C: Glossary**

- 802.11ac 802.11ac is a wireless networking standard in the 802.11 family (which is marketed under the brand name Wi-Fi), developed in the IEEE Standards Association process, providing high-throughput wireless local area networks (WLANs) on the 5 GHz band.
- 802.11n 802.11n builds upon previous 802.11 standards by adding MIMO (multiple-input multiple-output). MIMO uses multiple transmitter and receiver antennas to allow for increased data throughput via spatial multiplexing and increased range by exploiting the spatial diversity, perhaps through coding schemes like Alamouti coding. The Enhanced Wireless Consortium (EWC) [3] was formed to help accelerate the IEEE 802.11n development process and promote a technology specification for interoperability of next-generation wireless local area networking (WLAN) products.
- 802.11a 802.11a was an amendment to the IEEE 802.11 wireless local network specifications that defined requirements for an orthogonal frequency division multiplexing (OFDM) communication system. It was originally designed to support wireless communication in the unlicensed national information infrastructure (U-NII) bands (in the 5–6 GHz frequency range) as regulated in the United States by the Code of Federal Regulations, Title 47, Section 15.407.
- 802.11b The 802.11b standard specifies a wireless networking at 11 Mbps using direct-sequence spread-spectrum (DSSS) technology and operating in the unlicensed radio spectrum at 2.4GHz, and WEP encryption for security. 802.11b networks are also referred to as Wi-Fi networks.
- 802.11g specification for wireless networking at 54 Mbps using direct-sequence spread-spectrum (DSSS) technology, using OFDM modulation and operating in the unlicensed radio spectrum at 2.4GHz, and backward compatibility with IEEE 802.11b devices, and WEP encryption for security.
- DDNS (Dynamic Domain Name System) The capability of assigning a fixed host and domain name to a dynamic Internet IP Address.
- DHCP (Dynamic Host Configuration Protocol) A protocol that automatically configure the TCP/IP parameters for the all the PC(s) that are connected to a DHCP server.
- DMZ (Demilitarized Zone) A Demilitarized Zone allows one local host to be exposed to the Internet for a special-purpose service such as Internet gaming or videoconferencing.
- DNS (Domain Name System) An Internet Service that translates the names of websites into IP addresses.
- > Domain Name A descriptive name for an address or group of addresses on the Internet.
- DSL (Digital Subscriber Line) A technology that allows data to be sent or received over existing traditional phone lines.
- > ISP (Internet Service Provider) A company that provides access to the Internet.

- > MTU (Maximum Transmission Unit) The size in bytes of the largest packet that can be transmitted.
- NAT (Network Address Translation) NAT technology translates IP addresses of a local area network to a different IP address for the Internet.
- PPPoE (Point to Point Protocol over Ethernet) PPPoE is a protocol for connecting remote hosts to the Internet over an always-on connection by simulating a dial-up connection.
- SSID A Service Set Identification is a thirty-two character (maximum) alphanumeric key identifying a wireless local area network. For the wireless devices in a network to communicate with each other, all devices must be configured with the same SSID. This is typically the configuration parameter for a wireless PC card. It corresponds to the SSID in the Wireless Access Point and to the wireless network name.
- WEP (Wired Equivalent Privacy) A data privacy mechanism based on a 64-bit or 128-bit or 152-bit shared key algorithm, as described in the IEEE 802.11 standard.
- Wi-Fi A trade name for the 802.11 wireless networking standard, given by the Wireless Ethernet Compatibility Alliance (WECA, see http://www.wi-fi.net), an industry standards group promoting interoperability among 802.11 devices.
- WLAN (Wireless Local Area Network) A group of computers and associated devices communicate with each other wirelessly, which network serving users are limited in a local area.